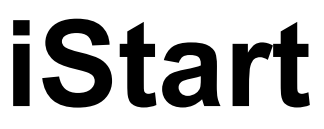

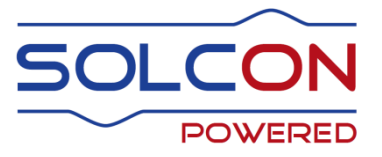

# Digitaalinen Pehmeäkäynnistin sisäisellä ohituskäytöllä 31-1100A, 208-690V

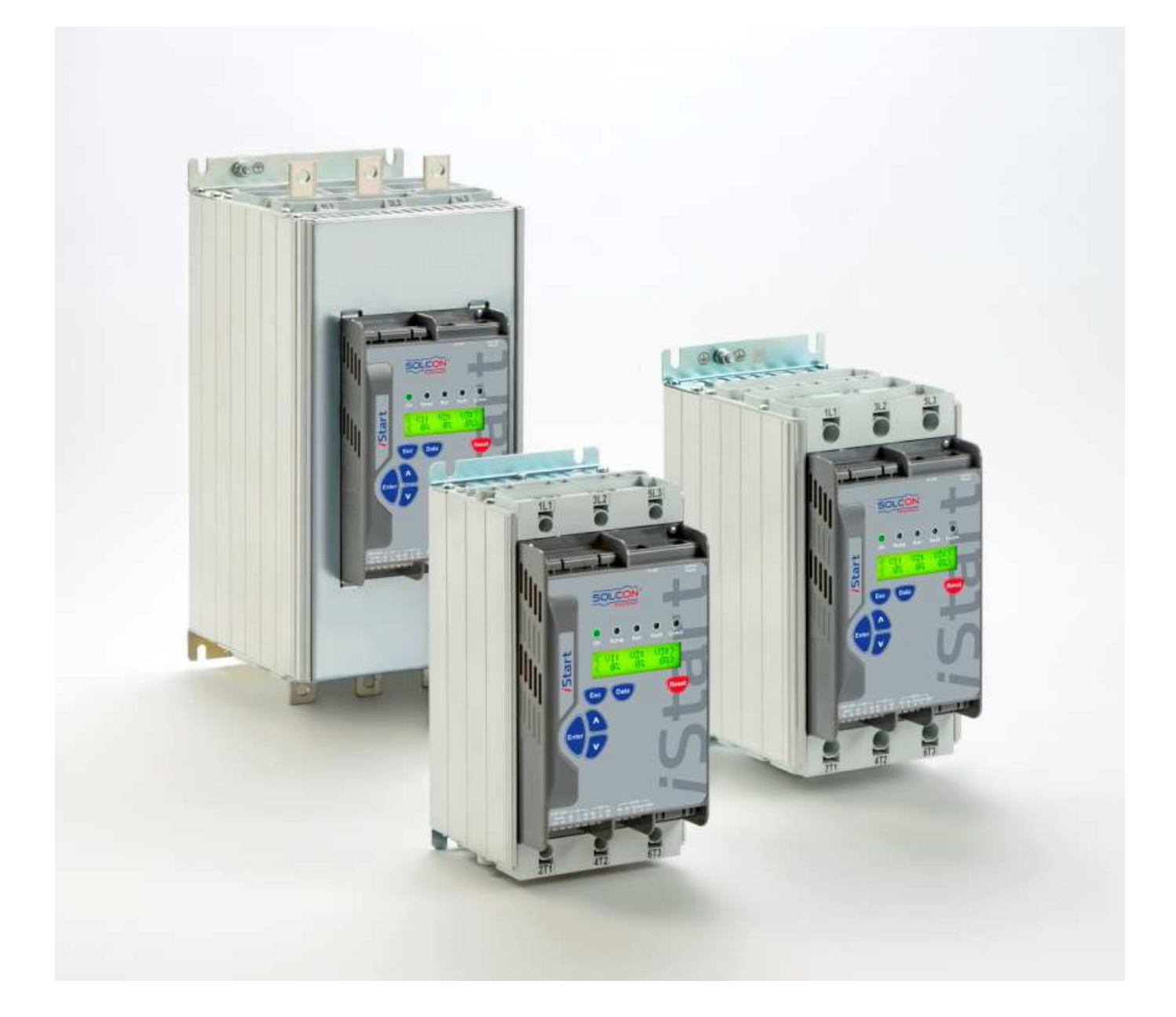

Käsikirja

Ver. 1.0.0.0 5.1.2015

# UTU Automation Oy

 $Peltotie \ 37, 28400 \ ULVILA, \ puh. \ 0207463540 \ , \ drives@utuautomation.fi \\ www.utuautomation.fi$ 

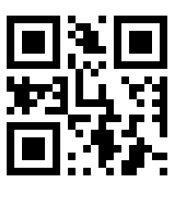

# iStart käsikirja

# Sisällysluettelo

| 1. |            | Turvallisuus & Varoitukset                                                      | 4        |
|----|------------|---------------------------------------------------------------------------------|----------|
|    | 1.1        | Turvallisuus                                                                    | 4        |
|    | 1.2        | Nuomioi<br>Varoitukset                                                          | 4<br>4   |
| 2. |            | Tekniset tiedot                                                                 | 5        |
|    | 2.1        | Kuvaus                                                                          | 5        |
|    | 2.2        | Nimellisvirrat ja runkokoot                                                     | 5        |
|    | 2.3        | Käynnistimen valinta                                                            | 6        |
|    |            | 2.3.1 Moottorin nimellisvitra ja käynnistysolosuhteet                           | 6        |
|    |            | 2.3.2 Paajannilleel ja ohjausjannile<br>2.3.3 Tilaustiedot                      | 0<br>7   |
| 2  |            | Kytkonnät                                                                       | ,        |
| Э. | <b>•</b> • |                                                                                 |          |
|    | 3.1        | Paavirta- ja ohjausliittimien kuvaus                                            | 8        |
|    | J.Z        | 3.2.1 Näkymä ohjausyksikön alapuolelta                                          | 10       |
|    | 3.3        | Tyypillinen kytkentä.                                                           | 11       |
|    | 3.4        | " Inside - Delta " - kytkentä                                                   | 12       |
|    | 3.5        | Huomioitavia asioita kaapeloinnissa                                             | 13       |
|    |            | 3.5.1 Olkosulkusuojaus                                                          | 13       |
|    |            | 3.5.2.1 Yleisiä ohieita                                                         | 14       |
|    |            | 3.5.2.2 Huomioitavia asioita "Inside Delta" - kytkennästä                       | 14       |
| 4. |            | Mitat                                                                           | 16       |
| 5  |            | Asennus                                                                         | 19       |
| 0. | <b>г</b> 4 |                                                                                 | 10       |
|    | 5.1        | Asennus                                                                         | 19       |
|    | 0.2        | 5.2.1 IP-54 erillisen näyttövksikön asennus                                     | 20       |
|    | 5.3        | Lämpötila-alue & Lämpöhäviöt                                                    | 21       |
|    |            | 5.3.1 Keskuksen koon laskeminen, metallikotelo, ei erillistä suodatintuuletinta | 21       |
|    |            | 5.3.2 Erillinen suodatintuuletin                                                | 21       |
| 6. |            | Ohjauspaneeli                                                                   | 22       |
|    | 6.1        | LCD NCD ER                                                                      | 22       |
|    | 6.2        | Painikkeet                                                                      | 23       |
|    | 0.3<br>6.4 | Parametrien lukeminen ja ohjelmointi                                            | 23       |
|    | 0          | 6.4.1 Parametrien muuttaminen                                                   | 23       |
|    | 6.5        | Erikoistoiminnot jotka voidaan tehdä TEST/MAINTENANCE - tilassa                 | 24       |
|    |            | 6.5.1 Näyttää ohjelmaversion/version päivämäärän/version CRC                    | 24       |
|    |            | 6.5.2 Parametrien siirtaminen tendasasetuksiin                                  | 24<br>25 |
|    | 6.6        | Katsaus kaikkiin parametriryhmiin ja tehdasasetusparametrit                     | 26       |
|    |            | 6.6.1 Pääparametrit (Main Parameters ) – ryhmä 1                                | 28       |
|    |            | 6.6.1.1 Ylivirtalaukaisukäyrät ja ylikuormitussuojaus                           | 31       |
|    |            | 6.6.2 Moottorin käynnistys/pysäytys– Basic ryhmä 2. (Professional ryhmät 2.2    | 33       |
|    |            | Expert ryhmät 2-5)                                                              | 35       |
|    |            | 6.6.2.1 Pehmeä käynnistys parametrit                                            | 39       |
|    |            | 6.6.2.2 Pehmeä pysäytys parametrit                                              | 40       |
|    |            | 6.6.3 Erikoistoiminnat – ryhmä 6 ainoastaan Professional ja Expert              | 41       |
|    |            | 0.0.3.1 Laajennetut parametriasetukset                                          | 42       |

|    |     | 6.6.3.2 2 - vaiheinen toiminta                                                | 43       |
|----|-----|-------------------------------------------------------------------------------|----------|
|    |     | 6.6.4 Vikaparametrit – Basic ryhmä 3 (Professional ryhmä 5, Expert ryhmä 7)   | 44       |
|    |     | Expert ryhmä 8 )                                                              | 50       |
|    |     | 6.6.6 I/O Programming Parametrit – Basic ryhmä 5 (Professional ryhmä 7.       | 00       |
|    |     | Expert ryhmä 9)                                                               | 52       |
|    |     | 6.6.7 Statistical Data – iStart - käynnistimestä saatavat tiedot- ryhmä 11    | 55       |
|    | 6.7 | Tapahtuma rekisteri – Basic ryhme 8 (Professional ryhmessi, Expert ryhmrt2 f) | 56       |
|    |     | 6.7.1 Tapahtumarekisterin yhteenveto                                          | 56       |
|    | ~ ~ | 6.7.2 Tapahtumien tarkemmat tiedot                                            | 57       |
|    | 6.8 | Actual Data - Nual D                                                          | 50       |
|    |     | 0.0.1 Actual - data flaytoff teridasasetus                                    | 50       |
| 7. |     | Käynnistys                                                                    | 59       |
|    | 7.1 | Normaali käynnistys                                                           | 60       |
|    | 7.2 | Esimerkki käynnistysasetuksia                                                 | 62       |
|    |     | 7.2.1 Kevyet sovellutukset, esim. pumput, puhaltimet (pieni huimamassa)       | 62       |
|    |     | 7.2.2 Suurihuimamassaiset kuormat, esim. puhaltimet, lingot jne               | 62       |
|    |     | 7.2.3 Oikean pumpun ohjauskäyrän valinta (keskipakopumput)                    | 63       |
|    |     | 7.2.3.1 Kaynnistyskayra                                                       | 63       |
|    |     | 7.2.3.2 Fysaylyskayla                                                         | 63<br>64 |
| ~  |     |                                                                               | •=       |
| 8. |     | Vianhaku ja halytyskoodit                                                     | 65       |
|    | 8.1 | Täytettävä palautuskaavake (RMA)                                              | 68       |
| ~  |     |                                                                               |          |

# 1. TURVALLISUUS & VAROITUKSET

# 1.1 Turvallisuus

| 1 | Lue tämä käsikirja huolellisesti ennen kuin alat käytää laitetta ja seuraa<br>käytössä tämän käsikirjan ohjeita.                                                                                |
|---|----------------------------------------------------------------------------------------------------|
| 2 | Asennuksessa, käytössä ja huollossa täytyy seurata tämän käsikirjan<br>ohjeita, sekä yleisiä turvallisuusohjeita. Lisäksi henkilöllä täytyy olla<br>riittävä koulutus ja kokemus.               |
| 3 | Valmistajan takuu ei korvaa laiteen vikaantumista mikä johtuu virheellisestä asennusta tai käytöstä.                                                                                            |
| 4 | Kytke syöttöjännite luotettavasti pois ennen kuin aloitat laitteen huollon<br>tai moottorin huollon ( Huom: tyristori ei ole missään tilanteessa<br>luotettava erotus sähköverkosta ).          |
| 5 | Varmista asennuksen jälkeen että mitään irtonaisia osia ei ( ruuvit, mutterit , prikat jne. ) ole tipahtanut käynistimen sisään.                                                                |
| 6 | Varmista että käynnistimeen ei ole tullut kuljetusvaurioita toimituksen aikana. Varmista tarvittaessa käynnistimen kunto kytkemällä siihen syöttöjännite hetkeksi ennen moottorin käynnistystä. |

# 1.2 **Huomio**

|   | 1 | Tämä tuote on suunniteltu standardin IEC 60947-4-2 luokan A mukaisesti                                                                                        |
|---|---|----------------------------------------------------------------------------------------------------|
| • | 2 | Kaikki iStart mallit ovat suunniteltu niin että ne täyttävät myös UL ja cUL vaatimukset.                                                                      |
|   | 3 | Käynnistin voi aiheuttaa kotitalouskäytössä radiotaajuisia häiriöitä.<br>Tarvittaessa on käytettävä erillisiä häiriösuodatimia häiriöiden<br>eliminoimiseksi. |
|   | 4 | Mitoitus kategorioiden AC-53a tai AC-53b, Form 1 mukaisesti. Lisätietoja käsikirjan teknisistä spesifikaatioista.                                             |

# 1.3 Varoituksia

| сс                                                                                                    | 1                                                   | Sisäiset komponentit ja ohjauskortit ovat jännitteellisiä kun iStart – käynnistimeen on kytketty syöttöjännite. Tämä jännite on hengenvaarallinen!                                                             |
|----------------------------------------------------------------------------------------------------|-----------------------------------------------------|----------------------------------------------------------------------------------------------------|
|                                                                                                    | 2                                                   | Kun iStart-käynnistimen on kytketty syöttöjännite, vaikka<br>ohjausjännitettäkään ei olisi kytketty ja moottori on pysähtyneenä niin<br>täysi jännite voi olla käynnistimen lähdössä ja moottorin liittimissä. |
| <ul> <li>Käynnistin täytyy aina maadoittaa jotta varm<br/>turvallisuus käytössä.</li> <li>Varmista että kompensointikondensaattoreir<br/>kytketty pehmeäkäynnistimen lähtöpuolelle.</li> </ul> |                                                     | Käynnistin täytyy aina maadoittaa jotta varmistetaan oikea toiminta ja turvallisuus käytössä.                                                                                                    |
|                                                                                                    |                                                     | Varmista että kompensointikondensaattoreita ja ylijännitesuojia ei ole kytketty pehmeäkäynnistimen lähtöpuolelle.                                                                                              |
|                                                                                                    | Älä sekoita verkko- ja moottoriliitäntää keskenään. |                                                                                                    |
|                                                                                                    | 6                                                   | " Expert mode " parametriasetukset mahdollistavat käynnistimen vaurioitumisen vääränlaisessa käytössä.                                                                                                    |

Valmistaja varaa oikeuden tehdä mitä tahansa parannuksia ja muutoksia ilman erillistä ilmoitusta.

# 2. **TEKNISET TIEDOT**

#### 2.1 Kuvaus

N

iStart on korkeatasoinen ja luotettava 3-vaiheisen oikosulkumootttorin käynnistin. Sitä voidaan käyttää sekä kolmella että kahdella vaiheella. iStart on suunniteltu siten että huollon tarve on minimoitu ja se on myös erittäin monipuolinen ja joustava asentaa ja käyttää.

 iStart on saatavilla useilla eri jännitteillä: Runkokoot A, B ja C: 208V - 480V 208V - 600V

Runkokoot D - H: 208V - 400V 208V - 600V 208V - 690V

- Väyläkommunikointioptiot on helppo asentaa vaikka vaikka käyttöönoton yhteydessä
- Ohituskäyttö vakiona
- Mahdollisuus kytkeä erillinen näyttö esim. Keskuksen oveen
- iStart-käynnistimen maasulkuvalvonta varmistaa että mahdollisessa maasulkutilanteessa iStartin maasulkuhälytys pysäyttää heti käytön.
- Moottorin kuormitusvirran epäbalanssivalvonta, mikä perustuu siihen että virtaa mitataan jokaisesta vaiheesta.
- Optiona saatavissa laitetuuletin joka voidaan helposti asentaa myös jälkikäteen. Lisäämällä puhallin voidaan sallia suurempi käynnistystiheys.
- Datalogger rekisteröi käynnistyksen, pysäytyksen, ohituskäytön avautumisen ja sulkemisen sekä muut tapahtumat. Kaikista tapahtumista tallentuu kelloaika, päivämäärä, jännite, virta ja hälytyskoodi.
- Kun käytetään normaali 3-vaiheista mallia niin sitä voidaan käyttää myös kahdella vaiheella. Esim. jonkun vaiheen tyristorin vikaantuessa oikosulkemalla tämä vaihe ja muuttamalla tähän toimintaan liittyvää parametria voidaan iStart-käynnistintä käyttää normaalisti.

#### 2.2 Nimellisvirrat ja runkokoot ( isommat mallit tulevat myyntiin myöhemmin )

| lo. | Runko<br>kokok | FLC<br>(A) | Mitat<br>LxKxS (mm) | Mitat varustettuna<br>puhaltimella LxKxS<br>(mm) | Mitat<br>LxKxS (mm) 2-<br>vaih. |
|-----|----------------|------------|---------------------|--------------------------------------------------|---------------------------------|
|     | А              | 31         | 119x245x111         | 119x245x151                                      | 119x245x111                     |
|     | А              | 44         | 119x245x111         | 119x245x151                                      | 119x245x111                     |
|     | В              | 58         | 132x275x173         | 132x275x214                                      | 132x275x173                     |
|     | В              | 72         | 132x275x173         | 132x275x214                                      | 132x275x173                     |
|     | В              | 85         | 132x275x173         | 132x275x214                                      | 132x275x173                     |
|     | С              | 105        | 175x354x198         | 175x354x239                                      | 175x354x198                     |
|     | С              | 145        | 175x354x198         | 175x354x239                                      | 175x354x198                     |
|     | С              | 170        | 175x354x198         | 175x354x239                                      | 175x354x198                     |
|     | D              | 230        | 365x645x275         |                                                  |                                 |
|     | D              | 310        | 365x645x275         |                                                  |                                 |
|     | E              | 350        |                     |                                                  |                                 |
|     | E              | 460        |                     |                                                  |                                 |
|     | F              | 590        |                     |                                                  |                                 |
|     | G              | 720        |                     |                                                  |                                 |
|     | G              | 850        |                     |                                                  |                                 |
|     | Н              | 1100       |                     |                                                  |                                 |

# 2.3 Käynnistimen valinta

Huomioi seuraavat asiat oikean iStart - käynnistimen valinnassa:

#### 2.3.1 Moottorin nimellisvirta ja käynnistysolosuhteet

Valitse käynnistin moottorin nimellisarvoissa ilmoitetun nimellisvirran mukaisesti, myöskin siinä tapauksessa että moottoria ei kuormiteta täydellä teholla.

iStart – käynnistin on suuniteltu toimimaan seuraavissa maksimiolosuhteissa:

| Ympäristön lämpötila | Käynnistysvirta | Käynnistysaika |
|----------------------|-----------------|----------------|
|                      | [A]             | [s]            |
| 40                   | 400%xIn         | 30             |
|                      |                 |                |
| 50                   | 350%xln         | 20             |

Maksimi neljä (4) käynnistystä tunnissa.

#### Huom:

Usein toistuvissa käynnistyksissä käynnistin on ylimitoitettava ja/tai asennettava optiona saatava laitepuhallin. Ottakaa tarvittaessa yhteyttä maahantuojaan mitoituksen varmistamisessa.

#### 2.3.2 Pääjännitteet ja ohjausjännite

| Runkokoko | Pääjännite                                                                                                    | Ohjausjännite                                                         | Puhaltimen jännite <sup>1</sup>                                                                        |
|-----------|----------------------------------------------------------------------------------------------------|-----------------------------------------------------------------------|----------------------------------------------------------------------------------------------------|
| A - C     | 208V - 480V, 50/60Hz, +10% -15%<br>tai<br>208V - 600V, 50/60Hz, +10% -15%                                           | 95-230VAC/DC,<br>50/60Hz, +10% -15%                                   | Puhallinta ei tarvita<br>115VAC/DC, 50/60Hz, +10% -<br>15%<br>tai<br>230VAC/DC, 50/60Hz, +10% -<br>15% |
|           |                                                                                                    |                                                                       |                                                                                                    |
| D - H     | 208V - 480V, 50/60Hz, +10% -15%<br>tai<br>208V - 600V, 50/60Hz, +10% -15%<br>tai<br>208V - 690V, 50/60Hz, +10% -15% | 115VAC, 50/60Hz,<br>+10% -15%<br>tai<br>230VAC, 50/60Hz,<br>+10% -15% | Puhallin tarvitaan<br>115VAC/DC, 50/60Hz, +10% -<br>15%<br>tai<br>230VAC/DC, 50/60Hz, +10% -<br>15%    |

<sup>&</sup>lt;sup>1</sup> Runkokoon malleilla D - H laitepuhallin on vakiona. Malleille A-C laitepuhallin voidaan tilata optiona.

#### 2.3.3 Tilaustiedot

| iStart | <u>31-</u>                    | <u>480-</u> | <u>230-</u> | <u>24-</u>    | <u>0-</u> | S          |
|--------|-------------------------------|-------------|-------------|---------------|-----------|------------|
|        | Käynnistimen<br>nimellisvirta | Pääjännite  | Apujännite  | Ohjausjännite | Optiot    | Etupaneeli |

|              | Nimellisvirta                      |  |  |
|--------------|------------------------------------|--|--|
| Määrittele   | Kuvaus                             |  |  |
| Käynnistimen | 31, 44, 58, 72, 85, 105, 145, 170, |  |  |
| In [A]       | 230, 310,                          |  |  |
|              | 350, 460,                          |  |  |
|              | 590,                               |  |  |
|              | 720, 850,                          |  |  |
|              | 980, 1100                          |  |  |

| Pääjännite |                                                                      |  |
|------------|----------------------------------------------------------------------|--|
| Määrittele | Kuvaus                                                               |  |
| 480        | 208 – 480 VAC, 50/60Hz , +10% -15%                                   |  |
| 600        | 208 – 600 VAC, 50/60Hz , +10% -15%                                   |  |
| 690        | 208 – 690 VAC, 50/60Hz, +10% -15%. Saatavissa yli 230 A:n malleille. |  |

|         | Apujännite (Liittimet A1, A2)                 |  |  |
|---------|-----------------------------------------------|--|--|
| Määrit- | Kuvaus                                        |  |  |
| tele    |                                               |  |  |
| 230     | 95-230 VAC, 50/60Hz , +10% -15% or 95-230 VDC |  |  |
| Huom:   | Apujännitettä ei voi vaihtaa jälkikäteen.     |  |  |

| Ohjausjännite (Liittimet 1-5) |                                                                             |  |  |
|-------------------------------|-----------------------------------------------------------------------------|--|--|
| Määrittele                    | Kuvaus                                                                      |  |  |
| 24                            | 24 VDC/VAC +10% -15% (tässä tilanteessa iStartissa myös 24 VDC:n teholähde) |  |  |
| 230                           | 95-230 VAC, 50/60Hz, +10% -15% tai 95-230 VDC                               |  |  |
| <u>Huom:</u>                  | Ohjausjännitettä ei voi vaihtaa jälkikäteen.                                |  |  |

| Optiot     |                                                                                    |  |  |
|------------|------------------------------------------------------------------------------------|--|--|
| Määrittele | Kuvaus                                                                             |  |  |
| 0          | Ei optioita                                                                        |  |  |
| 3M         | Väyläliityntä RS-485 (MODBUS) <sup>(1) (3)</sup>                                   |  |  |
| 3R         | Väyläliityntä RS-232 (MODBUS) <sup>(1) (3)</sup>                                   |  |  |
| 3P         | Väyläliityntä Profibus <sup>(1)(3)</sup> (varustettu D-liittimellä)                |  |  |
| 3E         | Väyläliityntä ProfiNet (1) (3) (RJ-45 liittimellä)                                 |  |  |
| 3D         | Väyläliityntä Device Net <sup>(1)(3)</sup> (ruuviliitäntä)                         |  |  |
| 2P         | 2-vaiheinen säätö <sup>(5)</sup>                                                   |  |  |
| D          | Näytön erillisasennus <sup>(3)</sup>                                               |  |  |
| 4          | Eristysvastusmittaus <sup>(2) (3)</sup>                                            |  |  |
| 5          | Analogialähtö – Termistoriliitäntä <sup>(2) (3)</sup>                              |  |  |
| 6          | 3XRTD termoelementtiliitäntä <sup>(2)(3)</sup>                                     |  |  |
| 8          | Lisälakkaus ankariin olosuhteisiin                                                 |  |  |
| F115       | Laitepuhallin <sup>(4)</sup> 115VAC puhallin                                       |  |  |
| F230       | Laitepuhallin <sup>(4)</sup> 230VAC puhallin                                       |  |  |
| ROC        | Kiinankielinen LCD näyttö                                                          |  |  |
| RU         | Venäjänkielinen LCD näyttö                                                         |  |  |
|            | <sup>(1)</sup> Ainoastaan yksi väyläliityntäoptio valittavissa 3M, 3R, 3P, 3D, 3E. |  |  |
| Huom:      | <sup>(2)</sup> Ainoastaan yksi optio valittavissa 4, 5, 6.                         |  |  |
|            | <sup>(3)</sup> Asennettavissa myös jälkikäteen.                                    |  |  |
|            | <sup>(4)</sup> Nämä optiot voidaan asentaa myös myöhemmin runkokokoihin A, B ja C. |  |  |
|            | <sup>(5)</sup> Tämä optio on asennettavissa vain tehtalla.                         |  |  |
|            | Etupaneeli                                                                         |  |  |
| Määrittele | Kuvaus                                                                             |  |  |
| S          | Vakio                                                                              |  |  |

# 3. KYTKENNÄT

# 3.1 Päävirta- ja ohjausliittimien kuvaus

# Viitataan kytkentäkuvaan sivulla 10

| Tunnus                                            | Kuvaus                                         | Lisätietoja                                                                                                    |
|---------------------------------------------------|------------------------------------------------|----------------------------------------------------------------------------------------------------|
| 1L1, 3L2, 5L3                                     | Päävirtaliittimet 208 -<br>690 VAC             | •                                                                                                    |
| 2T1, 4T2, 6T3                                     | Moottorin liitäntä                             |                                                                                                    |
| G                                                 | Maadoitus                                      | Häiriöttömän ja turvallisen käytön varmistamiseksi iStart on aina maadoitettava luotettavasti.                                                                                                    |
| Liitin A1                                         | Apujännite                                     | 95-230VAC\DC +10% -15%                                                                                                    |
| Liitin A2                                         | Apujännitteen nolla ( - )                      |                                                                                                    |
| Liitin 12 (NC)<br>Liitin 11 (C)<br>Liitin14 (NC)  | Ohjelmoitava<br>lähtörele 1,<br>vaihtokosketin | <ul> <li>Potentiaalivapaat koskettimet maksimi , 8A, 250VAC, 1800VA.</li> <li>Toiminnan viiveeksi voidaan ohjelmoida 0-60 s. Tämä rele voidaan ohjelmoida toimimaan seuraaviin toimintoihin <ul> <li>EI KÄYTÖSSÄ</li> <li>KÄYNTITIETO</li> <li>Rele toimii heti kun käynnistin käynnistyy.</li> <li>KÄYNNISTYS</li> <li>Rele toimii käynnistyksen aikana ja avautuu kun ohituskäyttö toimii.</li> <li>KÄYNNISTYSRAMPIN LOPPUSIGNAALI Rele toimii kun ohituskäyttö sulkeutuu.</li> <li>PYSÄYTYS (STOP)</li> <li>PEHMEÄ PYSÄYTYS (SOFT STOP) Rele toimii pehmeän pysäytyksen aikana.</li> <li>STOP IMMEDIATE Rele toimii pysäytyksen aikana ja a pysyy aktiivisena myös pysäytystilanteessa.</li> <li>RINNAKKAISET KÄYTÖT Rele toimii kun moottorit 2, 3, tai 4 käynnistetään.</li> <li>HÄLYTYS Rele toimii hälytystilanteessa.</li> </ul> </li> </ul> |
| Liitin 22 (NC)                                    | Ohjelmoitava                                   | Samat kuin liittimien 12, 11, ja 14 toiminnat                                                                                                    |
| Liitin 21 (C)<br>Liitin 24 (NC)                   | lantorele 2,<br>vaibtokosketin                 | lantoreleella 2.                                                                                                    |
| Liitin 22 (NC)<br>Liitin 21 (C)<br>Liitin 24 (NC) | Ohjelmoitava<br>lähtörele 2,<br>vaihtokosketin | <ul> <li>STOP IMMEDIATE<br/>Rele toimii pysäytyksen aikana ja ja pysyy<br/>aktiivisena myös pysäytystilanteessa.</li> <li>RINNAKKAISET KÄYTÖT<br/>Rele toimii kun moottorit 2, 3, tai 4<br/>käynnistetään.</li> <li>HÄLYTYS<br/>Rele toimii hälytystilanteessa.</li> <li>VAROITUS<br/>Rele toimii varoitustilanteessa.</li> <li>Samat kuin liittimien 12, 11, ja 14 toiminnat<br/>lähtöreleellä 2.</li> </ul>                                                                                                    |

| Tunnus          | Kuvaus           | Lisätietoja                                      |
|-----------------|------------------|--------------------------------------------------|
| Liittimet 1,2,3 | 24V syöttö –     | Näiden ohjausliittimien sovellutukseksi voidaan  |
|                 | KAYNNISTYS käsky | ohjelmoida seuraavat toiminnot:                  |
|                 |                  | El KAYTOSSA                                      |
|                 |                  | • KAYNNISTYS                                     |
|                 |                  | • PYSAYTYS "                                     |
|                 |                  | ULKOINEN HALYTYS                                 |
|                 |                  | HALYTYSKUITTAUS                                  |
|                 |                  | 1. KÄYNNISTYKSEN ASETUKSET                       |
|                 |                  | Käynnistää 1. moottorin.                         |
|                 |                  | 2. KÄYNNISTYKSEN ASETUKSET                       |
|                 |                  | Käynnistää 2. moottorin.                         |
|                 |                  | 3. KÄYNNISTYKSEN ASETUKSET                       |
|                 |                  | Käynnistää 3. moottorin.                         |
|                 |                  | 4. KÄYNNISTYKSEN ASETUKSET                       |
|                 |                  | Käynnistää 4. moottorin.                         |
|                 |                  | <ul> <li>1. PYSÄYTYKSEN ASETUKSET</li> </ul>     |
|                 |                  | 1. moottorin pehmeä pysäytys.                    |
|                 |                  | <ul> <li>2. PYSÄYTYKSEN ASETUKSET</li> </ul>     |
|                 |                  | <ol><li>2. moottorin pehmeä pysäytys .</li></ol> |
|                 |                  | <ul> <li>3. PYSÄYTYKSEN ASETUKSET</li> </ul>     |
|                 |                  | <ol><li>moottorin pehmeä pysäytys .</li></ol>    |
|                 |                  | <ul> <li>4. PYSÄYTYKSEN ASETUKSET</li> </ul>     |
|                 |                  | 4. moottorin pehmeä pysäytys .                   |

# 3.2 Liitännät tulot/lähdöt

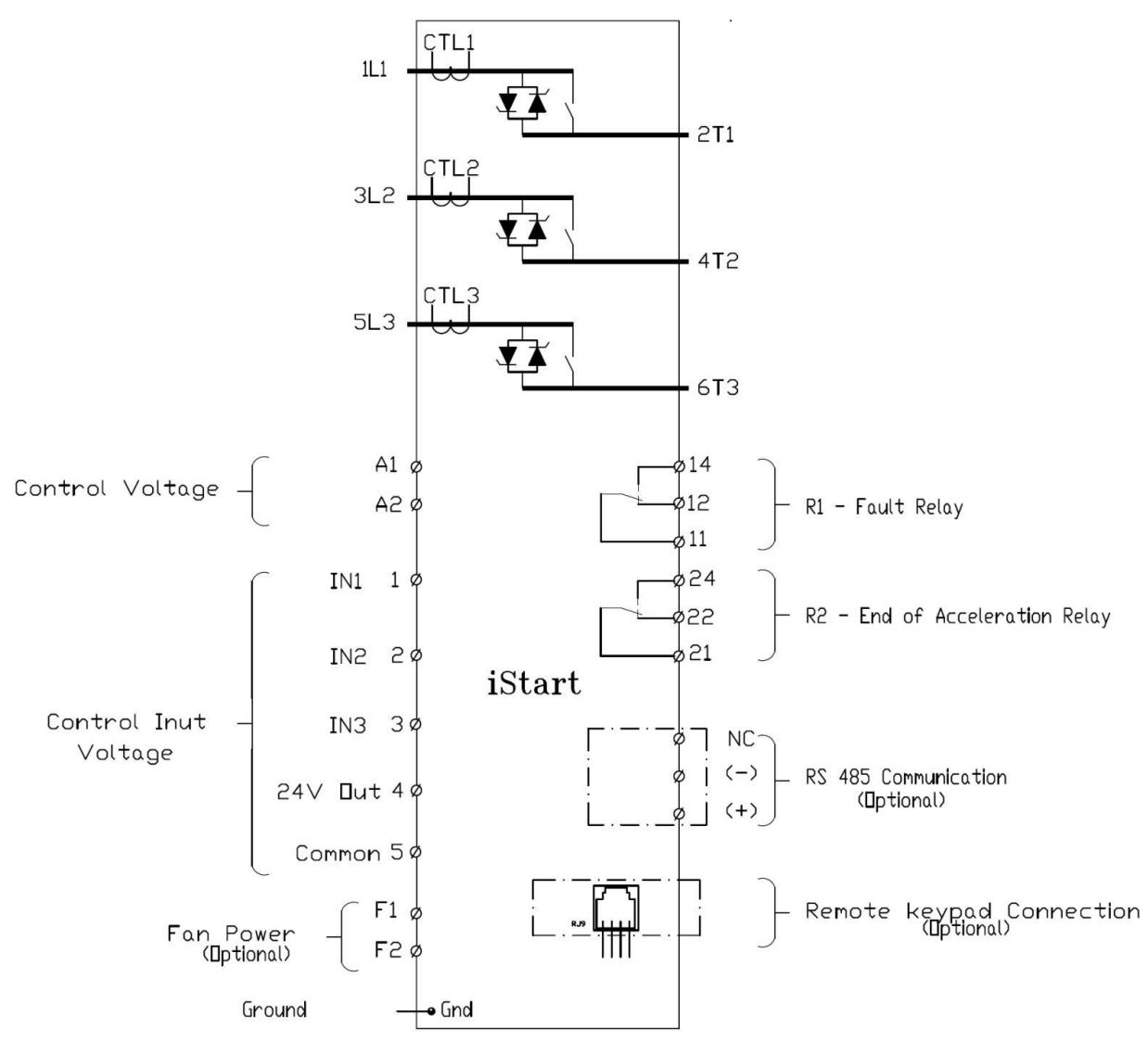

3.2.1 Näkymä ohjausyksikön alapuolelta

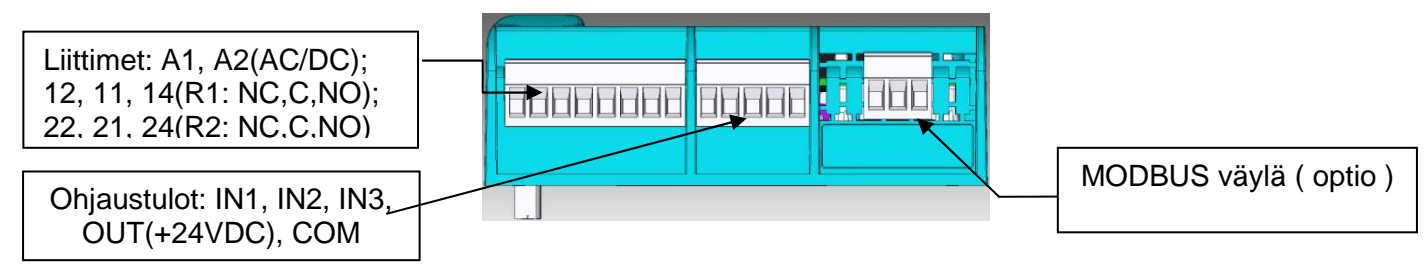

# 3.3 Tyypillinen kytkentä

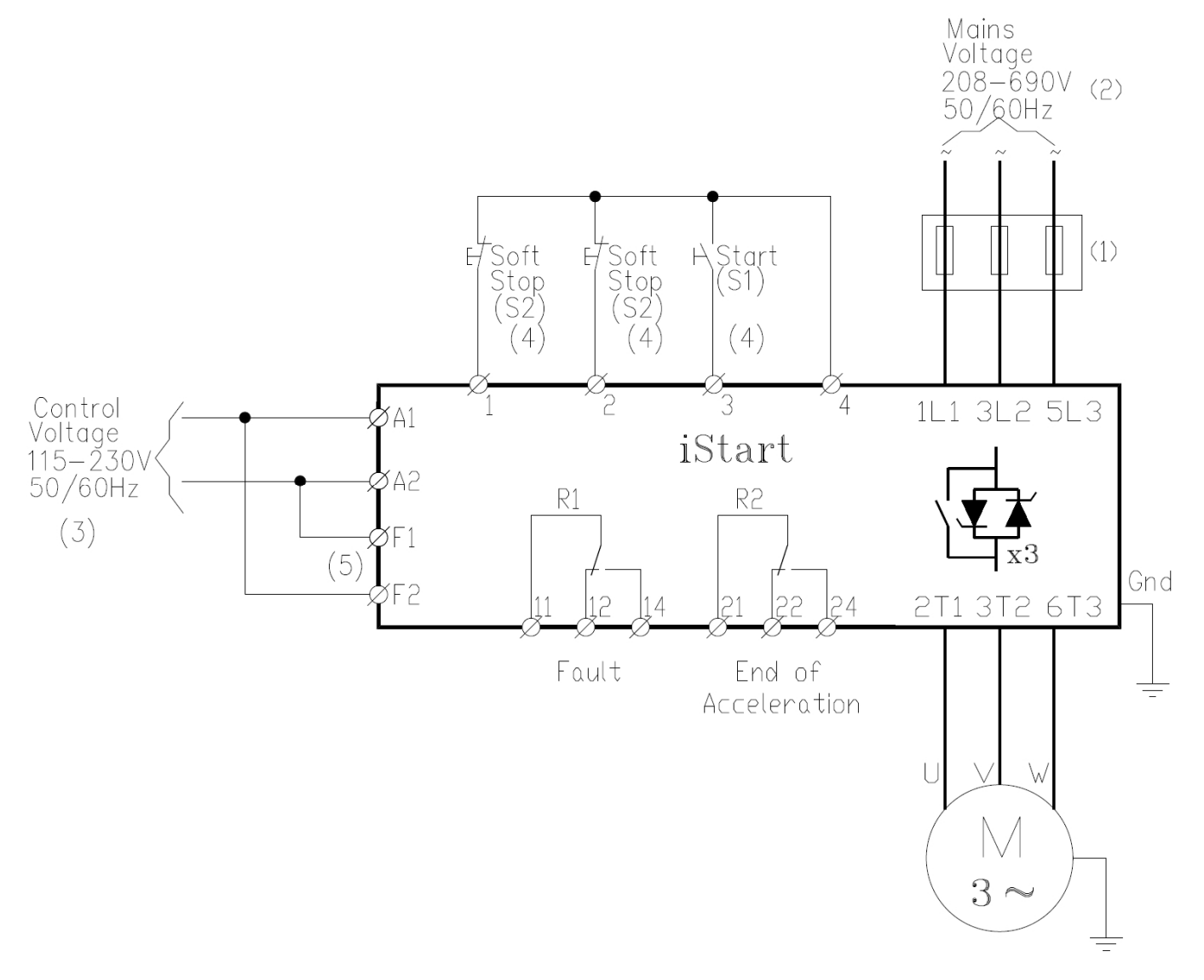

#### Huom:

- (1) Käytä tarvittaessa erikoisnopeita sulakkeita. Lisätietoja kohdassa 3.5.1 sivulla 13
- (2) Pääjännite 208-600V on saatavissa kaikille malleille. Jännitealue 208-690V on saatavissa 210-1100 A:n malleille.
- (3) Lisätietoja kohdassa Tilausohjeet, saatavilla olevat apujännitteet.
- (4) Ohjaustulot on esitetty parametrien tehdasasetuksilla.
- (5) Tarvitaan vain silloin kun optiona oleva laitepuhallin on käytössä malleilla A-C.

# 3.4 "Inside-Delta" - kytkentä

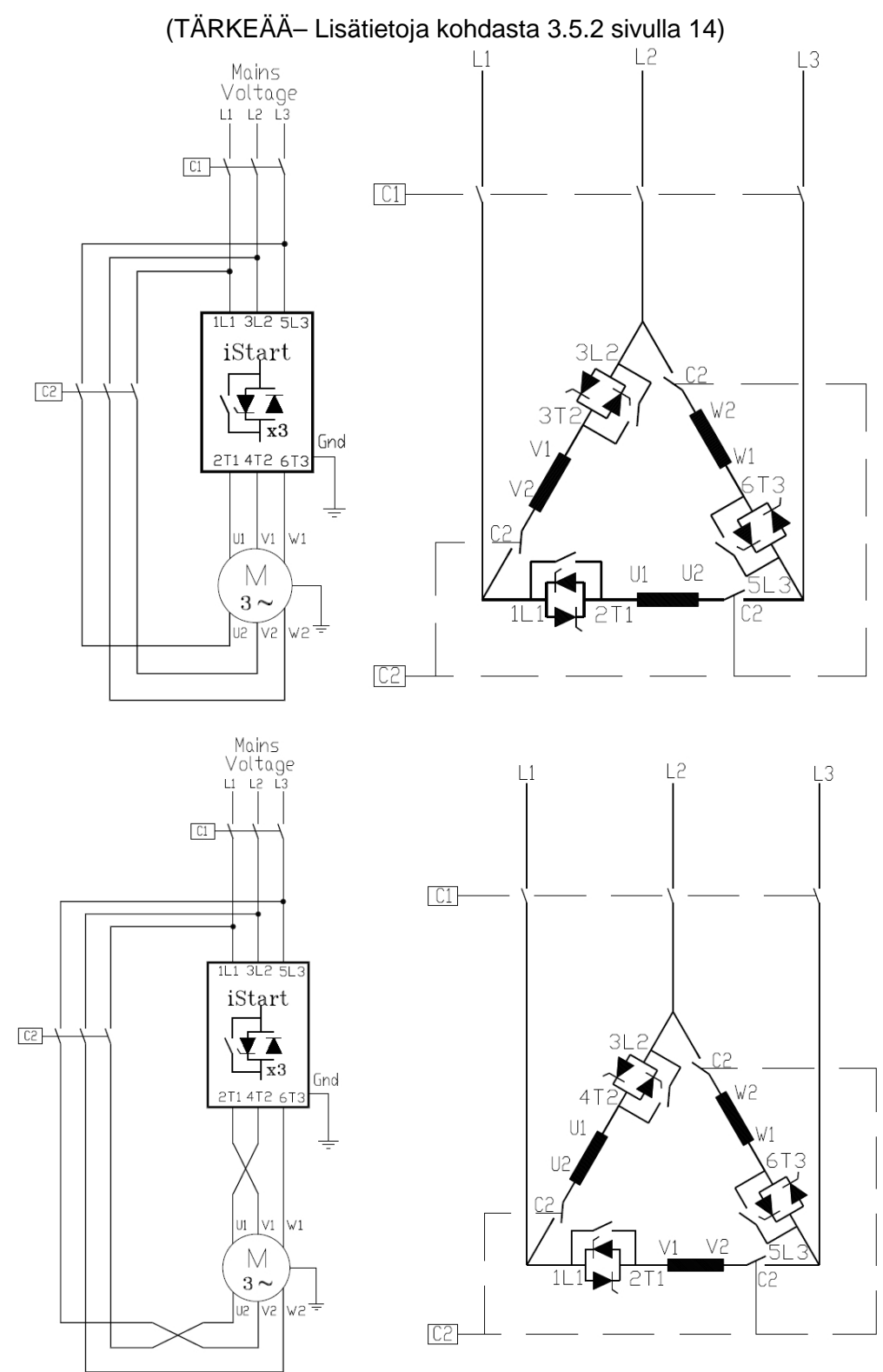

Moottorin pyörimissuunnan vaihto INSIDE DELTA - kytkennässä.

#### <u>Huom:</u>

Kun käytetään INSIDE DELTA – kytkentää on erittäin suositeltavaa käyttää verkkokontaktoria C1 tai C2 jotta esim. tyristorien oikosulkutilanteessa saadaan moottori luotettavasti erotettua jännitteestä. Jos käytetään vain kontaktoria C2 on huomioitava että jännite on kytkeytyneenä moottoriin vaikka kontaktori C2 on auki.

# 3.5 Huomioitavia asioita kaapeloinnissa

| VAROITUK-<br>SET! | Kun syöttöjännite on kytketty iStartin tuloliittimiin, ja vaikka apujännitettä ei olisi<br>edes kytketty, voi täysi syöttöjännite olla käynnistimen lähtöliittimissä.<br>Siksi on aina käytettävä erillistä kytkintä tai kontaktoria erottamaan käynnistin<br>ja moottori luotettavasti syöttöverkosta. |
|-------------------|----------------------------------------------------------------------------------------------------|
|                   | Kompensointikondensaattoreita ja ylijännitesuojia ei saa asentaa iStart-<br>käynnistimen lähtöpuolelle. Tarvittaessa ne voidaan asentaa käynnistimen<br>syöttöverkon puolelle.                                                                                                    |
|                   | Jos käytetään iStart – käynnistintä 2-vaiheisella säädöllä niin moottorin epäbalanssi suojaustoimintoa ei voida käyttää.                                                                                                    |

# 3.5.1 Oikosulkusuojaus

Tarvittaessa suositellaan käytettäväksi puolijohteille soveltuvia erikoisnopeita sulakkeita iStart-käynnistimen oikosulkusuojaksi. Tämän tyyppiset sulakeet antavat hyvän suojan koska niillä on alhainen 1<sup>2</sup>t arvo ja korkea toimimisen arvo.

Suosituksia sulakeen valintaan:

- (1) <u>Sulakkeen nimellisjännite</u>: Valitse alhaisin sulakkeen jännitearvo mikä on syöttöjännitteen yläpuolella.
- (2) **Sulakkeen nimellisvirta**: Valitse sulake niin että se sallii käynnistyksessä 7 x ln, 30 s t (tämä on tuplakokoinen sallitulle maksimi käynnistysvirralle).
- (3) Sulakkeen I<sup>2</sup>t: Vertaa että sulakkeen I<sup>2</sup>t arvo on alhaisempi tai vastaava kuin alla olevassa taulukossa.

| iStart Malli | Maksimi tyristorin | iStart Malli | Maksimi tyristor |
|--------------|--------------------|--------------|------------------|
|              | Ift [A2Sec]        |              | IT [A2Sec]       |
| 31           | 15,000             | 310          | 845,000          |
| 44           | 15,000             | 350          | 845,000          |
| 58           | 236,000            | 460          | 1,130,000        |
| 72           | 236,000            | 590          | 1,1820,000       |
| 85           | 236,000            | 720          | 1,1820,000       |
| 105          | 304,000            | 850          | 1,1820,000       |
| 145          | 304,000            | 980          | 4,260,000        |
| 170          | 304,000            | 1100         | 4,260,000        |
| 230          | 135,000            |              |                  |

# 3.5.2 "Inside-Delta" toiminta

#### 3.5.2.1 Yleisiä ohjeita

Kun iStart on kytketty "Inside Delta" - kytkentään, niin iStart-käynnistimen vaiheet on kytketty sarjaan moottorin käämien kanssa (6 liitäntää moottorin käämeihin kuten tähti-kolmio käynnistimessä.) Pehmeäkäynnistimen tyristorien kautta menevä virta on tällöin vain noin 67 % nimellisvirrasta (=1\1.5). Tämä mahdollistaa moottorin tehoa pienemmän iStart-käynnistimen valinnan.

#### Esimerkki:

Moottorin nimellivirta on 1050 A, 1100 A:n käynnistin valitaan kun toiminta on normaali "In-Line". "Inside Delta"- kytkennässä käynnistin valitaan laskutoimituksella (1050 A x 67% = 703A) ja sopiva malli on 720 A:n käynnistin. "Inside-Delta" – kytkennässä myöskin tyristorien häviötehot ovat käynnistyksessä alemmat kuin normaalissa "In-Line" - kytkennässä.

#### Huom :

Raskaissa käynnistyksissä (esim. erilaiset murskat) "Inside-Delta"-kytkentää ei suositella käytettäväksi. "Inside-Delta " – kytkentä toimii hyvin mm. kompressori- ja pumppusovellutuksissa.

#### 3.5.2.2 <u>Huomioitavia asioita "Inside Delta"- kytkennästä</u>

- "Inside Delta" kytkentä vaatii 6 johdinta moottorille.
- Moottorin väärä kytkentä voi vaurioittaa moottorin käämitystä.
- Kun iStart käynnistintä käytetään "Inside Delta " kytkennässä niin suositellaan käytettäväksi joko verkkokontaktoria tai " toisessa haarassa " olevaa iStart-käynnistimen kanssa sarjaan kytkettävää kontaktoria jotta moottorin vaurioituminen vältetään mahdollisessa tyristorin oikosulkutapauksessa
- Virran siniaalto ei ole " puhdas " " ( koska joka vaiheen tyristoria ohjataan erikseen ja siten ei voida vaikuttaa muiden vaiheiden tyristorien sytytykseen). Tästä johtuen käynnistyksessä syntyy noin kaksinkertainen määrä harmonisia yliaaltoja ( THD ) kuin normaalissa " In-Line " kytkennässä.
- Moottori lämpee enemmän käynnistyksissä, koska harmonisia yliaaltoja (THD) syntyy enemmän.
- Vaihejärjestys täytyy olla oikea, muuten "Phase Sequence " häiriö pysäyttää käynnistimen heti ( mitään vaurioita ei kuitenkaan tule käynnistimelle tai moottorille ).
- Suurta käynnistysmomenttia ei ole käytettävissä.
- Kun käytetään "Inside Delta " kytkentä, niin kaikki iStart ominaisuudet eivät ole käytössä:
  - Ei pulssikäynnistystä.
  - Ei käynnistyskäyrien valintaa (ainoastaan käyrä 0).
  - Ei ryömintäajoa (eikä suunnanvaihtoa ryömintäajolla).
  - o Vaihejärjestyksen valvontaa "Phase sequence " ei voi poistaa.
  - Ei voida käyttää 2- vaiheisella säädöllä (Optiolla 2P ei voida käyttää).

| VAROITUK-                                                       | <u>Varo !</u>                                                                   |  |  |
|-----------------------------------------------------------------|---------------------------------------------------------------------------------|--|--|
| SIA !                                                           | Väärä kytkentä voi vaurioittaa käynnistimen ja/tai moottorin.                   |  |  |
|                                                                 | Kun käytetään "Inside delta" - kytkentää:                                       |  |  |
|                                                                 | 1. Suositellaan käytettäväksi verkkokontaktoria (kuvassa C1) tai iStartin       |  |  |
| kanssa sarjassa olevaa kontaktoria kuvassa C2 ) jotta moottorin |                                                                                 |  |  |
|                                                                 | vaurioituminen estetään mahdollisessa tyristorin oikosulkutilanteessa.          |  |  |
|                                                                 | 2. Jos kontaktori on kytketty "Inside Deltaan " (kontaktori C2), niin moottorin |  |  |
|                                                                 | liittimissä on täysi jännite vaikka kontaktori olisi auki.                      |  |  |

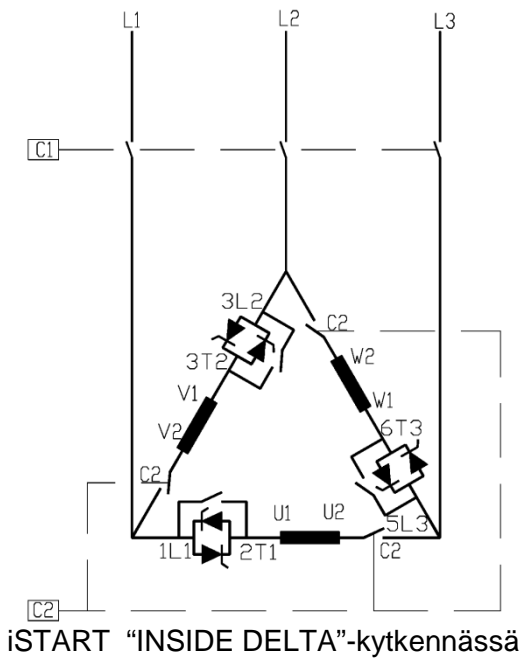

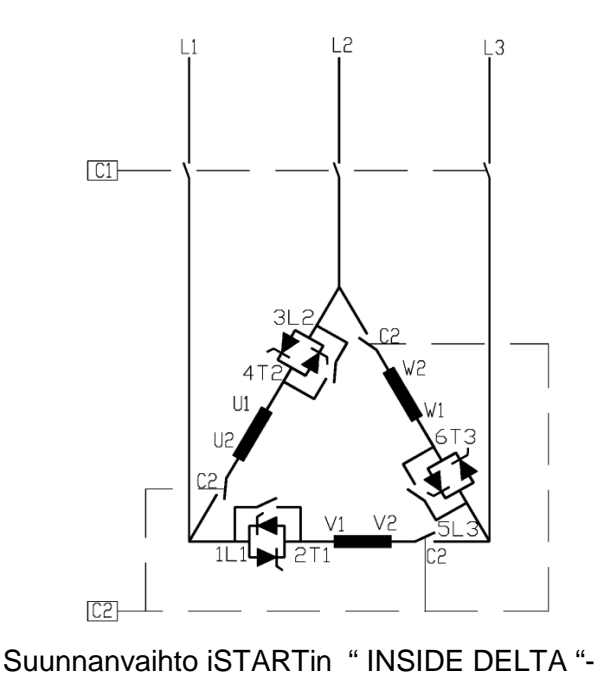

kytkennässä

- (1) C1 on verkkokontaktori.
- (2) C2 on "Inside Delta" kontaktori.
- (3) U1-U2, V1-V2, W1-W2 ovat moottorin käämien liitännät.
- (4) L1-U, L2-V, L3-W ovat iSTARTin säätämiä vaiheita.
- Katso myös kohtaa 3.4 sivulla 12.

# Huom:

Moottorin liittimet merkitään seuraavasti:

| ASA (USA) | BS    | VDE   | IEC     |
|-----------|-------|-------|---------|
| T1 - T4   | A1-A2 | U - X | U1 - U2 |
| T2 - T5   | B1-B2 | V - Y | V1 - V2 |
| T3 - T6   | C1-C2 | W - Z | W1 - W2 |

4. Mitat

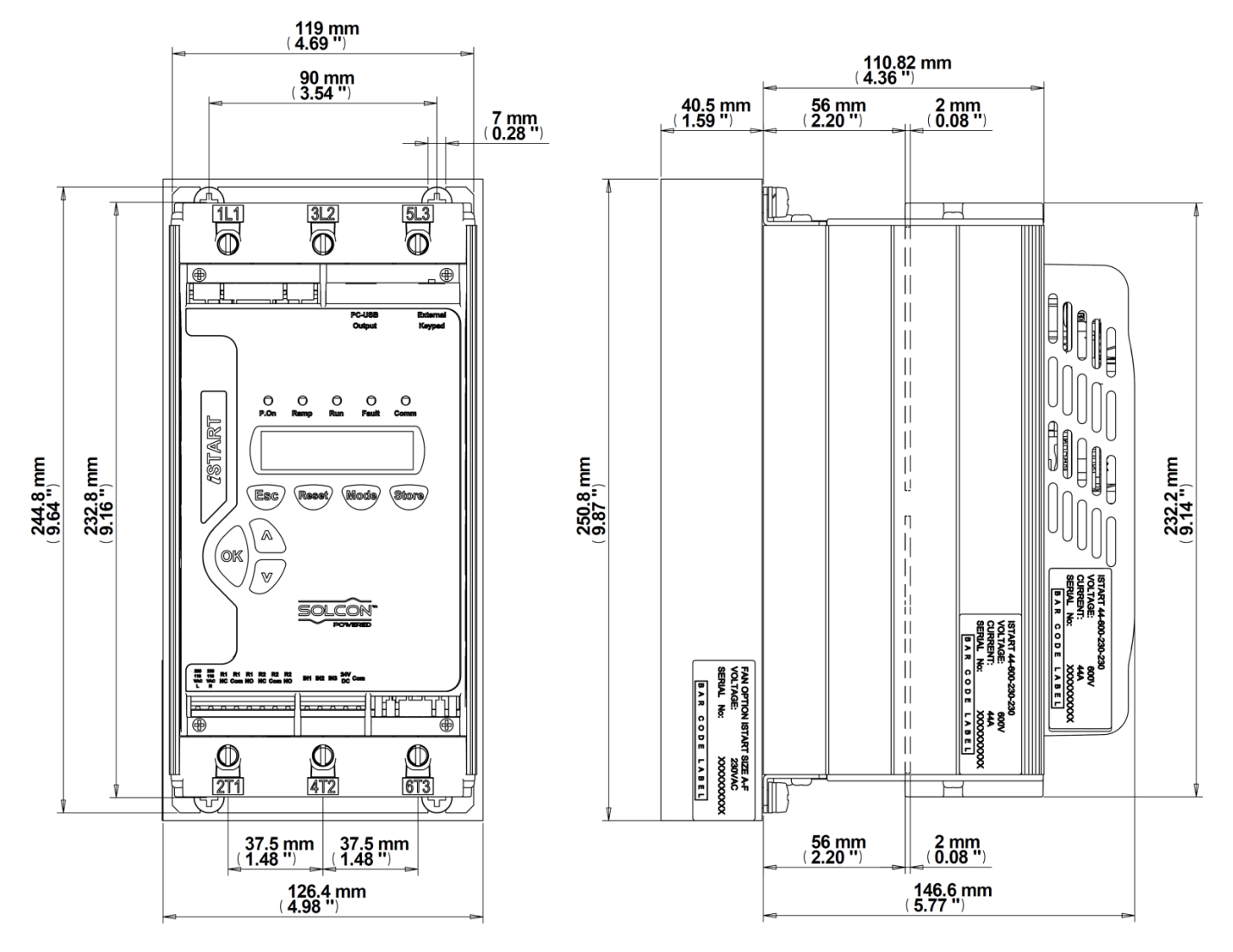

iStart Koko A: 31A, 44A

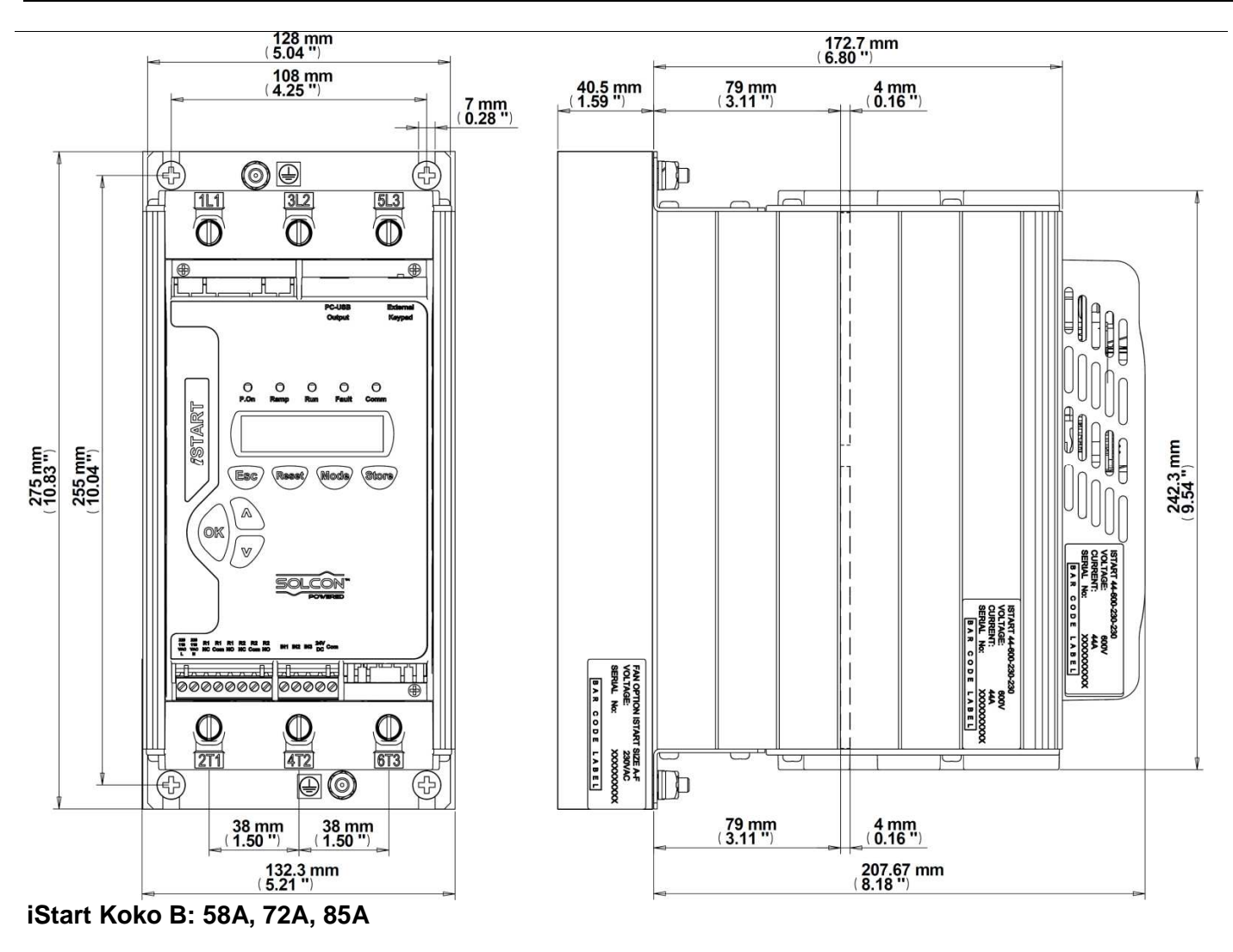

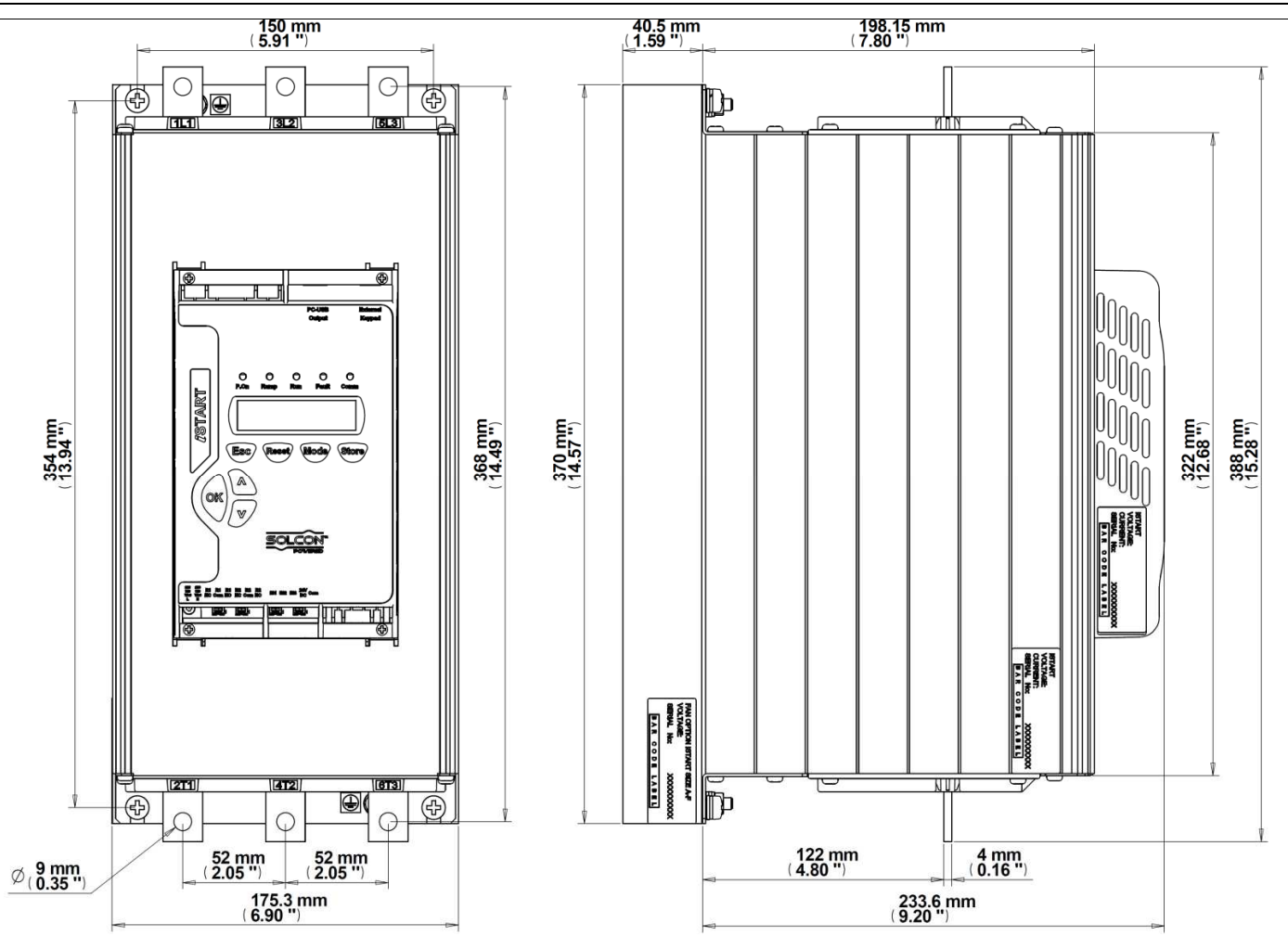

iStart Koko C: 105A, 145A, 170A

# 5. **ASENNUS**

| VAROITUS ! Ålä sekoita verkko-ja moottoriliitäntöjä | VAROITUS ! | Ålä sekoita verkko-ja moottoriliitäntöjä |
|-----------------------------------------------------|------------|------------------------------------------|
|-----------------------------------------------------|------------|------------------------------------------|

#### 5.1 Ennen asennusta

Tarkista että moottorin nimellisvirta (FLA) on alempi tai korkeintaan yhtäsuuri kuin käynnistimen nimellisvirta (FLC) ja että syöttö- ja ohjausjännitteet vastaavat iStart – käynnistimen oikeassa sivussa olevassa tyyppikilvessä olevia arvoja.

Varmista että käynnistimen In ≥ Moottorin In !

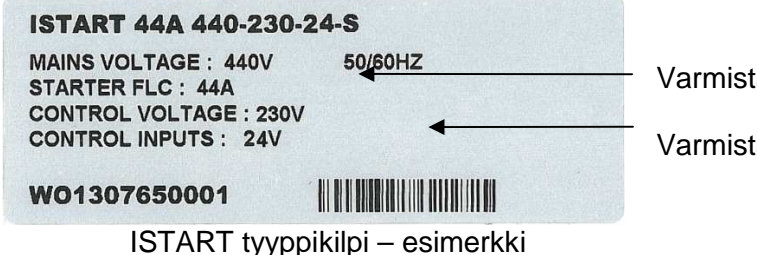

Varmista että käynnistimen FLC ≥ Mootttorin In (FLA)!

Varmista että ohjausjännite on oikea !

# 5.2 Asennus

Käynnistin täytyy asentaa pystysuoraan. Jätä riittävä tila (minimi 100 mm) käynnistimen ylä-ja alapuolelle jotta jäähdytysilmankierto on riittävä.

On suositeltavaa asentaa käynnistin suoran metalliselle asnnuslevylle jotta häviölämmöt poistuvat hyvin. Huom:

Alä asenna lähelle lämmönlähdettä.

Keskuksen sisälämpötila ei saa ylittää 50°C.

Suojaa käynnistin pölyltä ja syövyttäviltä aineilta.

<u>**Huom**</u>: Ankariin ympäristöolosuhteisiin suosittelemme tilaamaan käynnistimen ohjauskortit erikoislakkauksella. Lisätietoja tilausohjeissa kohta 2.3.3 sivulla 7.

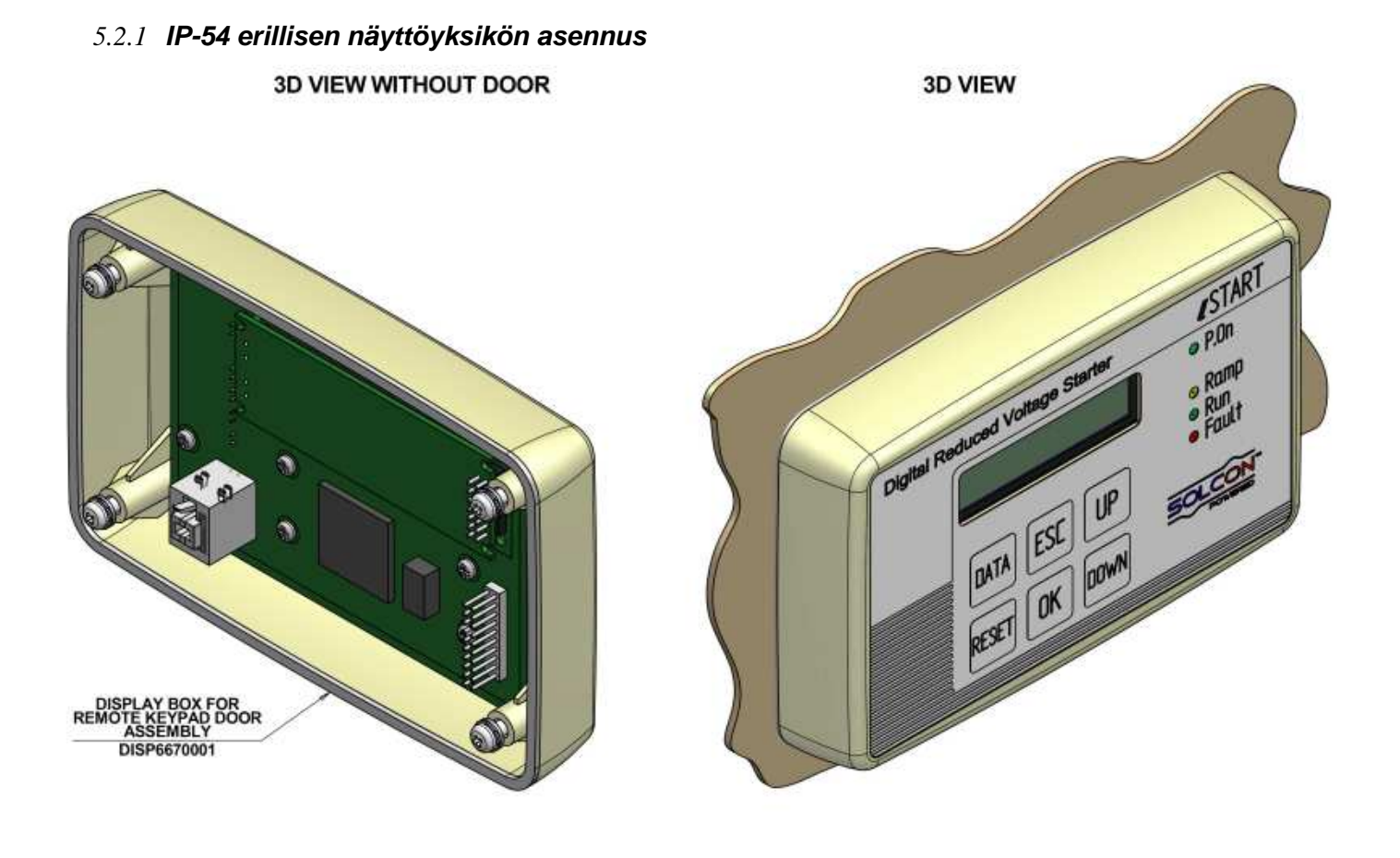

# REMOTE KEYPAD DOOR iSTART

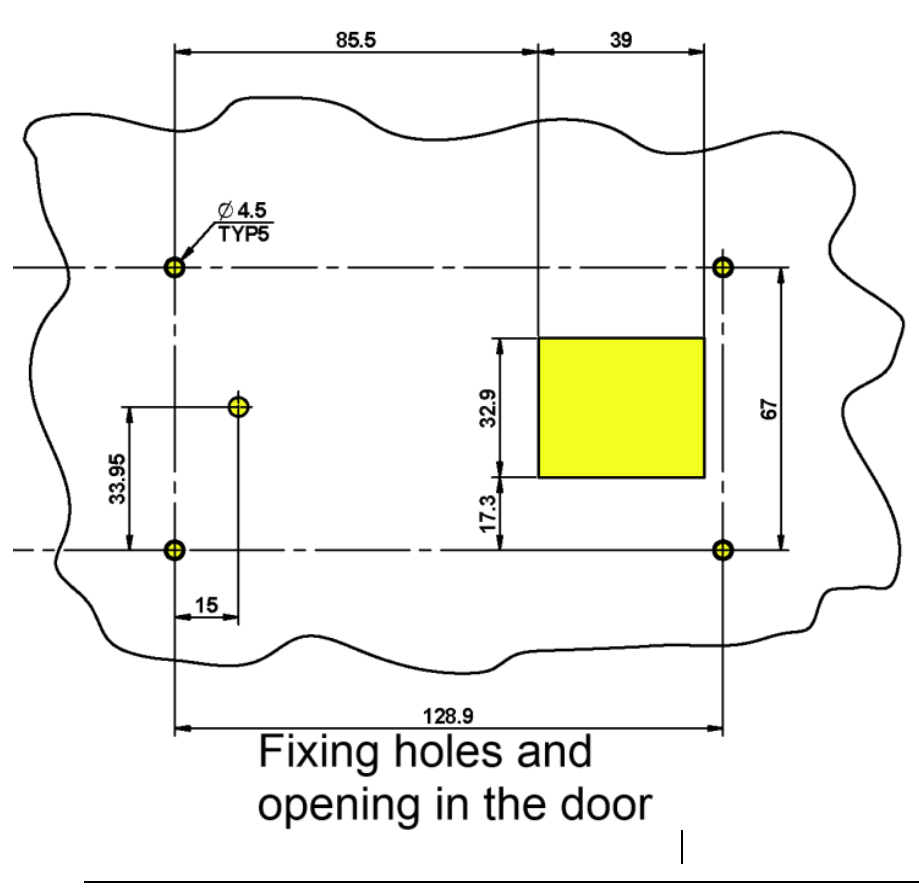

DOOR FRONT VIEW

# 5.3 Lämpötila-alue & Lämpöhäviöt

Käynnistin on suunniteltu toimimaan lämpötila-alueella -10°C + 50°C . Suhteellinen kosteus keskuksen sisällä ei saa ylittää 95 %:ia.

**HUOMIO** ! Yli 50°C käyttölämpötila keskuksen sisällä voi vaurioittaa käynnistintä.

Käynnistimen lämpöhäviöt moottorin käydessä ja sisäisen ohituksen ollessa päällä ovat tyypillisesti alle 0.4 x In (W). Käynnistyksen ja pehmeän pysäytyksen aikana lämpöhäviöt ovat keskimäärin 3 x I start (W).

Esimerkki: Moottori 100 A, lämpöhäviöt on alle 40 W kun moottori käy ja käynnistyksen aikana (I start esim. 350A), vastaavat lämpöhäviöt ovat noin 1050 W.

<u>Tärkeä huomio</u>: Jos moottori käynnistetään usein, niin keskus täytyy suunnitella niin että se huomioi suuremmat lämpöhäviöt.

Keskuksen sisälämpötilaa voidaan laskea käyttämällä suodatinpuhallinta.

#### 5.3.1 Keskuksen koon laskeminen, metallikotelo, ei erillistä suodatintuuletinta

Pinta-ala (m<sup>2</sup>) =  $\frac{0.12 \text{ x Kokonaishäviöt [ W]}}{60 - \text{ ympäristön lämpötila [°C]}}$ 

Missä: Pinta-ala [m<sup>2]</sup> – Keskuksen pinta-ala josta lämpöhäviö voi poistua johtumalla (ovi, kyljet, katto). **Kokonaislämpöhäviöt [ W ]** – Käynnistimen kokonaislämpöhäviö ja muiden keskuksessa olevien lämpöä tuottavien laitteiden lämpöhäviöt. Usein toistuvissa käynnistyksissä käytetään keskimääräistä lämpöhäviötä.

#### 5.3.2 Erillinen suodatintuuletin

Asenna suodatintuuletin ja poistosuodatin oheisen kuvan mukaisesti:

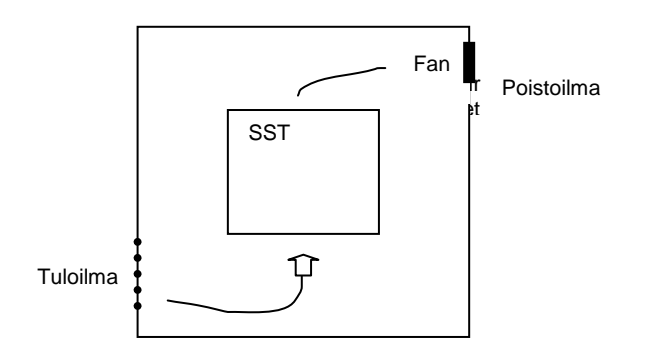

# 6. OHJAUSPANEELI

Ohjauspaneeli on linkki käyttäjän ja iStartin välillä.

iStart ohjauspaneelin ominaisuudet:

- (1) Indikointi LEDit (On, Ramp, Run, Fault, Comm)
- (2) Kaksirivinen,16 alphanumeerinen teksti eri kieliversioilla, (Englanti, Ranska, Saksa, Espanja ja Turkki. Venäjän ja ja Kiinan kieliversiot ovat optioina ja tilataan erikseen. Tehdasasetuksissa näytössä on "actual data "menu.
- (3) Kuusi painiketta (Data, Reset, Esc, Enter, Ylös (▲) ja Alas (▼) näppäimet).

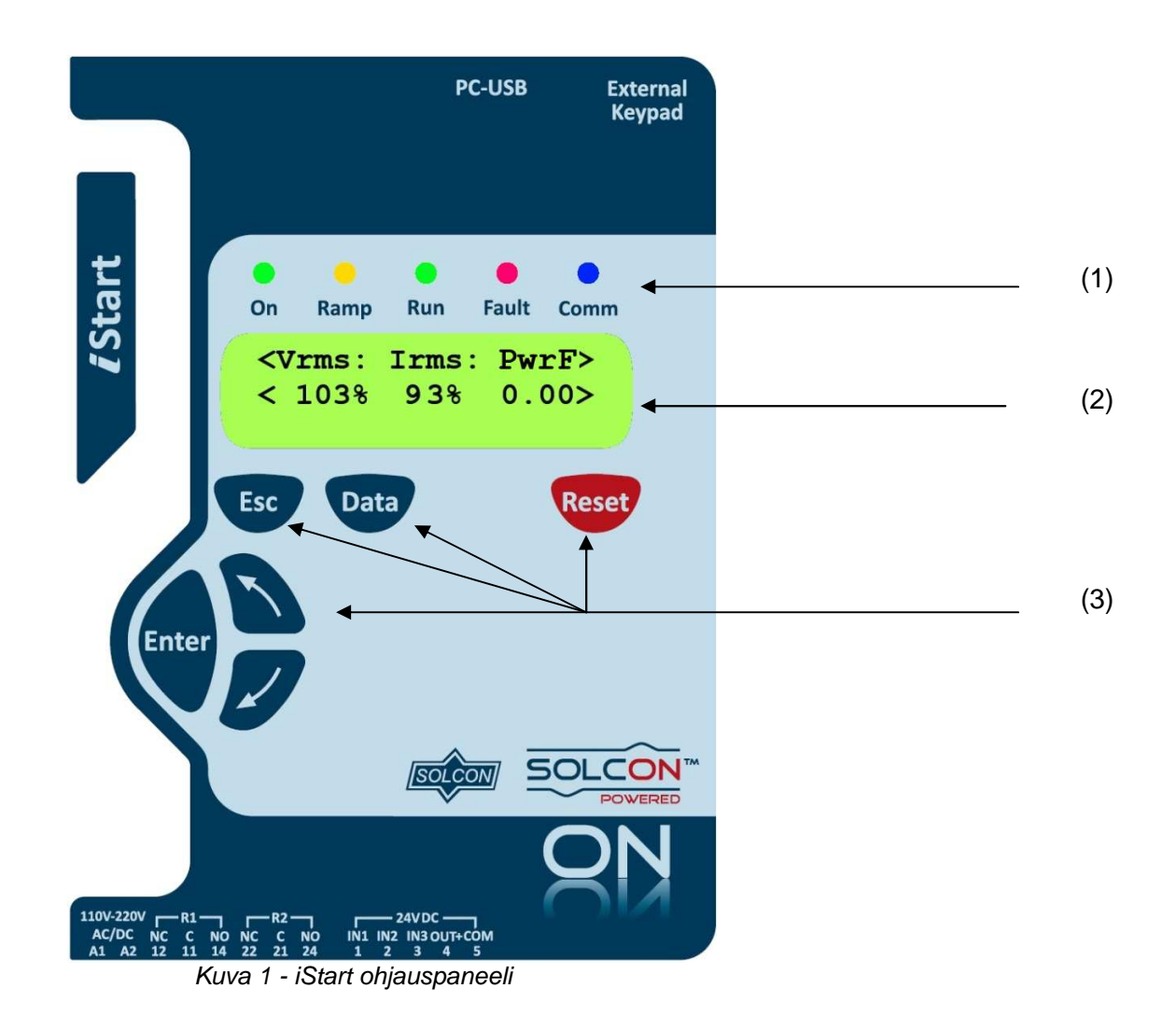

#### 6.1 LCD Näyttö

| CURRENT LIMIT |  |
|---------------|--|
| 390%          |  |

Ylempi rivi näyttää toiminnan.
Alempi rivi näyttää asetuksen ja/tai mitatut arvot.
> indikoi "actual data" näyttötilaa

#### 6.2 Painikkeet

| Esc   | Siirtyy olemassaolevasta näytöstä aikaisempaan näyttöön ilman tallennusta.                                                                                       |
|-------|----------------------------------------------------------------------------------------------------|
|       | <ul> <li>Linkki " actual data " näytöstä parametrien asetukseen.</li> <li>" Actual data " ilmestyy nuolten sisäpuolelle kun alla olevasa esimerkissä.</li> </ul> |
| Data  | < Actual Data Type ><br>< Actual Data Value >                                                                                                    |
|       | <ul> <li>Parametrit näytetään ilman nuolia. Yhden minuutin jälkeen (ilman toimintoja), näyttö<br/>palautuu "actual data" - näyttöön.</li> </ul>                  |
|       | Siirtyy seuraavaan näyttöön.                                                                                                    |
|       | <ul> <li>Sallii käyttäjän nostaa parametrien arvoa näytössä.</li> </ul>                                                                                          |
| -     | Painamalla painiketta kerran arvo muutuu yhden yksikön ylöspäin , tai jatkuva painaminen                                                                         |
|       | muuttaa arvoa nopeasti maksimiasetusarvoon asti.                                                                                                    |
| _     | Sallii käyttäjän laskea parametrien arvoa näytössä.                                                                                                    |
| V     | <ul> <li>Painamalla painiketta kerran arvo laskee yhden yksikön näytössä, tai jatkuva painaminen<br/>laskee arvoa näytössä minimiasetusarvoon asti.</li> </ul>   |
|       | <ul> <li>Kun "menun "nimi on näytössä, painamalla tätä painiketta siirrytään ko menun<br/>parametreihin.</li> </ul>                                              |
| Enter | Kun parametri on näytössä, painamalla tätä painiketta parametrin arvo tulee aseteltavaksi                                                                        |
|       | <ul> <li>(arvo vilkkuu). Käytä Ylös/Alas – nuolia parametrien arvon muuttamiseen.</li> </ul>                                                                     |
|       | Kun parametrin arvo vilkkuu, painamalla Enter-painiketta talletaan parametrin arvo.                                                                              |
|       | <ul> <li>Häiriötilanteessa iStartin hälytys kuitataan Reset –painikkeella. Ennen hälytyskuittausta</li> </ul>                                                    |
| Reset | on myös iStartin käynnistyssignali avattava (poikkeus UNDERCURR. TRIP).                                                                                          |
|       | Hälytyskuittauksen jälkeen moottori voidaan jälleen käynnistää.                                                                                                  |

#### 6.3 **LED indikoinnit**

| • | Vihreä    | On    | Syttyy kun ohjausjännite on kytketty käynnistimeen.                                                                                                    |
|---|-----------|-------|----------------------------------------------------------------------------------------------------|
| 0 | Keltainen | Ramp  | Syttyy käynnistyksen aikana kun moottorin pyörimisnopeus kiihtyy kohti nimellisnopeutta                                                                          |
|   | Vihreä    | Run   | Syttyy käynnistyksen jälkeen, moottori on saanut täyden jännitteen ja sisäinen ohitus on toiminut.                                                               |
| • | Punainen  | Fault | <ul> <li>Syttyy kun jokin suojaus aktivoituu.</li> <li>Palaa yhtäjaksoisesti kun hälytys on pysäyttänyt käytön.</li> <li>Vilkkuu varoitustilanteessa.</li> </ul> |
|   | Sininen   | Comm  | Vilkkuu kun väyläkommunikointi on aktiivinen.                                                                                                    |

#### 6.4 Parametrien lukeminen ja ohjelmointi

- Paina Data näppäintä siirtyäksesi "Actual Data " näytöstä parametrien näyttöön.
- Paina Esc näppäintä kahdesti siirtyäksesi "Main Parameter "- menuun
- Käytä ▼ tai ▲- näppäimiä siirtyäksesi haluttuun parametriryhmään.
- Paina Enter näppäintä aktivoimaan ko parametriryhmän.
- Käytä ▼ tai ▲ näppäimiä siirtyäksesi haluttuun parametriin em ryhmässä.

#### 6.4.1 Parametrien muuttaminen

- Paina Enter näppäintä, jolloin parametrin arvo aktivoituu muutettavaksi.
- Käytä ▼ tai ▲ näppäimiä parametrin arvon muuttamiseen.
- Paina Enter näppäintä jolloin parametrin arvo tallentuu.

#### 6.5 Erikoistoiminnot jotka voidaan tehdä TEST/MAINTENANCE - tilassa

#### 6.5.1 Näytää ohjelmaversion/version päivämäärän/version CRC

- Paina Data näppäintä siirtyäksesi "Actual Data" näytöstä parametrien menuun. .
- Paina Esc näppäintä kahdesti siirtyäksesi " Main Parameter" menuun.
- Paina ja pidä ▼ näppäintä kunnes siirryt viimeiseen menuun (TEST/MAINTENANCE). LCD - nävtölle tulee:

| TEST/MAINTENANCE |  |
|------------------|--|
| _ **** _         |  |

#### 6.5.2 Parametrien siirtäminen tehdasasetuksiin

- Paina Data näppäintä siirtyäksesi "Actual Data " näytöstä parametrien menuun.
- Paina Esc näppäintä kahdesti siirtyäksesi "Main Parameter " menuun.
- Paina ja pidä ▼ näppäintä kunnes siirryt viimeiseen menuun (TEST/MAINTENANCE). LCD – näytölle tulee:

| TEST/MAINTENANCE |   |
|------------------|---|
| _ **** _         |   |
| • Paina Enter.   | • |

- Käytä ▼ näppäintä siirtyäksesi RESET SETTING!!! menuun. LCD näytölle tulee:
- RESET SETTING!!!

ENTER TO DEFAULT Paina Enter jolloin näytön tila aktivoituu. LCD – näytölle tulee:

| RESET SETTING!!!                           |                     |
|--------------------------------------------|---------------------|
| * * * N O * * *                            |                     |
| <ul> <li>Paina A - näppäintä LC</li> </ul> | D - näytölle tulee: |
| RESET SETTING!!!                           |                     |
| * * * Y E S * * *                          |                     |
| Paina Enter. Pienen viiv                   | een jälkeen LCD -   |
|                                            |                     |

en LCD – näytölle tulee:

RESET SETTING!!! SETTING DEFAULT ##################

Paina Esc.

| HUOMIO ! | Parametrien tehdasasetus siirtää kaikki muutetut parametrit tehdasasetukseen, |
|----------|-------------------------------------------------------------------------------|
|          | jolloin käyttäjän on uudestaan muutettava kaikki tarvittavat parametrit.      |
|          | Huom: On erittäin tärkeää eityisesti tarkistaa parametrin "RATED LINE         |
|          | VOLT." arvo jotta se vastaa syöttöjännitettä.                                 |

#### 6.5.3 Statistiikan ja hälytyshistorian resetointi

Paina ja pidä ▼ – näppäintä kunnes siirryt viimeiseen menuun (TEST/MAINTENANCE). LCD – näytölle tulee:

- Paina Data näppäintä siirtyäksesi "Actual Data " näytöstä parametrien menuun.
- Paina Esc näppäintä kahdesti siirtyäksesi "Main Parameter " menuun.
- Paina ▼ näppäintä kunnes siirryt " STATISTICAL DATA " menuun. LCD näytölle tulee:
- STATISTICAL DATA

\_ \*\*\*\* \_

• Paina Enter.

• Käytä ▼ – näppäintä siirtyäksesi " RESET STATISTICS!!! " menuun. LCD – näytölle tulee:

RESET STATISTICS ENTER TO RESET

Paina Enter jolloin näytön tila aktivoituu. LCD – näytölle tulee:

RESET SETTING!!!

\* \* \* N O \* \* \*
Paina ▲ - näppäintä. LCD – näytölle tulee:

| RI | ESI | ΞT | SI | ET I | CIN | JG ! | !! | ! |  |
|----|-----|----|----|------|-----|------|----|---|--|
| *  | *   | *  | Y  | Е    | S   | *    | *  | * |  |

• Paina Enter. Pienen viiveen jälkeen LCD näytölle tulee:

| RESET  | STATISTICS  |
|--------|-------------|
| SETTIN | IG DEFAIILT |

#### Katsaus kaikkiin parametriryhmiin ja tehdasasetus parametrit<sup>2</sup> 6.6

| MAIN PARAMETERS               | START/STOP<br>1ST MOTOR <sup>3</sup> | START/STOP<br>2ND MOTOR    | START/STOP<br>3 <sup>RD</sup> MOTOR | START/STOP<br>4TH MOTOR <sup>4</sup> | SPECIAL FEATURES              |
|-------------------------------|--------------------------------------|----------------------------|-------------------------------------|--------------------------------------|-------------------------------|
| Display and default<br>values | Display and default values           | Display and default values | Display and default<br>values       | Display and default<br>values        | Display and default<br>values |
| SET LANGUAGE.                 | MOTOR FLA                            | MOTOR FLA                  | MOTOR FLA                           | MOTOR FLA                            | SLOW SPEED TORQ               |
| ENGLISH                       | 44 AMP                               | 44 AMP                     | 44 AMP                              | 44 AMP                               | 0 MIN                         |
| STARTER FLC                   | SOFT START CURVE                     | SOFT START CURVE           | SOFT START CURVE                    | SOFT START CURVE                     | MAX SLOW TIME                 |
| 44 AMP.                       | 1 (STANDARD)                         | 1 (STANDARD)               | 1 (STANDARD)                        | 1 (STANDARD)                         | 30 SEC                        |
| CONNECTION TYPE               | PULSE TYPE                           | PULSE TYPE                 | PULSE TYPE                          | PULSE TYPE                           | SAVING ADJUST                 |
| LINE                          | PULSE DISABLE                        | PULSE DISABLE              | PULSE DISABLE                       | PULSE DISABLE                        | NO                            |
| RATED LINE VOLT               | PULSE VOLTAGE                        | PULSE VOLTAGE              | PULSE VOLTAGE                       | PULSE VOLTAGE                        | EXTEND SETTING                |
| 400 VOLT                      | 50 % RATED VOLT                      | 50 % RATED VOLT            | 50 % RATED VOLT                     | 50 % RATED VOLT                      | DISABLE                       |
| UNDER VOLTAGE                 | PULSE CURRENT                        | PULSE CURRENT              | PULSE CURRENT                       | PULSE CURRENT                        | 3 OR 2 PHASE                  |
| 75% RATED VOLT                | 0 % FLA                              | 0 % FLA                    | 0 % FLA                             | 0 % FLA                              | 3 PHASE START                 |
| OVER VOLTAGE                  | PULSE RISE TIME                      | PULSE RISE TIME            | PULSE RISE TIME                     | PULSE RISE TIME                      |                               |
| 110% RATED VOLT               | 0.1 SEC                              | 0.1 SEC                    | 0.1 SEC                             | 0.1 SEC                              |                               |
| PHASE SEQUENCE                | PULSE CONST TIME                     | PULSE CONST TIME           | PULSE CONST TIME                    | PULSE CONST TIME                     |                               |
| IGNORE                        | 0.0 SEC                              | 0.0 SEC                    | 0.0 SEC                             | 0.0 SEC                              |                               |
| O/C - SHEAR PIN               | PULSE FALL TIME                      | PULSE FALL TIME            | PULSE FALL TIME                     | PULSE FALL TIME                      |                               |
| 400% FLA                      | 0.1 SEC                              | 0.1 SEC                    | 0.1 SEC                             | 0.1 SEC                              |                               |
| UNDER CURRENT                 | INITIAL VOLTAGE                      | INITIAL VOLTAGE            | INITIAL VOLTAGE                     | INITIAL VOLTAGE                      |                               |
| 20 % FLA                      | 28 % RATED VOLT                      | 28 % RATED VOLT            | 28 % RATED VOLT                     | 28 % RATED VOLT                      |                               |
| OVERLOAD CLASS                | INITIAL CURRENT                      | INITIAL CURRENT            | INITIAL CURRENT                     | INITIAL CURRENT                      |                               |
| IEC CLASS 10 %                | 0 % FLA                              | 0 % FLA                    | 0 % FLA                             | 0 % FLA                              |                               |
| OVERLOAD PROTECT              | CURRENT LIMIT                        | CURRENT LIMIT              | CURRENT LIMIT                       | CURRENT LIMIT                        |                               |
| DISABLE                       | 400 % FLA                            | 400 % FLA                  | 400 % FLA                           | 400 % FLA                            |                               |
| MOTOR UNBALANCE               | ACCELERATE TIME                      | ACCELERATE TIME            | ACCELERATE TIME                     | ACCELERATE TIME                      |                               |
| 20 % FLA                      | 10 SEC                               | 10 SEC                     | 10 SEC                              | 10 SEC                               |                               |
| GROUND FAULT                  | MAX START TIME                       | MAX START TIME             | MAX START TIME                      | MAX START TIME                       |                               |
| 20 % FLA                      | 30 SEC                               | 30 SEC                     | 30 SEC                              | 30 SEC                               |                               |
| NUMBER OF STARTS              | SOFT STOP CURVE                      | SOFT STOP CURVE            | SOFT STOP CURVE                     | SOFT STOP CURVE                      |                               |
| 10                            | 1(STANDARD)                          | 1(STANDARD)                | 1(STANDARD)                         | 1(STANDARD)                          |                               |
| START PERIOD                  | DECELERATE TIME                      | DECELERATE TIME            | DECELERATE TIME                     | DECELERATE TIME                      |                               |
| 10 MINUTE                     | 30 SEC                               | 30 SEC                     | 30 SEC                              | 30 SEC                               |                               |
| START INHIBIT                 | STOP FINAL TORQ                      | STOP FINAL TORQ            | STOP FINAL TORQ                     | STOP FINAL TORQ                      | ]                             |
| 15 MINUTE                     | 0(MIN)                               | 0(MIN)                     | 0(MIN)                              | 0(MIN)                               |                               |
| DISPLAY MODE<br>BASIC         |                                      |                            |                                     |                                      |                               |
| PARAMETERS LOCK<br>LOCKED     | -                                    |                            |                                     |                                      |                               |

 <sup>&</sup>lt;sup>2</sup> Parametrit jotka ovat nähtävissä "Basic "tilassa ovat esitetty kirkaana. Parametrit jotka ovat nähtävissä "Professional "ja "Expert "tiloissa mutta ei "Basic "tilassa ovat harmaalla. Parametrit jotka ovat nähtävissä vain "Expert "-tilassa ovat harmaana ja korostettu.
 <sup>3</sup> "Basic "tilassa START/STOP parametrit yhdelle moottorille. "Professional "tilassa kahdella ja "Expert "tilassa neljälle.
 <sup>4</sup> "ST<u>ART/STOP 4<sup>th</sup> MOTOR "näkyy vain "Expert "-tilassa.</u>

| FAULT<br>PARAMETERS <sup>5</sup><br>- **** - | AUTORESET<br>PARAMS <sup>6</sup><br>- **** - | I/O PROGRAMMING<br>- **** -       | COMM.<br>PARAMETERS                | GLOBAL<br>PARAMETER           | STATISTICAL DATA <sup>7</sup><br>- **** - |
|----------------------------------------------|----------------------------------------------|-----------------------------------|------------------------------------|-------------------------------|-------------------------------------------|
| Display and<br>default values                | Display and default values                   | Display and default values        | Display and default values         | Display and<br>default values | Display and default values                |
| HS OVR TMP<br>TRIP                           | GLOBAL AUTORESET<br>DISABLE ALL              | IN1 PROGRAMMING<br>STOP           | PROTOCOL<br>MODBUS                 | SET TIME<br>00:00:00          | TOTAL ENERGY                              |
| SHORT CIRC<br>IGNORE                         | HS OVR TMP<br>A.RESET DISABLE                | IN1 STATE<br>MAINTAIN OPEN        | BAUD RATE<br>115200 BPS            | SET DATE<br>01/01/2000        | LAST STRT PERIOD                          |
| OVERLOAD<br>TRIP                             | SHORT CIR<br>A.RESET DISABLE                 | IN1 MIN ACTIVE<br>0.1 SEC         | STOP BIT<br>1.0 BITS               | DEFAULT DATA<br>V/I/COS PHI   | LAST STRT MAX I                           |
| UNDER CURR<br>TRIP                           | OVERLOAD<br>A.RESET DISABLE                  | IN1 MIN INACTIVE<br>0.1 SEC       | PARITY CHECK<br>NONE               | LCD CONTRAST<br>[*******]     | TOTAL RUN TIME                            |
| UNDER VOLT<br>TRIP                           | UNDER CURR<br>A.RESET DISABLE                | IN2 PROGRAMMING<br>SOFT STOP      | SERIAL LINK NO.                    | LCD INTENSITY<br>[*******]    | TOTAL # OF STRTS                          |
| OVER VOLT<br>TRIP                            | UNDER VOLT<br>A.RESET DISABLE                | IN2 STATE<br>MAINTAIN OPEN        | COM CHANGE PARAM                   |                               | LAST TRIP                                 |
| PHASE LOSS<br>TRIP                           | OVER VOLT<br>A.RESET DISABLE                 | IN2 MIN ACTIVE<br>0.1 SEC         | CMD VIA COMM<br>NO                 |                               | TRIP CURRENT                              |
| PHASE SEQ<br>TRIP                            | PHASE LOSS<br>A.RESET DISABLE                | IN2 MIN INACTIVE<br>0.1 SEC       | CMD VALID FOR<br>1.0 SEC           |                               | TOTAL # OF TRIPS                          |
| SHORTED SCR<br>TRIP                          | PHASE SEQ<br>A.RESET DISABLE                 | IN3 PROGRAMMING<br>START          | RESET CMD VALID<br>NO              |                               | PREVIOUS TRIP -1                          |
| LNG STRT TM<br>TRIP                          | SHORT SCR<br>A.RESET DISABLE                 | IN3 STATE<br>MAINTAIN CLOSE       | COMM TIMEOUT<br>10.0SEC            |                               | PREVIOUS TRIP -2                          |
| SLOW SPD TM<br>TRIP                          | LNG STRT TM<br>A.RESET DISABLE               | IN3 MIN ACTIVE<br>0.1 SEC         | UPD COMM STEPS<br>1ST ACK THEN UPD |                               | PREVIOUS TRIP -3                          |
| COMM T/O<br>TRIP                             | SLW SPD TM<br>A.RESET DISABLE                | IN3 MIN INACTIVE<br>0.1 SEC       |                                    |                               | PREVIOUS TRIP -4                          |
| EXT FAULT<br>TRIP                            | COMM T/O<br>A.RESET DISABLE                  | INPUT POLICY<br>VIA PRIORITY      |                                    |                               | PREVIOUS TRIP -5                          |
| WRNG PARAMS<br>TRIP                          | EXT FAULT<br>A.RESET DISABLE                 | INPUT PRIORITY<br>IN1,IN2,IN3,COM |                                    |                               | PREVIOUS TRIP -6                          |
| COMM FAILED<br>TRIP                          | WRNG PARAMS<br>A.RESET DISABLE               | RLY1 ACTION<br>FAULT              |                                    |                               | PREVIOUS TRIP -7                          |
| TOO MANY<br>TRIP                             | COMM FAILED<br>A.RESET DISABLE               | RLY1 ON STATE<br>ON=NO / OFF=NC   |                                    |                               | PREVIOUS TRIP -8                          |
| MTOR INSUL<br>TRIP                           | TOO MANY<br>A.RESET DISABLE                  | RLY1 ON DELAY<br>0.0 SEC          |                                    |                               | PREVIOUS TRIP -9                          |
| M OVR TMP<br>TRIP                            | MTOR INSUL<br>A.RESET DISABLE                | RLY1 OFF DELAY<br>0.0 SEC         |                                    |                               | RESET STATISTICAL DATA                    |
| WRONG FREQ<br>TRIP                           | M OVR TMP<br>A.RESET DISABLE                 | RLY2 ACTION<br>END OF ACC         |                                    |                               |                                           |
| M.UNBALANCE<br>TRIP                          | WRONG FREQ<br>A.RESET DISABLE                | RLY2 ON STATE<br>ON=NO / OFF=NC   |                                    |                               |                                           |
| GND FAULT<br>TRIP                            | NO VOLTAGE<br>A.RESET DISABLE                | RLY2 ON DELAY<br>0.0 SEC          |                                    |                               |                                           |
| NO CURRENT<br>TRIP                           | M.UNBALANCE<br>A.RESET DISABLE               | RLY2 OFF DELAY<br>0.0 SEC         |                                    |                               |                                           |
| NO CTR PWR<br>TRIP                           | GND FAULT<br>A.RESET DISABLE                 |                                   |                                    |                               |                                           |
| OVER CURR<br>TRIP                            | NO CURRENT<br>A.RESET DISABLE                |                                   |                                    |                               |                                           |

CTR PWR

A.RESET DISABLE

NO

SHEAR PIN

TRIP

 <sup>&</sup>lt;sup>5</sup> On olemassa kolmet eri parametrit kaikkiin " FAULT PARAMETERS " ryhmiin " FLT ", " DLY " ja " AFTR ".
 <sup>6</sup> On olemassa seitsemän eri parametriasetusta kaikkiin " AUTORESET PARAMETERS " ryhmiin: " MODE ", " TRY ", " 1ST ", " DLY ", " SLVD ", " TRY0 ", " RNEN ".
 <sup>7</sup> Parametrit on näytössä vain käytettäessä

| FAULT<br>PARAMETERS⁵<br>- **** - | AUTORESET<br>PARAMS <sup>6</sup><br>- **** - | I/O PROGRAMMING<br>- **** - | COMM.<br>PARAMETERS | GLOBAL<br>PARAMETER | STATISTICAL DATA'<br>- **** - |
|----------------------------------|----------------------------------------------|-----------------------------|---------------------|---------------------|-------------------------------|
|                                  | OVER CURR<br>A.RESET DISABLE                 |                             |                     |                     |                               |
|                                  | SHEAR PIN<br>A.RESET DISABLE                 |                             |                     |                     |                               |

# 6.6.1 Pääparametrit (Main Parameters) – ryhmä 1

| MAIN<br>PARAMETERS              |                                                                               |                                                                    |                                                                                                    |
|---------------------------------|-------------------------------------------------------------------------------|--------------------------------------------------------------------|----------------------------------------------------------------------------------------------------|
| Informaatio ja tehdasasetus     | Alue                                                                          | Kuvaus                                                             | Huom                                                                                                    |
| SET LANGUAGE:<br>ENGLISH        | SPANISH<br>GERMAN<br>FRENCH<br>ENGLISH<br>TURKCE<br>RUSSIAN ja<br>CHINA optio | Valitaan<br>käynnistimen<br>kieli                                  |                                                                                                    |
| STARTER FLC<br>44 AMP           | N/A                                                                           | Käynnistimen<br>nimellisvirta<br>(FLC)                             | Tätä parametria ei voi muuttaa.                                                                                                    |
| CONNECTION TYPE<br>LINE         | LINE, INSIDE<br>DELTA                                                         | Valitaan<br>käynnistimen<br>kytkentä.                              | "INSIDE DELTA" - kytkennässä seuraavat<br>toiminnot eivät ole käytössä:<br>Ei pulssikäynnistystä.<br>Ei valintaa käynnistyskäyrälle (aina käyrä 0 !).<br>Ei ryömintäajoa.<br>Ei voida poistaa vaihejärjestyksen valvontaa.<br>Lisätietoja kohta 3.5.2 sivulla 14                                                                                                    |
| RATED LINE VOLT<br>400 VOLT     | 208-600V<br>190-600V                                                          | Käynnistimen<br>nimellisjännite.                                   | Maksimi jännite riippuu iStartin maksimi jännitteestä.                                                                                                    |
| UNDER VOLTAGE<br>75% RATED VOLT | 50-90%                                                                        | iStart hälyttää<br>kun syöttöjännite<br>laskee alle ko %<br>arvon. |                                                                                                    |
| OVER VOLTAGE<br>110% RATED VOLT | 109-125%                                                                      | iStart hälyttää<br>kun syöttöjännite<br>ylitää ko %<br>arvon.      |                                                                                                    |
| PHASE SEQUENCE<br>IGNORE        | POSITIVE/<br>NEGATIVE/<br>IGNORE                                              |                                                                    | Asetetaan käynnistimen vaihejärjestys.<br>Sallii moottorin käynnistämisen ainoastaan<br>POSITIiViSELLA tai NEGATIIVISELLA<br>vaihejärjestyksellä, asetuksella IGNORE<br>tämä valvonta ei ole käytössä.<br>$L_1 \sim L_2$<br>$L_2 \qquad L_1 \sim L_2$<br>$L_3 \sim L_3 \sim L_3$ |

| MAIN<br>PARAMETERS             |                                                                                                    |                                                    |                                                                                                    |
|--------------------------------|----------------------------------------------------------------------------------------------------|----------------------------------------------------|----------------------------------------------------------------------------------------------------|
| Informaatio ja<br>tehdasasetus | Alue                                                                                                    | Kuvaus                                             | Huom                                                                                                    |
| O/C SHEAR PIN<br>400% FLA      | 100%-400%<br><u>Huom:</u><br>Asettelualue<br>voidaan laajentaa<br>850%:iin<br>aktivoimalla<br>"EXTEND<br>SETTING".                     | Asetetaan<br>nopean<br>ylivirtalaukaisun<br>taso.  | Aktiivinen ainoastaan käynnin aikana.<br><u>Huom:</u><br>Tämä suojaus ei ole kuitenkaan 100 %<br>oikosulkusuojaus joten tarvittaessa<br>suositellaan käytettäväksi erikoisnopeita<br>sulakkeita !                                                                                                    |
| UNDER CURRENT                  | 0%-90%                                                                                                    | Aseta minimi                                       | Aktiivinen ainoastaan käynnistyksen jälkeen                                                                                                    |
| 20 % FLA                       | 070 0070                                                                                                    | kuormitusvirta.                                    | Jos virta laskee tälle tasolle niin tulee hälytys.                                                                                                    |
| OVERLOAD CLASS<br>IEC CLASS 10 | IEC CLASS 5/<br>IEC CLASS 10/<br>IEC CLASS 20/<br>IEC CLASS 30/<br>NEMA CLASS 5/<br>NEMA CLASS 10/<br>NEMA CLASS 20/<br>NEMA CLASS 30/ | Aseta<br>YLIKUORMI-<br>TUKSEN<br>laukaisukäyrä.    | Aseta ylikuormituksen laukaisukäyrä ja toiminta.         iStartin moottorin suojaus perustuu IEC luokkiin 5 tai 10, tai NEMA luokiin 10, 20 tai 30.         Laukaisukäyrät on nähtävissä kohdassa 6.6.1.2 sivulla 33.         Ylikuormitussuojaus perustuu laskennalliseen termiseen kapasiteettiin josta on vähennetty moottorin häviöt.         iStart hälyttää kun rekisteri täyttyy. (Terminen kapasiteetti = 100%)         Aikavakio sekunneissa moottorin jäähtymiseen hälytyksen jälkeen on s:         Class       10       20         IEC       320       640         NEMA       280       560 |
| OVERLOAD PROTECT<br>DISABALE   | DISABLE/<br>ENABLE WHILE<br>RUN/<br>ENABLE<br>ALWAYS                                                                                   |                                                    | Moottorin ylikuormitussuojauksen toiminta<br>asetetaan tällä parametrilla:<br>ENABLE ALWAYS – moottorin<br>suojaustoiminto on aina aktiivinen.<br>ENABLE WHILE RUN – moottorin<br>suojaustoiminto on aktiivinen käynnistyksen<br>jälkeen.<br>DISABLE – moottorin suojaustoiminto ei ole<br>käytössä.<br><u>Huom:</u><br>Jotta mootttori voidan uudelleen käynnistää<br>ylikuormitushälytyksen jälkeen, täytyy<br>termisen rekisterin olla korkeintaan 50%.                                                                                                    |
| MOTOR UNBALANCE<br>20 % FLA    | 10 - 100 %<br>moottorin In.<br>Asettelu 1%:n<br>portaissa                                                                              | Aseta moottorin<br>epäbalanssivir-<br>ran valvonta | Korkeimman ja matalimman virranepäbalanssin suhdeEpäbalanssi = $I_2 / I_1$ (Rajoitettu:Epäbalanssi <= 100%)                                                                                                    |
| GROUND FAULT                   | 1 – 60%                                                                                                    | Aseta sallittu                                     | iStart laskee yhteen virrat I1, I2 ja I3. Hälytys                                                                                                    |
| 20 % FLA                       | Moottorin In.<br>Asettelu 1 %:n<br>portaissa                                                                                           | maasulkuvirran<br>taso                             | aktivoituu kun asetettu maasulkuvalvonta ylitetään.                                                                                                    |

| MAIN<br>PARAMETERS                                  |                                 |                                                                                                    |                                                                                                    |      |  |
|-----------------------------------------------------|---------------------------------|----------------------------------------------------------------------------------------------------|----------------------------------------------------------------------------------------------------|------|--|
| Informaatio ja<br>tehdasasetus                      | Alue                            | Kuvaus                                                                                              |                                                                                                    | Huom |  |
| NUMBER OF STARTS<br>10<br>START PERIOD<br>10 MINUTE | Off, 1-10<br>1-60 min           | Näillä kolmella<br>parametrilla<br>asetetaan sallittu<br>käynnistysten<br>lukumäärä<br>määritetyssä | ella Jos asetus on "OFF", niin rajoitus ei ole<br>aktiivinen.<br>Sallittu Kun käynnistysten lukumäärä on asetettu niin<br>lukumäärää ei voi ylittää asetetussa ajassa.<br>Jos tämä hälytys aktivoituu niin iStart odottaa<br>asetetun " START INHIBIT " ajan enen kuin<br>voidaan uudelleen käynnistää.                                                                                                    |      |  |
| START INHIBIT<br>15 MINUTE                          | 1-60 min                        | ajassa                                                                                              |                                                                                                    |      |  |
| DISPLAY MODE<br>BASIC                               | BASIC<br>PROFESSIONAL<br>EXPERT | Aseta näytön<br>laajuus                                                                             | <ul> <li>EXPERT- ryhmä on nähtävissä ainoastaan<br/>" Professional " tai " Expert " tilassa.<br/>Mennäksesi " Basic " - tilasta " Expert " -<br/>tilaan, täytyy ensin mennä " Professional " -<br/>tilaan.</li> <li>VAROITUS !<br/>Käyttäjän<br/>vastuulla !</li> <li>" Expert " - tila<br/>mahdollistaa asetukset<br/>jotka voivat vaurioittaa<br/>moottoria tai<br/>käynnistintä.</li> <li>Lukitus estää parametrien muuttamisen<br/>vahingossa.<br/>Lukitustilassa LCD - näyttössä on seuraava<br/>informaatio kun painetaan Enter tai ▼ ▲-<br/>näppäimiä:<br/>UNAUTHORIZED ACCESS</li> </ul> |      |  |
| PARAMETERS LOCK<br>LOCKED                           | LOCKED/<br>NOT LOCKED           | Lukitsee/avaa<br>parametrit<br>ohjelmointia<br>varten.                                              |                                                                                                    |      |  |

# 6.6.1.1 Ylivirtalaukaisukäyrät ja ylikuormitussuojaus

iStartin moottorin ylivirtasuojaus perustuu IEC luokkiin C1, C2, C3, C4 tai C5 (TD = 0.05 - 1.00) TAI NEMA luokkiin U1, U2, U3, U4 or U5 (TD = 0.50 – 15.00).

10000

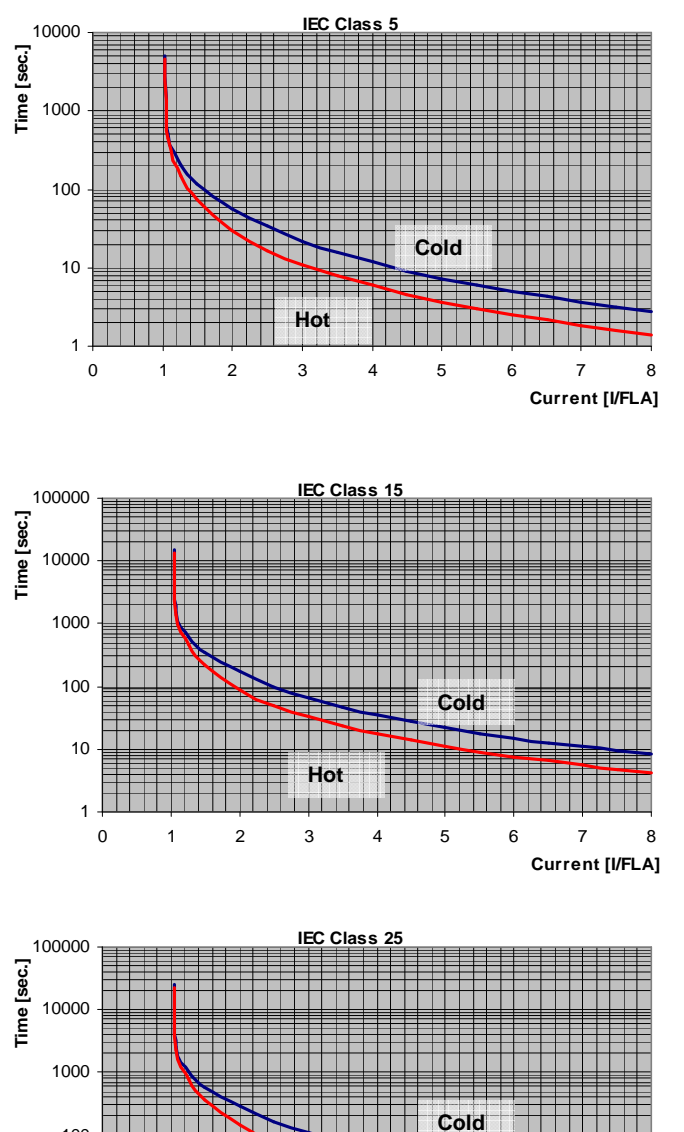

IEC luokkien YLIVIRTA laukaisukäyrät

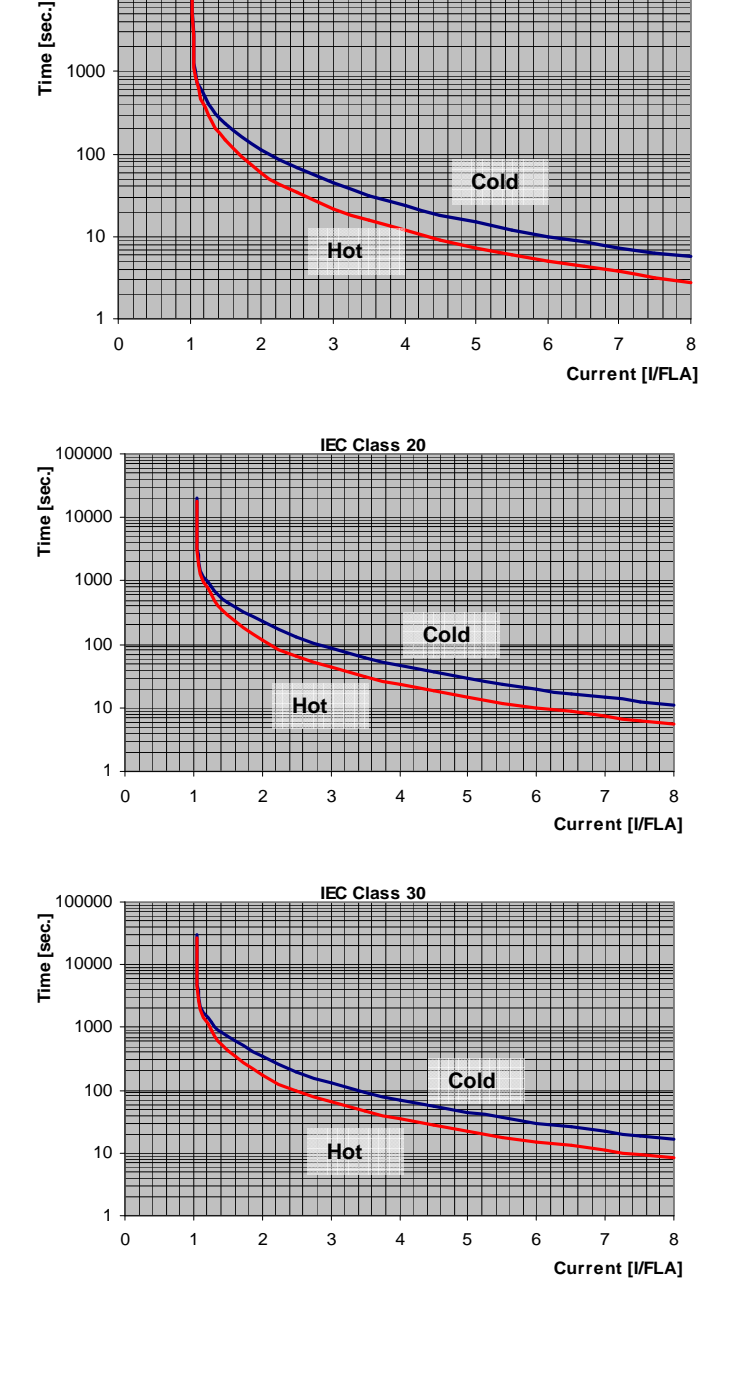

IEC Class 10

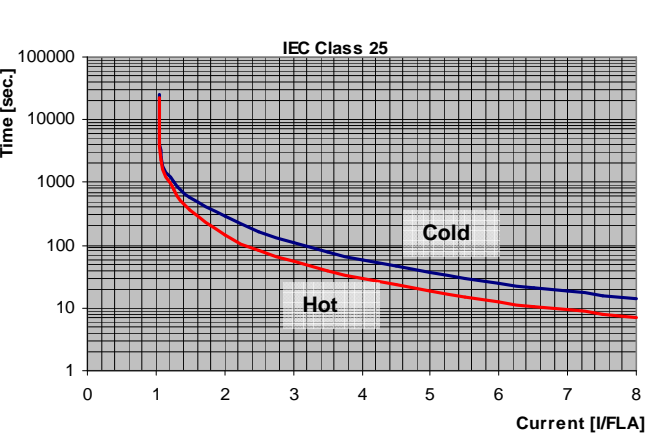

# NEMA luokkien YLIVIRTA laukaisukäyrät

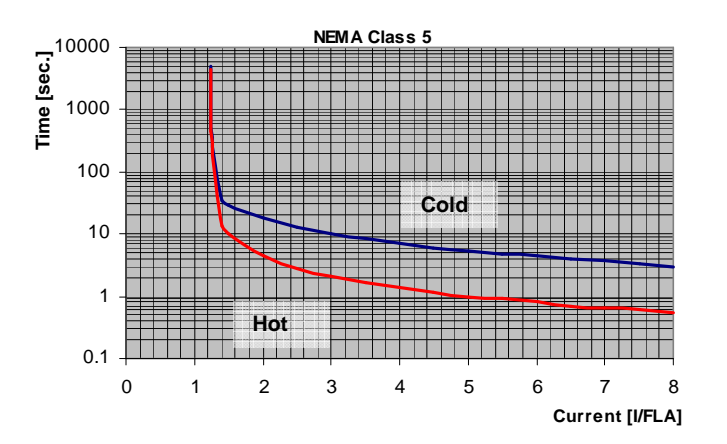

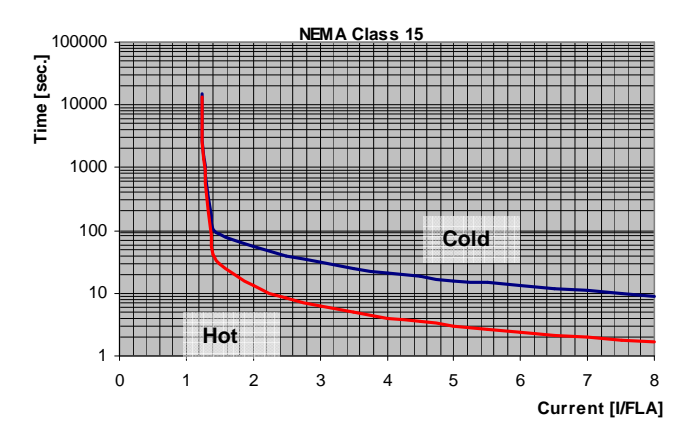

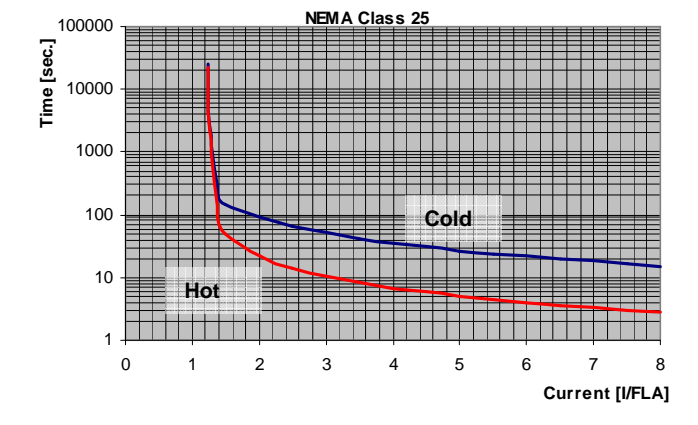

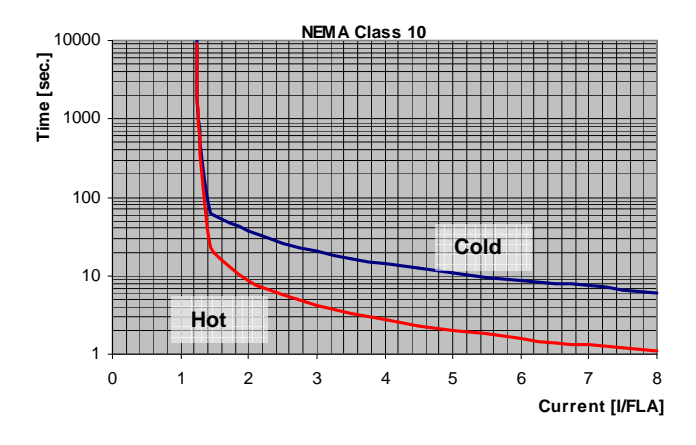

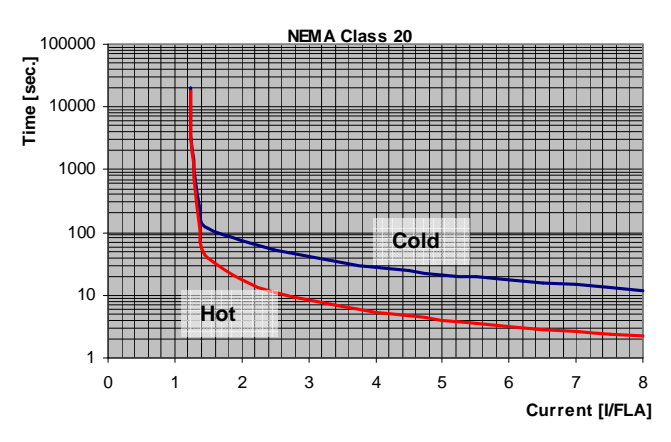

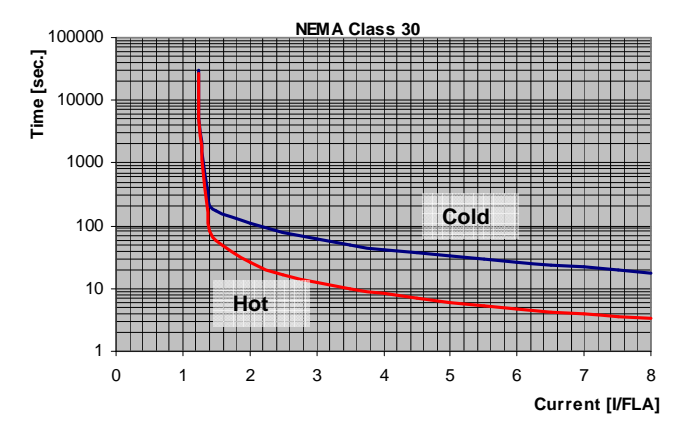

# 6.6.1.2 Ylikuormitussuojauksen laukaisukäyrät

iStartin ylikuormitussuojaus perustuu IEC luokkiin 5, 10, 15, 20, 25 tai 30 TAI NEMA luokkiin 5, 10, 15, 20, 25 tai 30.

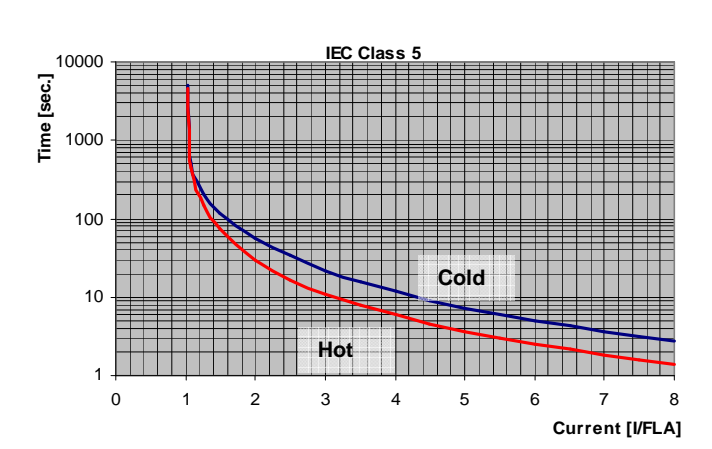

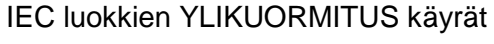

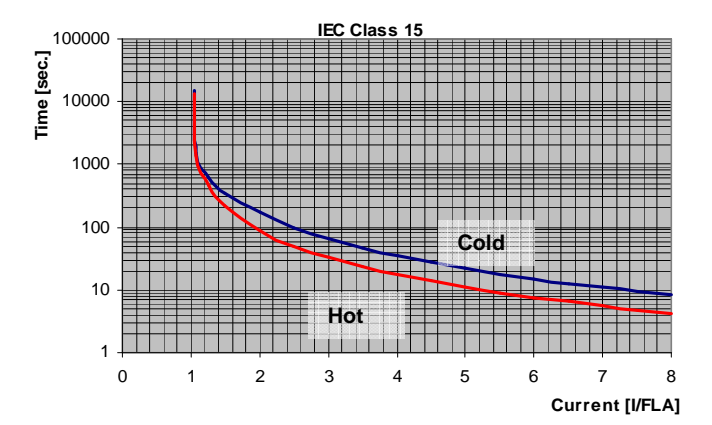

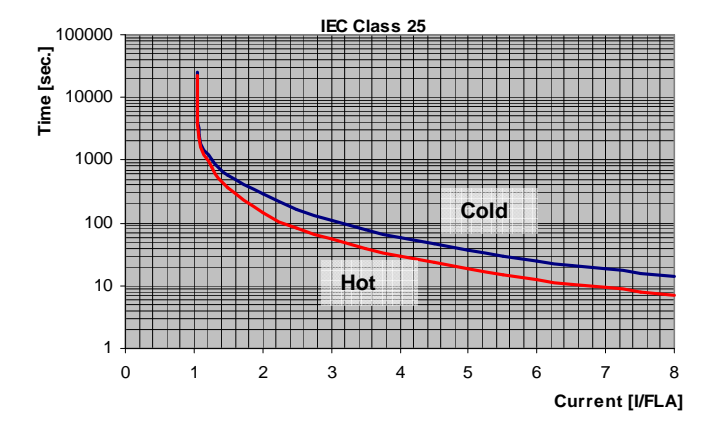

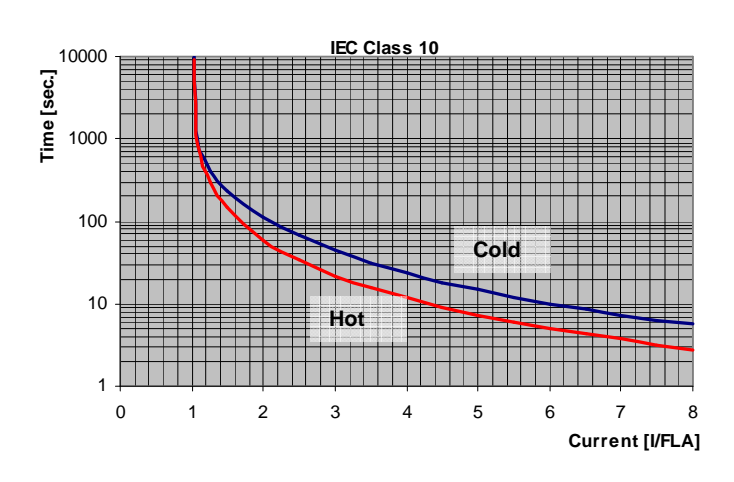

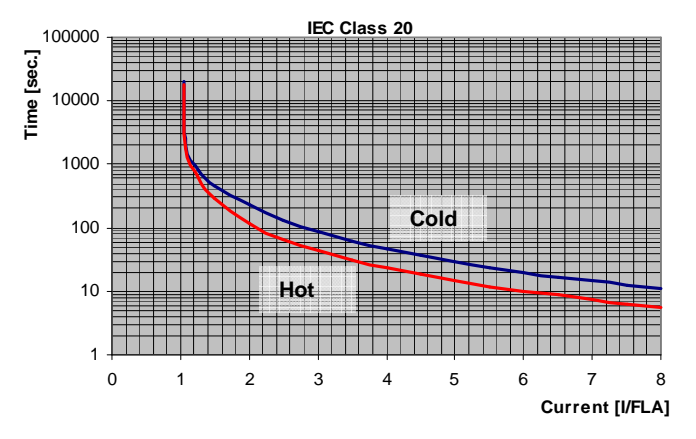

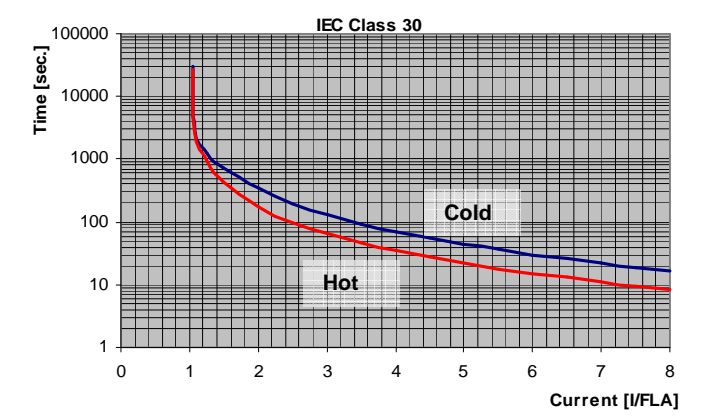

# NEMA Luokkien YLIKUORMITUS käyrät

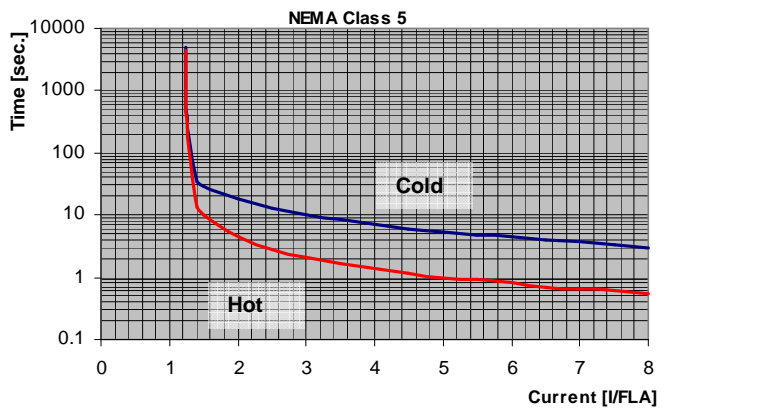

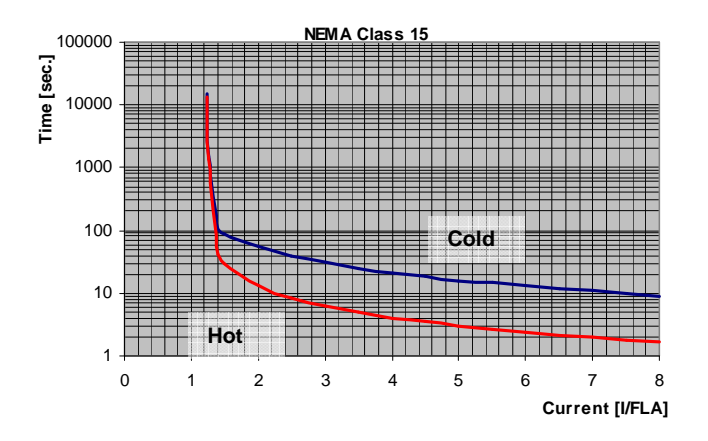

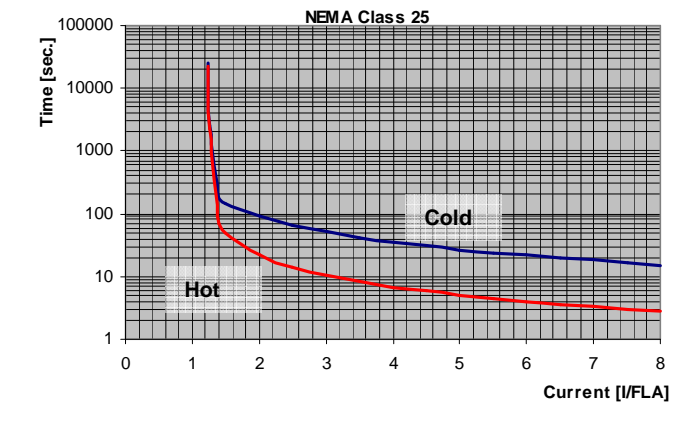

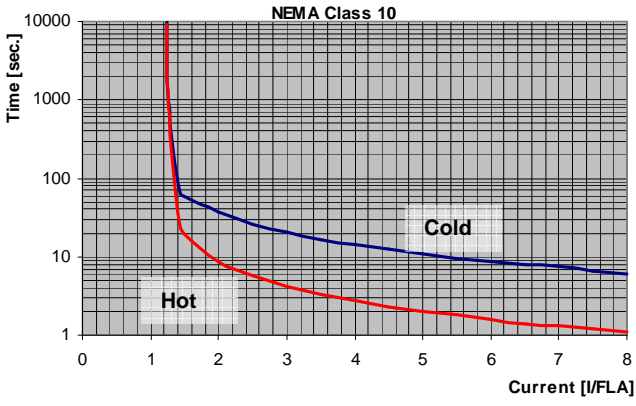

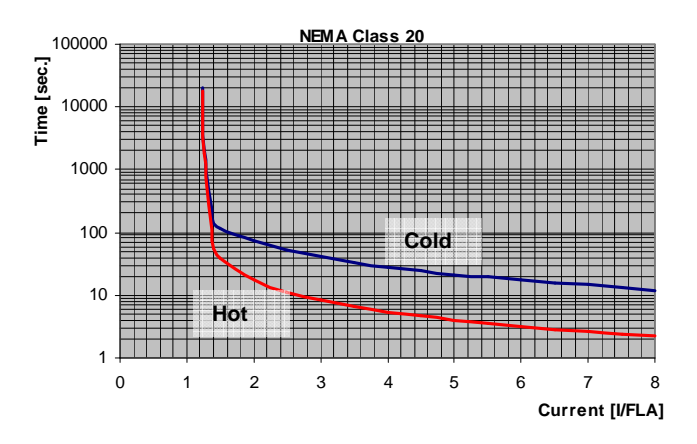

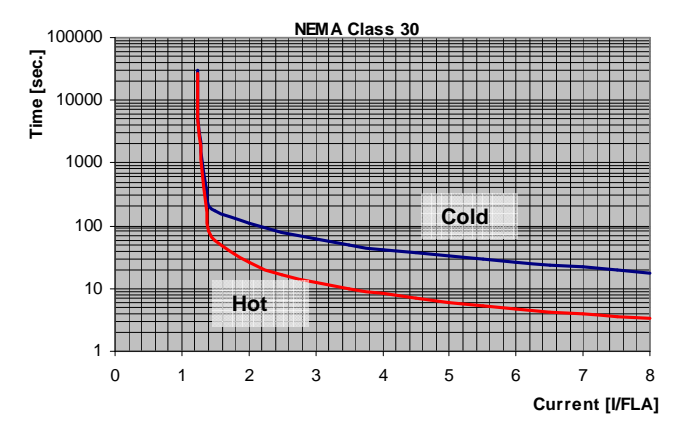

# 6.6.2 Moottorin käynnistys/pysäytys<sup>8</sup>- Basic ryhmä 2 ( Professional ryhmät 2-3, Expert ryhmät 2-5 )

| START/STOP                      |                                                                                                    |                                                                       |                                                                                                    |
|---------------------------------|----------------------------------------------------------------------------------------------------|-----------------------------------------------------------------------|----------------------------------------------------------------------------------------------------|
| Informaatio ja<br>tehdasasetus  | Alue                                                                                                    | Kuvaus                                                                | Huom                                                                                                    |
| MOTOR FLA<br>44 AMP             | 50%-100%<br>Käynnistimen In                                                                                                    | Aseta moottorin<br>nimellisvirta<br>( FLA )                           | Asetetaan moottorin nimellisvirta<br>moottorin kilpiarvon mukaan.<br><u>Huom:</u><br>" Inside-Delta " - kytkennässä tämä<br>virta-asetus on = moottorin In/1.73.                                                                                         |
| SOFT START CURVE<br>1(STANDARD) | 9 !! - DOL - !!<br>5 !! TORQUE !!<br>4 !! PUMP 3 !!<br>3 !! PUMP 2 !!<br>2 !! PUMP 1 !!<br>1 – STANDARD -<br>0 !! GENERATOR !! | Aseta moottorin<br>käynnistyskäyrä.                                   | "Inside-Delta" – kytkennässä vain<br>käynnistyskäyrä 1 on käytettävissä.                                                                                                    |
| PULSE TYPE<br>PULSE DISABLE     | CURRENT PULSE E.<br>VOLTAGE PULSE E.<br>VOLTAGE DISABLE                                                                        |                                                                       | Ainoastaan Expert – parametri-<br>ryhmässä.                                                                                                    |
| PULSE VOLT<br>0% RATED VOLT     | 50-99% Un                                                                                                    |                                                                       | Ainoastaan Expert – parametri-<br>ryhmässä.                                                                                                    |
| PULSE CURRENT<br>0% FLA         | 0-700% FLA                                                                                                    |                                                                       | Ainoastaan Expert – parametri-<br>ryhmässä.                                                                                                    |
| PULSE RISE TIME<br>0.1 SEC      | 0 – 5.0 SEC.                                                                                                    |                                                                       | Ainoastaan Expert – parametri-<br>ryhmässä.                                                                                                    |
| PULSE CONST TIME<br>0.0 SEC     | 0 – 10.0 SEC.                                                                                                    | Aseta PULSSI-<br>käynnistyksen<br>kestoaika.<br>Jännite on 80%<br>Un. | Ainoastaan Expert – parametri-<br>ryhmässä.<br>Voidaan käyttää käynnistämään<br>suurikitkaista kuormaa, jossa tarvitaan<br>hetkellinen suuri irroitusmomentti.<br><u>Huom:</u><br>"Inside-Delta" – kytkennässä PULSSI-<br>käynnistys ei ole toiminnassa. |
| PULSE FALL TIME<br>0.1 SEC      | 0 – 5.0 SEC.                                                                                                    |                                                                       | Ainoastaan Expert – parametri-<br>ryhmässä.                                                                                                    |

<sup>&</sup>lt;sup>8</sup> Parametrit jotka ovat nähtävissä "Basic "tilassa ovat esitetty kirkaana. Parametrit jotka ovat nähtävissä "Professional "ja "Expert "tiloissa mutta ei "Basic "tilassa ovat harmaalla. Parametrit jotka ovat nähtävissä vain "Expert "-tilassa ovat harmaana ja korostettu.

| START/STOP<br>MOTOR                |                                                                                                    |                                                                                                    |                                                                                                    |
|------------------------------------|----------------------------------------------------------------------------------------------------|----------------------------------------------------------------------------------------------------|----------------------------------------------------------------------------------------------------|
| Informaatio ja<br>tehdasasetus     | Alue                                                                                                    | Kuvaus                                                                                                    | Huom                                                                                                    |
| INITIAL VOLTAGE<br>30 % RATED VOLT | 28-45%<br><u>Huom:</u><br>Alkujännitealuetta<br>voidaan laajentaa<br>25-60%:iin kun<br>siirrytään<br>parametrien<br>laajennukseen<br>(EXTEND<br>SETTING).                                                             | Aseta moottorin<br>käynnistysjännite.<br>Moottorin<br>kehittämä<br>momentti on<br>suoraan<br>verrannollinen<br>jännitteen<br>neliöön. | Tämä asetus määrittelee myös<br>hetkellisen käynnistysvirran ( inrush ) ja<br>mekaanisen iskun . Liian suuri asetus<br>voi aiheuttaa suuren mekaanisen iskun<br>ja hetkellisen käynnistysvirran (vaikka<br>virtaraja-asetus olisi matala, koska<br>tämä alkujännite ohittaa virtaraja-<br>asetuksen ).<br>Liian pieni asetus voi johtaa siihen että<br>moottori käynnistyy vasta viiveen<br>päästä. Tämä asetus olisi asetettava<br>niin että moottori lähtee pyörimään heti<br>käynnistyksen jälkeen. |
| INITIAL CURRENT<br>0 % FLA         | 0-400%                                                                                                    | Aseta moottorin<br>käynnistysvirta.                                                                                                   | Ainoastaan Professional ja Expert -<br>parametriryhmissä.                                                                                                    |
| CURRENT LIMIT<br>400 % FLA         | 100-400%<br><u>Huom:</u><br>Virtaraja alue<br>voidaan lajentaa<br>100-500 % :iin kun<br>siirrytään<br>parametrien<br>laajennukseen<br>( EXTEND<br>SETTING )<br>kuten on ohjeistettu<br>kohdassa 6.6.3.1<br>sivulla42. | Aseta moottorin<br>suurin käynnis-<br>tysvirtaraja                                                                                    | Suuri virtaraja-asetus voi aiheuttaa<br>syöttävän verkon jännitteen aleneman<br>käynnistyksessä ja nopeamman käyn-<br>nistyksen.<br>Liian pieni asetus taas voi aiheuttaa<br>sen että moottori ei kiihdy täyteen<br>nopeuteen halutussa käynnistysajassa.<br>Tämä asetus on tärkeää asettaa<br>sellaiseen arvoon että moottori kiihtyy<br>täyteen pyörimisnopeuteen eikä<br>"kippaa" käynnistyksen aikana.<br><u>Huom:</u><br>Virtaraja ei ole aktiivinen vain<br>käynnistyksen aikana                 |

| START/STOP<br>MOTOR            |                                                                                                    |                                                                  |                                                                                                    |
|--------------------------------|----------------------------------------------------------------------------------------------------|------------------------------------------------------------------|----------------------------------------------------------------------------------------------------|
| Informaatio ja<br>tehdasasetus | Alue                                                                                                    | Kuvaus                                                           | Huom                                                                                                    |
| ACCELERATE TIME<br>10 SEC      | 1-30 s.<br><u>Huom:</u><br>Alue voidaan<br>laajentaa 1-90 s<br>kun siirrytään<br>parametrien<br>laajennukseeen<br>(EXTEND<br>SETTING ).   | Aseta moottorin<br>kiihdytysaika<br>( jännitteen<br>nousuaika ). | Määrittelee moottorin jännitteen<br>nousuajan alkujänniteestä<br>nimellisjännitteeseen.<br>Useimmissa sovellutuksissa<br>suositellaan asetettavaksi<br>mahdollisimman pieneen arvoon ( noin<br>5 s )<br>Voltage [%]<br>100%<br>Joltage [%]<br>100%<br>Voltage [%]<br>100%<br>Voltage [%]<br>100%<br>Voltage [%]<br>100%<br>Voltage [%]<br>100%<br>Voltage [%]<br>100%<br>Voltage [%]<br>100%<br>Joltage [%]<br>100%<br>Voltage [%]<br>100%<br>Joltage [%]<br>100%<br>Joltage [%]<br>100%<br>Voltage [%]<br>100%<br>Voltage [%]<br>100%<br>Joltage [%]<br>100%<br>Voltage [%]<br>100%<br>Voltage [%]<br>100%<br>Joltage [%]<br>100%<br>Joltage [%]<br>100%<br>Joltage [%]<br>100%<br>Joltage [%]<br>100%<br>Joltage [%]<br>100%<br>Joltage [%]<br>100%<br>Joltage [%]<br>100%<br>Joltage [%]<br>100%<br>Joltage [%]<br>100%<br>Joltage [%]<br>Joltage [%]<br>Joltage [ |
| MAX START TIME<br>30 SEC       | 1-30 s.<br><u>Huom:</u><br>Alue voidaan<br>laajentaa 1- 250 s<br>kun siirrytään<br>parametrien<br>laajennukseen<br>( EXTEND<br>SETTING ). | Aseta maksimi<br>käynnistysaika                                  | Maksimi sallittu käynnistysaika<br>käynnistyksestä käynnistysrampin<br>loppuun. Jos täyttä jännitettä ei<br>saavuteta asetettuna aikana (esim.<br>liian alhainen virtaraja), käynnistin<br>hälyttää ja pysäyttää moottorin.<br>LCD näyttöön tulee hälytysinformaatio<br>"LONG START TIME".                                                                                                    |
| SOFT STOP CURVE<br>1(STANDARD) | 9 !! - DOL - !!<br>5 !! TORQUE !!<br>4 !! PUMP 3 !!<br>3 !! PUMP 2 !!<br>2 !! PUMP 1 !!<br>1 – STANDARD -<br>0 !! GENERATOR !!            | Aseta<br>käynnistimen<br>pehmeäpysäytys<br>käyrä.                | Lisätietoja kohta 6.6.2.2 sivulla 40                                                                                                    |

| START/STOP<br>MOTOR          |                                                                                                    |                                                                  |                                                                                                    |
|------------------------------|----------------------------------------------------------------------------------------------------|------------------------------------------------------------------|----------------------------------------------------------------------------------------------------|
| Informaatio ja               | Alue                                                                                                    | Kuvaus                                                           | Huom                                                                                                    |
| DECELERATE TIME<br>30 SEC    | 0 – 30 s.<br><u>Huom::</u><br>Alue voidaan<br>laajentaa 90 s kun<br>siirrytään paramet-<br>rien laajennukseen<br>( EXTEND<br>SETTING ). | Aseta moottorin<br>pysäytysaika.                                 | Käytetään pysäyttämään pumppuja ja<br>suurikitkaisia kuormia.                                                                                                    |
| STOP FINAL TORQUE<br>0 (MIN) | 0(MIN) – 10(MAX)                                                                                                    | Aseta<br>loppumomentti<br>pehmeässä<br>pysäytystoimin-<br>nassa. | Määrittää milloin iStart pysähtyy<br>pehmeä pysäytyksen aikana.<br>Jos moottorin virta jatkuu sen jälkeen<br>kun moottori on pysähtynyt niin tätä<br>asetusta täytyy nostaa. |

# 6.6.2.1 Pehmeäkäynnistysparametrit

iStart-käynnistimessä on 5 eri " käynnistyskäyrää ", mikä mahdollistaa sopivan momenttikäyrän valinnan sovellutuksen mukaisesti.

<u>Käynnistyskäyrä 0</u> – Voidaan käyttää ainoastaan jos tyristorin oikosulkuhälytys (SHORTED SCR) tulee käynnistyksen aikana **ja kun sen jälkeen on tarkistettu** että tyristorit, moottori ja kytkennät ovat kunnossa.

<u>Käynnistyskäyrä 1</u> – Vakiokäyrä (tehdasasetus). Sopiva asetus useimpiin sovellutuksiin, joka estää liian pitkän käynnistysajan ja moottorin ylikuumenemisen.

#### Huom:

Kun käytetään "Inside-Delta" –kytkentää niin ainoastaan käynnistyskäyrä 1 on aktiivinen.

<u>Käynnistyskäyrät 2-4</u> - "Pumpun Ohjaus" – Oikosulkumoottori kehittää käynnistyksen loppuvaiheessa jopa kolme kertaa nimellismomentin suuruisen momenttipiikin Joissain pumppusovellutuksissa kyseinen momenttipiikki saattaa aiheuttaa korkean paineaallon putkistoihin.

Käynnistyskäyrä 2, 3, 4 – Käynnistyksen aikana , ennen momenttihuipun saavuttamista, pumpun ohjausohjelma kontrolloi automaattisesti moottorin jännitteen nousua madaltaen näin momenttihuippua.

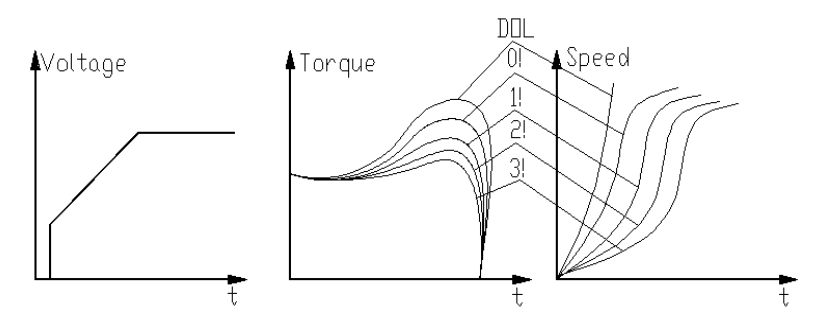

Valitse sopiva kolmesta eri pumpun ohauskäyrästä: 2!, 3!, 4!

Käynnistyskäyrä 5 (Momentti ) – Momenttiohjattu käynnistys tarjoaa tasaisen aikaohjatun momenttirampin moottorille ja pumpulle.

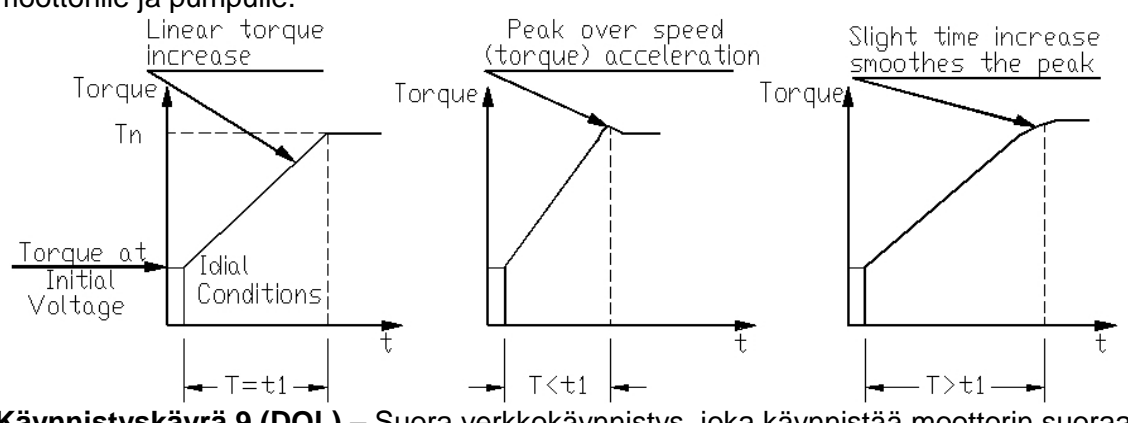

<u>Käynnistyskäyrä 9 (DOL)</u> – Suora verkkokäynnistys, joka käynnistää moottorin suoraan verkkoon ohituskäytöllä.

#### <u>Huom:</u>

Normaalisti aloita aina käynnistyskäyrällä 1. Jos käynnistyksen loppuvaiheessa huippumomentti on liian suuri (paineisku putkistoon), jatka valitsemalla (testaamalla) sopiva käynnistyskäyristä 2, 3, 4 tai 5.

# 6.6.2.2 Pehmeäpysäytysparametrit

iStart – käynnistimessä on 5 eri "pysäytyskäyrää", mikä mahdollistaa sopivan momenttikäyrän valinnan sovellutuksen mukaisesti.:

**<u>Pysäytyskäyrä 0</u>** – O Voidaan käytää ainoastaan jos tyristorin oikosulkuhälytys (SHORTED SCR) tulee pysäytyksen aikana **ja kun sen jälkeen on tarkistettu** että tyristorit, moottori ja kytkennät ovat kunnossa.

**Pysäytyskäyrä 1** – Vakiokäyrä ( tehdasasetus ) – jännite pienenee lineaarisesti nimellisestä nollaan. Sopiva asetus useimpiin sovellutuksiin, joka estää liian pitkän pysäytysajan ja moottorin ylikuumenemisen.

**Pysäytyskäyrät 2, 3, 4 Pumpun Ohjaus** – Joissain pumppusovellutuksissa, missä pumpataan suurella korkeuserolla ( paine-erolla ), suurin osa tarvittavasta momentista on vakio ja se ei laske nopeuden mukana. Pehmeän pysäytyksen aikana jännitteen laskiessa , moottorin momentti laskee alle kuorman momentin , moottori pysähtyy tällöin äkkinäisesti, sen sijaan että sen pitäisi hidastaa nopeutta tasaisesti nollaan saakka siitä seuraa ventttiilin sulkeutuminen ja voimakas takaisku ( Water Hammer ).

Pysäytyskäyrät 2, 3 ja 4 ovat suunniteltu estämään edellä mainittu vesipatsaan aiheuttama takaisku. Pumppusovellutuksissa kuorman momentti laskee verrannollisena nopeuden neliöön, joten oikea jännitteen taso laskee momenttia vastaavasti ja mahdollistaa pehmeän ja hallitun pysäytyksen nollanopeuteen asti. **Huom:** 

Pysäytyskäyrää1 suositellaan käytettäväksi kaikissa muissa kuin pumppusovellutuksisssa.

Vesipatsaan aiheuttaman takaiskun eliminoimiseen käytetään ensin pysäytyskäyrää 2, tarvittaessa käyriä 3 tai 4.

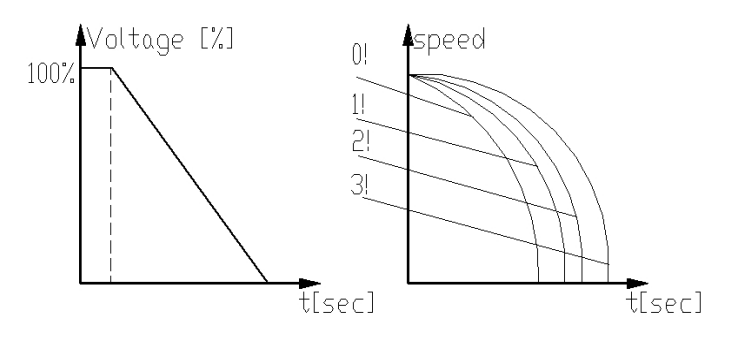

<u>Pysäytyskäyrä 5 - Momenttikäyrä –</u> Tarjoaa lineaarisen momentin laskun pysäytyksessä. Tietyillä kuormilla, lineaarisella momentinlaskulla voidaan päästä lähelle lineaarista nopeuden laskua. iStart momentin valvonta ei vaadi toimiakseen ulkoisia momentti- tai nopeusantureita

Torque t[sec]

| VAROITUS ! | Kun käytetään pysäytyskäyrää 1 niin moottorin täytyy on kuormitettu, muuten |
|------------|-----------------------------------------------------------------------------|
|            | voi esiintyä tärinää pehmeäpysäytyksen loppuvaiheessa                       |

| SPECIAL FEATURES<br>PARAMETERS |                                                                                                    |                                                |                                                                                                    |
|--------------------------------|----------------------------------------------------------------------------------------------------|------------------------------------------------|----------------------------------------------------------------------------------------------------|
| Informaatio ja<br>tehdasasetus | Alue                                                                                                    | Kuvaus                                         | Huom                                                                                                    |
| SLOW SPEED TORQ<br>0 MIN       | 1(MIN) – 10(MAX)                                                                                                    | Aseta<br>ryömintäajon<br>momentin taso         | Huom:<br>"Inside-Delta" - kytkennässä<br>ryömintäajo toiminta ei ole                                                                                                    |
| MAX SLOW TIME<br>30 SEC        | 1–30 s.<br><u>Huom:</u><br>Alue voidaan<br>laajentaa 250 s kun<br>siirrytään parametri-<br>en laajennukseen<br>( EXTEND<br>SETTING ). | Aseta<br>ryömintäajon<br>maksimiaika.          | käytössä.                                                                                                    |
| EXTEND SETTING<br>DISABLE      | DISABLE/<br>ENABLE                                                                                                    | Mahdollistaa<br>laajennetut<br>parametrialueet | Käytetään vain<br>erikoistapauksissa.<br>Älä ota käyttöön ( ENABLE )<br>mikäli käynnistintä ei ole yli-<br>mitoitettu moottoriin nähden !<br>Katso lisätietoja seuraavalta<br>sivulta.                              |
| 3 OR 2 PHASE<br>3 PHASE START  | 3 PHASE START<br>IGNOR PHASE 1<br>IGNOR PHASE 2<br>IGNOR PHASE 3                                                                      | Määritellään<br>mikä vaihe ei<br>ole käytössä. | Jos tulee jokin ongelma yhden<br>vaiheen kanssa niin ko vaihe<br>voidaan oikosulkea ja iStart<br>parametroidaan niin että ko vaihe<br>poistetaan käytöstä. iStart toimii<br>sen jälkeen kahden vaiheen<br>säädöllä. |

# 6.6.3 Erikoistoiminnat<sup>9</sup> –ryhmä 6, ainoastaan Professional ja Expert - parametriryhmät

<sup>&</sup>lt;sup>9</sup> Parametrit jotka ovat nähtävissä "Basic "tilassa ovat esitetty kirkaana. Parametrit jotka ovat nähtävissä "Professional "ja "Expert "tiloissa mutta ei "Basic "tilassa ovat harmaalla. Parametrit jotka ovat nähtävissä vain "Expert "-tilassa ovat harmaana ja korostettu.

| Parametri                                                   | EXTEND SETTING ei käytössä                                               | EXTEND SETTING käytössä                                                                |
|-------------------------------------------------------------|--------------------------------------------------------------------------|----------------------------------------------------------------------------------------|
| INITIAL VOLTAGE (alkujännite)                               | 28-45%                                                                   | 5 <sup>(1)</sup> -80%                                                                  |
| CURRENT LIMIT (virtaraja)                                   | 100-400%                                                                 | 100-500%                                                                               |
| ACCELERATION TIME<br>(kiid.aika)                            | 1-30 s                                                                   | 1-90 s                                                                                 |
| DECELERATION TIME<br>(hid.aika )                            | 0-30 s                                                                   | 0-90 s                                                                                 |
| MAX. START TIME ( maks.<br>Käynnistysaika )                 | 1-30 s                                                                   | 1-250 seconds                                                                          |
| PHASE LOSS Y/N ( vaiheiden valvonta )                       | Yes <sup>(2)</sup> ( valvonta on käytössä )                              | Yes/No <sup>(2)</sup>                                                                  |
| MAX SLOW TIME ( maksimi<br>ryömintäaika )                   | 1-30 s                                                                   | 1-250 s                                                                                |
| O/C tai WRONG CON ( Inside-<br>Delta –kytkennän tarkistus ) | Suojaus on aktiivinen <sup>(3)</sup>                                     | Suojaus voidaan tarvittaessa<br>poistaa <sup>(3)</sup>                                 |
| OVERLOAD TRIP ( ylikuormi-<br>tussuojaus ).                 | OVERLOAD TRIP aktivoituu<br>käynnistyksen jälkeen ( Run LED<br>syttyy ). | OVERLOAD TRIP aktivoituu<br>vasta MAX. START TIME<br>asetuksen jälkeen. <sup>(3)</sup> |
|                                                             | (Moottorilla on taysi jannite) (9                                        |                                                                                        |

6.6.3.1 Laajennetut parametriasetukset (EXTENDED SETTINGS)

# Huom:

(1) Jos alkujännite asetetaan alle 10 % niin se on liian alhainen jos moottori on kuormitettu.

(2) Lisätietoja kohta 0 sivulla 44. Kohta "PHASE LOSS " suojaus ja siihen liittyvät varoitukset alaosassa.

(3) Lisätietoja kohta 8 sivulla 65. Kohta "O/C or WRONG CON " suojaus.

(4) Jotta voidaan välttää ylikuormitushälytys tietyissä erityistapauksissa (erittäin suurihitausmomenttiset kuormat), missä käynnistysprosessin loppuvaiheessa (vaikka moottorilla on täysi jännite ja **Run** LED syttyy) käynnistysvirta ei vielä laske normaaliin, niin aseta "EXTEND SETTING" ja aktivoi ylikuormitussuojaus niin että se aktivoituu vasta asetetun" MAX. START TIME "asetuksen jälkeen.

#### VAROITUS !

# Käyttäjän vastuulla !

1. Laajennettuja parametriasetuksia saa käyttää vain erityistapauksissa ! Alä aktivoi laajennettuja parametriasetuksia jos iStart-käynnistintä ei ole riittävästi ylimitoitettu moottoriin nähden ! Kun näitä asetuksia käytetään niin täytyy olla erittäin varovainen ettei moottoria tai iStart - käynnistintä vaurioiteta.

2. Poista "PHASE LOSS " vasta sitten kun on varmistettu ettei mikään vaihe puutu. Tämä hälytys voi aktivoitua turhaan joissain tilanteissa, esim. johtuen sähköverkon korkeista harmonisista yliaalloista. Jos jokin vaihe todella puuttuu ja "PHASE LOSS " – hälytys deaktivoituu niin todennäköisesti käynnistyksessä tulee ylikuormitushälytys.

6.6.3.2 2 – vaiheinen toiminta

Jos aktivoit iStart – käynnistimen toimimaan kahdella vaiheella , niin suorita seuraavat toimenpiteet:

Oikosulje käynnistimen se vaihe joka ei ole käytössä :

| Oikosuljettava | iStartin oikosulkulenkki |
|----------------|--------------------------|
| vaihe          |                          |
| Vaihe L1       | 1L1 - 2T1                |
| Vaihe L2       | 3L2 - 4T2                |
| Vaihe L3       | 5L3 – 6T3                |

- Mene "SPECIAL FEATURES " parametreihin ja valitse se vaihe jonka poistat käytöstä ( joka oikosuljetaan )
- Mene "START/STOP MOTOR" parametreihin ja aseta "SOFT START CURVE " arvoksi " 0 ". Jos samaa iStart-käynnistintä käytetään useampien moottoreiden käynnistykseen niin toista em . parametrimuutos jokaiseen käynnistysryhmään.
- Mene "FAULT PARAMETERS " parametreihin ja aseta "M.UNBALANCE FLT "arvoksi "IGNORE."
- Pysy "FAULT PARAMETERS " parametreissa ja aseta "GND FAULT FLT " arvoksi "IGNORE ".
- Käynnistä kaikki moottorit ja varmista että ne käynnistyvät normaalisti. Jos parametrit on asetettu väärin niin moottori yrittää käynnistyä mutta ei saavuta normaalia pyörimisnopeutta.

#### Vikaparametrit<sup>10</sup> – Basic-ryhmän parametrit parametriryhmä 3, (Professional – 6.6.4 parametriryhmä 5 ja Expert –parametriryhmä 7 )

| FAULT<br>PARAMETERS            |                                             |                                                                                                    |
|--------------------------------|---------------------------------------------|----------------------------------------------------------------------------------------------------|
| Informaatio ja<br>tehdasasetus | Alue                                        | Kuvaus                                                                                                    |
| HS OVR TMP FLT<br>TRIP         | IGNORE<br>TRIP<br>WARNING<br>TRIP + WARNING | Tämä parametri määrittelee mitä tapahtuu jos jäähdytyslevyn lämpötila nousee yli sallitun.                      |
| HS OVR TMP DLY<br>0.1 SEC      | 0.1 – 60.0 s                                | Viive ylikuumenemishälytykselle.                                                                                |
| HS OVR TMP AFTR<br>0.1 SEC     | 0.1 – 60.0 s                                | Määrittelee viiveen, milloin voidaan resetoida hälytys ja käynnistää uudelleen ylikuumenemishälytyksen jälkeen. |
| SHORT CIRC FLT<br>IGNORE       | IGNORE<br>TRIP<br>WARNING<br>TRIP + WARNING | Tämä parametri määrittelee mitä tapahtuu<br>oikosulkutilanteessa.                                               |
| SHORT CIRC DLY<br>0.1 SEC      | 0.1 – 60.0 s                                | Viive oikosulkuhälytykselle                                                                                     |
| SHORT CIRC AFTR<br>0.1 SEC     | 0.1 – 60.0 s                                | Määrittelee viiveen, milloin voidaan resetoida hälytys ja käynnistää uudelleen oikosulkuhälytyksen jälkeen      |
| OVERLOAD FLT<br>TRIP           | IGNORE<br>TRIP<br>WARNING<br>TRIP + WARNING | Tämä parametri määrittelee mitä tapahtuu<br>ylikuormitustilanteessa.                                            |
| OVERLOAD DLY<br>0.1 SEC        | 0.1 – 60.0 s                                | Viive ylikuormitushälytykselle                                                                                  |
| OVERLOAD AFTR<br>0.1 SEC       | 0.1 – 60.0 s                                | Määrittelee viiveen, milloin voidaan resetoida hälytys ja käynnistää uudelleen ylikuormitushälytyksen jälkeen   |
| UNDER CURR FLT<br>TRIP         | IGNORE<br>TRIP<br>WARNING<br>TRIP + WARNING | Tämä parametri määrittelee mitä tapahtuu alivirtatilanteessa.                                                   |
| UNDER CURR DLY<br>5.0 SEC      | 0.1 – 60.0 s                                | Viive alivirtahälytykselle                                                                                      |
| UNDER CURR AFTR<br>0.1 SEC     | 0.1 – 60.0 s                                | Määrittelee viiveen, milloin voidaan resetoida hälytys ja käynnistää uudelleen alivirtahälytyksen jälkeen       |
| UNDER VOLT FLT<br>TRIP         | IGNORE<br>TRIP<br>WARNING<br>TRIP + WARNING | Tämä parametri määrittelee mitä tapahtuu<br>alijännitetilanteessa.                                              |
| UNDER VOLT DLY<br>5.0 SEC      | 0.1 – 60.0 s                                | Viive alijännitehälytykselle                                                                                    |
| UNDER VOLT AFTR<br>0.1 SEC     | 0.1 – 60.0 s                                | Määrittelee viiveen, milloin voidaan resetoida hälytys ja käynnistää uudelleen alijännitehälytyksen jälkeen     |

<sup>10</sup> Parametrit jotka ovat nähtävissä "Basic "tilassa ovat esitetty kirkaana. Parametrit jotka ovat nähtävissä "Professional "ja "Expert "tiloissa mutta ei "Basic "tilassa ovat harmaalla. Parametrit jotka ovat nähtävissä vain "Expert "-tilassa ovat harmaana ja korostettu.

| FAULT<br>PARAMETERS            |                                             |                                                                                                    |
|--------------------------------|---------------------------------------------|----------------------------------------------------------------------------------------------------|
| Informaatio ja<br>tehdasasetus | Alue                                        | Kuvaus                                                                                                    |
| OVER VOLT FLT<br>TRIP          | IGNORE<br>TRIP<br>WARNING<br>TRIP + WARNING | Tämä parametri määrittelee mitä tapahtuu<br>ylijännitetilanteessa.                                                                                                    |
| OVER VOLT DLY<br>0.1 SEC       | 0.1 – 60.0 s                                | Viive ylijännitehälytykselle                                                                                                    |
| OVER VOLT AFTR<br>0.1 SEC      | 0.1 – 60.0 s                                | Määrittelee viiveen, milloin voidaan resetoida hälytys ja käynnistää uudelleen ylijännitehälytyksen jälkeen                                                                                                    |
| PHASE LOSS FLT<br>TRIP         | IGNORE<br>TRIP<br>WARNING<br>TRIP + WARNING | <ul> <li>Tämä parametri määrittelee mitä tapahtuu jos 1 tai 2<br/>vaihetta puuttuu.</li> <li>Huom:<br/>Jos iStart hälyttää "PHASE LOSS " hälytyksellä:</li> <li>(1) Varmista että syöttöjännite on oikea.</li> <li>(2) Jos olet varmistanut että mitään vaihetta ei puutu, voit<br/>muuttaa " PHASE LOSS " hälytyksen " WARNING" ( varoi-<br/>tukseksi ) tai eliminoida sen kokonaan ( IGNORE ).</li> <li>Tällainen tilanne voi tulla joissain tapauksissa jos<br/>syöttävässä verkossa on suuret harmoniset yliaallot.</li> <li>(3) Jos jokin vaihe puuttuu ja " PHASE LOSS " – hälytys<br/>on eliminoitu niin moottori yrittää käynnistyä kahdella<br/>vaiheella ja iStart todennäköisesti hälyttää ylikuormasta</li> <li>(4) Jos moottoria ei kuormiteta niin vaiheen puuttumista ei<br/>välttämättä huomata.</li> </ul> |
| PHASE LOSS DLY<br>0.1 SEC      | 0.1 – 60.0 s                                | Viive vaiheen puuttumishälytykselle.                                                                                                    |
| PHASE LOSS AFTR<br>0.1 SEC     | 0.1 – 60.0 s                                | Määrittelee viiveen, milloin voidaan resetoida hälytys ja käynnistää uudelleen vaiheen puuttumishälytyksen jälkeen                                                                                                    |
| PHASE SEQ FLT<br>TRIP          | IGNORE<br>TRIP<br>WARNING<br>TRIP + WARNING | Tämä parametri määrittelee mitä tapahtuu jos vaihejärjestys<br>on väärä.                                                                                                    |
| PHASE SEQ DLY<br>0.1 SEC       | 0.1 – 60.0 s                                | Viive vaihejärjestyshälytykselle.                                                                                                    |
| PHASE SEQ AFTR<br>0.1 SEC      | 0.1 – 60.0 s                                | Määrittelee viiveen, milloin voidaan resetoida hälytys ja käynnistää uudelleen väärän vaihejärjestyksen jälkeen                                                                                                    |
| SHORTED SCR FLT<br>TRIP        | IGNORE<br>TRIP<br>WARNING<br>TRIP + WARNING | <ul> <li>Tämä parametri aktivoituu käynnistyksen jälkeen. Se<br/>määrittelee mitä tapahtuu seuraavissa tilanteissa:</li> <li>Moottori ei ole oikein kytketty käynnistimen<br/>lähtöliittimiin.</li> <li>Moottorin käämitys on poikki ( ei kuormaa) .</li> <li>Kun yksi tai useampi tyristori on oikosulussa.</li> </ul>                                                                                                    |
| SHORTED SCR DLY<br>0.1 SEC     | 0.1 – 60.0 s                                | Viive tyristorin oikosulkuhälytykselle                                                                                                    |
| SHORTED SCR AFTR<br>0.1 SEC    | 0.1 – 60.0 s                                | Määrittelee viiveen, milloin voidaan resetoida hälytys ja käynnistää uudelleen tyristorin oikosulkuhälytyksen jälkeen                                                                                                    |
| LNG STRT TM FL<br>TRIP         | IGNORE<br>TRIP<br>WARNING<br>TRIP + WARNING | Tämä parametri määrittelee mitä tapahtuu jos sallittu käynnistysaika ylitetään.                                                                                                    |

| FAULT<br>PARAMETERS            |                                             |                                                                                                    |
|--------------------------------|---------------------------------------------|----------------------------------------------------------------------------------------------------|
| Informaatio ja<br>tehdasasetus | Alue                                        | Kuvaus                                                                                                    |
| LNG STRT TM DLY<br>0.1 SEC     | 0.1 – 60.0 s                                | Viive käynnistysaikahälytykselle.                                                                                                    |
| LNG STRT TM AFTR<br>0.1 SEC    | 0.1 – 60.0 s                                | Määrittelee viiveen, milloin voidaan resetoida hälytys ja käynnistää uudelleen käynnistysajan ylityksen jälkeen                                                                                                    |
| SLOW SPD TM FLT<br>TRIP        | IGNORE<br>TRIP<br>WARNING<br>TRIP + WARNING | Tämä parametri määrittelee mitä tapahtuu jos ryömintäajon sallittu aika ylitetään.                                                                                                    |
| SLOW SPD TM DLY<br>0.1 SEC     | 0.1 – 60.0 s                                | Viive ryömintäajan valvonnalle.                                                                                                    |
| SLOW SPD TM AFTR<br>0.1 SEC    | 0.1 – 60.0 s                                | Määrittelee viiveen, milloin voidaan resetoida hälytys ja käynnistää uudelleen ryömintäajan ylityksen jälkeen .                                                                                                    |
| COMM T/O FLT<br>TRIP           | IGNORE<br>TRIP<br>WARNING<br>TRIP + WARNING | Tämä parametri määrittelee mitä tapahtuu jos kommunikointi katkeaa.                                                                                                    |
| COMM T/O DLY<br>0.1 SEC        | 0.1 – 60.0 s                                | Viive kommunikoinnin katkeamishälytykselle                                                                                                    |
| COMM T/O AFTR<br>0.1 SEC       | 0.1 – 60.0 s                                | Määrittelee viiveen, milloin voidaan resetoida hälytys ja käynnistää uudelleen kommunikointihälytyksen jälkeen                                                                                                    |
| EXT FAULT FLT<br>TRIP          | IGNORE<br>TRIP<br>WARNING<br>TRIP + WARNING | Tämä parametri määrittelee mitä tapahtuu jos ulkoinen lämpörele hälyttää.                                                                                                    |
| EXT FAULT DLY<br>0.1 SEC       | 0.1 – 60.0 s                                | Viive ulkoiselle hälytykselle.                                                                                                    |
| EXT FAULT AFTR<br>0.1 SEC      | 0.1 – 60.0 s                                | Määrittelee viiveen, milloin voidaan resetoida hälytys ja käynnistää uudelleen ulkoisen hälytyksen jälkeen                                                                                                    |
| WRNG PARAMS FLT<br>TRIP        | IGNORE<br>TRIP<br>WARNING<br>TRIP + WARNING | Tämä parametri valvoo että kaikki iStart parametrit ovat<br>sallitulla asettelualueella.<br>Ratkaise tämä ongelma palauttamalla iStart parametrit<br>tehdasasetuksiin, ja muuta sen jälkeen tarvittavat<br>parametrit. |
| WRNG PARAMS DLY<br>0.1 SEC     | 0.1 – 60.0 s                                | Viive parametrien valvonnalle.                                                                                                    |
| WRNG PARAMS AFTR<br>0.1 SEC    | 0.1 – 60.0 s                                | Määrittelee viiveen, milloin voidaan resetoida hälytys ja käynnistää uudelleen parametrihälytyksen jälkeen                                                                                                    |
| COMM FAILED FLT<br>TRIP        | IGNORE<br>TRIP<br>WARNING<br>TRIP + WARNING | Tämä parametri määrittelee mitä tapahtuu jos kommunikointi ei toimi.                                                                                                    |
| COMM FAILED DLY<br>0.1 SEC     | 0.1 – 60.0 s                                | Viive kommunikointihälytykselle.                                                                                                    |
| COMM FAILED AFTR<br>0.1 SEC    | 0.1 – 60.0 s                                | Määrittelee viiveen, milloin voidaan resetoida hälytys ja käynnistää uudelleen kommunikointihälytyksen jälkeen                                                                                                    |
| TOO MANY FLT<br>TRIP           | IGNORE<br>TRIP<br>WARNING<br>TRIP + WARNING | Tämä parametri määrittelee mitä tapahtuu jos sallittu käynnistystiheys ylitetään.                                                                                                    |
| TOO MANYDLY0.1 SEC             | 0.1 – 60.0 s                                | Viive käynnistystiheyden valvonnalle.                                                                                                    |

| FAULT<br>PARAMETERS            |                                             |                                                                                                    |
|--------------------------------|---------------------------------------------|----------------------------------------------------------------------------------------------------|
| Informaatio ja<br>tehdasasetus | Alue                                        | Kuvaus                                                                                                    |
| TOO MANY AFTR<br>0.1 SEC       | 0.1 – 60.0 s                                | Määrittelee viiveen, milloin voidaan resetoida hälytys ja käynnistää uudelleen em. hälytyksen jälkeen                                                                                                    |
| MTOR INSUL FLT<br>TRIP         | IGNORE<br>TRIP<br>WARNING<br>TRIP + WARNING | Tämä parametri määrittelee mitä tapahtuu jos<br>eristysvastusmittaus valvonta hälyttää.<br>Tämä toiminta tarvitsee optiona olevan ( optio 4 )<br>ohjauskortin ja vastuksen.<br>Eristysvastusmittaus on aktiivinen vain kun moottori ei ole<br>käynnissä ja 60 sekunnin jälkeen pysäytyksestä.<br>Moottorin käydessä iStartin näytössä oleva<br>eristysvastusarvo on viimeinen mitattu arvo ennen<br>käynnistystä. Jos testin aikana eristysvastuksen arvo laskee<br>alle sallitun tason niin " MOTOR INSUL " – hälytys tulee<br>näyttöön ja hälytysrele ( ohjelmoidaan I/O – parametreilla )<br>aktivoituu . Myös hälytys LED käynnistimen<br>ohjausyksikössä vilkkuu.<br>Jos eristystaso palautuu normaaliksi 60 s aikana niin tämä<br>hälytys resetoituu automaattisesti.<br>Jos testin aikana tulee pysyvä eristysvastushälytys niin<br>moottoria ei voida käynnistää ja hälytysrele ja hälytys LED<br>aktivoituvat. Kun tämän jälkeen eristysvastus taso palautuu<br>normaalisti iStartin hälytys ei kuittaannu automaattisesti. |
| MTOR INSUL DLY<br>0.1 SEC      | 0.1 – 60.0 s                                | Viive eristysvastusmittaukselle                                                                                                    |
| MTOR INSUL AFTR<br>0.1 SEC     | 0.1 – 60.0 s                                | Määrittelee viiveen, milloin voidaan resetoida hälytys ja käynnistää uudelleen eristysvastushälytyksen jälkeen                                                                                                    |
| M OVR TMP FLT<br>TRIP          | IGNORE<br>TRIP<br>WARNING<br>TRIP + WARNING | Tämä parametri määrittelee mitä tapahtuu jos moottoriin asennettu termistori hälyttää.                                                                                                    |
| M OVR TMP DLY<br>0.1 SEC       | 0.1 – 60.0 SEC                              | Viive termistorihälytykselle                                                                                                    |
| M OVR TMP AFTR<br>0.1 SEC      | 0.1 – 60.0 SEC                              | Määrittelee viiveen, milloin voidaan resetoida hälytys ja käynnistää uudelleen termistorihälytyksen jälkeen                                                                                                    |
| WRONG FREQ FLT<br>TRIP         | IGNORE<br>TRIP<br>WARNING<br>TRIP + WARNING | Tämä parametri määrittelee mitä tapahtuu jos syöttöverkon taajuus on sallitun alueen ulkopuolella                                                                                                    |
| WRONG FREQ DLY<br>0.1 SEC      | 0.1 – 60.0 s                                | Viive taajuushälytykselle.                                                                                                    |
| WRONG FREQ AFTR<br>0.1 SEC     | 0.1 – 60.0 s                                | Määrittelee viiveen, milloin voidaan resetoida hälytys ja käynnistää uudelleen taajuushälytyksen jälkeen                                                                                                    |
| NO VOLTAGEQ FLT<br>TRIP        | IGNORE<br>TRIP<br>WARNING<br>TRIP + WARNING | Tämä parametri määrittelee mitä tapahtuu jos syöttöverkon<br>jännite puuttuu                                                                                                    |
| NO VOLTAGE DLY<br>0.1 SEC      | 0.1 – 60.0 s                                | Viive jännitteen puuttumishälytykseen                                                                                                    |
| NO VOLTAGE AFTR<br>0.1 SEC     | 0.1 – 60.0 s                                | Määrittelee viiveen, milloin voidaan resetoida hälytys ja käynnistää uudelleen jännittehälytyksen jälkeen                                                                                                    |

. . . . . .

| PARAMETERS                     |                                             |                                                                                                    |
|--------------------------------|---------------------------------------------|----------------------------------------------------------------------------------------------------|
| Informaatio ja<br>tehdasasetus | Alue                                        | Kuvaus                                                                                                    |
| OVER FLA FLT<br>TRIP           | IGNORE<br>TRIP<br>WARNING<br>TRIP + WARNING | Tämä parametri määrittelee mitä tapahtuu jos virta ylittää<br>750 % moottorin nimellisvirrasta (FLA)                  |
| OVER FLA DLY<br>0.1 SEC        | 0.1 – 60.0 s                                | Viive yli 750 % moottorin In ylivirtalaukaisulle                                                                      |
| OVER FLA AFTR<br>0.1 SEC       | 0.1 – 60.0 s                                | Määrittelee viiveen, milloin voidaan resetoida hälytys ja käynnistää uudelleen 750 % ylivirtahälytyksen jälkeen (FLA) |
| OVER FLC FLT<br>TRIP           | IGNORE<br>TRIP<br>WARNING<br>TRIP + WARNING | Tämä parametri määrittelee mitä tapahtuu jos virta ylittää<br>750 % käynnistimen nimellisvirrasta (FLC)               |
| OVER FLC DLY<br>0.1 SEC        | 0.1 – 60.0 s                                | Viive yli 750 % käynnistimen In ylivirtalaukaisulle                                                                   |
| OVER FLC DLY<br>0.1 SEC        | 0.1 – 60.0 s                                | Määrittelee viiveen, milloin voidaan resetoida hälytys ja käynnistää uudelleen 750 % ylivirtahälytyksen jälkeen (FLC) |
| M.UNBALANCE FLT<br>TRIP        | IGNORE<br>TRIP<br>WARNING<br>TRIP + WARNING | Tämä parametri määrittelee mitä tapahtuu jos moottorin vaiheet ovat epäbalassissa                                     |
| M.UNBALANCE DLY<br>1.0 SEC     | 1.0 – 60.0 s                                | Viive epäbalanssihälytykselle                                                                                         |
| M.UNBALANCE AFTR<br>0.1 SEC    | 0.1 – 60.0 s                                | Määrittelee viiveen, milloin voidaan resetoida hälytys ja käynnistää uudelleen epäbalanssihälytyksen jälkeen (FLC)    |
| GND FAULT FLT<br>TRIP          | IGNORE<br>TRIP<br>WARNING<br>TRIP + WARNING | Tämä parametri määrittelee mitä tapahtuu<br>maasulkutilanteessa                                                       |
| GND FAULT DLY<br>0.1 SEC       | 0.1 – 60.0 s                                | Viive maasulkuhälytykselle.                                                                                           |
| GND FAULT AFTR<br>0.1 SEC      | 0.1 – 60.0 s                                | Määrittelee viiveen, milloin voidaan resetoida hälytys ja käynnistää uudelleen maasulkuhälytyksen jälkeen             |
| NO CURRENT FLT<br>TRIP         | IGNORE<br>TRIP<br>WARNING<br>TRIP + WARNING | Tämä parametri määrittelee mitä tapahtuu virtahälytyksessä                                                            |
| NO CURRENT DLY<br>0.1 SEC      | 0.1 – 60.0 s                                | Viive virtahälytyksessä.                                                                                              |
| NO CURRENT AFTR<br>0.1 SEC     | 0.1 – 60.0 s                                | Määrittelee viiveen, milloin voidaan resetoida hälytys ja käynnistää uudelleen virtahälytyksen jälkeen                |
| NO CTR PWR FLT<br>TRIP         | IGNORE<br>TRIP<br>WARNING<br>TRIP + WARNING | Tämä parametri määrittelee mitä tapahtuu<br>oikosulkutilanteessa                                                      |
| NO CTR PWR DLY<br>0.1 SEC      | 0.1 – 60.0 s                                | Viive oikosulkuhälytykselle                                                                                           |
| NO CTR PWR AFTR<br>0.1 SEC     | 0.1 – 60.0 s                                | Määrittelee viiveen, milloin voidaan resetoida hälytys ja käynnistää uudelleen oikosulkuhälytyksen jälkeen            |

| FAULT<br>PARAMETERS            |                                             |                                                                                                    |
|--------------------------------|---------------------------------------------|----------------------------------------------------------------------------------------------------|
| Informaatio ja<br>tehdasasetus | Alue                                        | Kuvaus                                                                                                    |
| OVER CURR FLT<br>TRIP          | IGNORE<br>TRIP<br>WARNING<br>TRIP + WARNING | Tämä parametri määrittelee mitä tapahtuu ylivirtatilanteessa                                                    |
| OVER CURR DLY<br>0.1 SEC       | 0.1 – 60.0 s                                | Viive ylivirtahälytyksessä                                                                                      |
| OVER CURR AFTR<br>0.1 SEC      | 0.1 – 60.0 s                                | Määrittelee viiveen, milloin voidaan resetoida hälytys ja käynnistää uudelleen ylivirtahälytyksen jälkeen       |
| SHEAR PIN FLT<br>TRIP          | IGNORE<br>TRIP<br>WARNING<br>TRIP + WARNING | Tämä parametri määrittelee mitä tapahtuu tilanteessa jossa<br>virtavalvonta on ylittänyt asetetun valvontarajan |
| SHEAR PIN DLY<br>0.1 SEC       | 0.1 – 60.0 s                                | Viive virranvalvonnalle.                                                                                        |
| SHEAR PIN AFTR<br>0.1 SEC      | 0.1 – 60.0 s                                | Määrittelee viiveen, milloin voidaan resetoida hälytys ja käynnistää uudelleen virranvalvontahälytyksen jälkeen |
| WELDED CON. FLT<br>TRIP        | IGNORE<br>TRIP<br>WARNING<br>TRIP + WARNING | Tämä parametri määrittelee mitä tapahtuu tilanteessa jos<br>ohituskäytön kosketin on hitsautunut kiinni.        |
| WELDED CON. DLY<br>0.1 SEC     | 0.1 – 60.0 s                                | Viive ohituskäytön valvonnalle.                                                                                 |
| WELDED CON. AFTR<br>0.1 SEC    | 0.1 – 60.0 s                                | Määrittelee viiveen, milloin voidaan resetoida hälytys ja käynnistää uudelleen ohituskäyttöhälytyksen jälkeen   |

# 6.6.5 AUTORESET Parametrit<sup>11</sup> – Basic –parametriryhmä 4 (Professional parametriryhmä 6 ja Expert parametriryhmä 8)

| AUTORESET<br>PARAMETRIT |             |                                                                                                    |
|-------------------------|-------------|----------------------------------------------------------------------------------------------------|
| Informaatio ja          | Alue        | Kuvaus                                                                                                    |
| tehdasasetus            |             |                                                                                                    |
| GLOBAL AUTORESET        | DISABLE ALL | <b>DISABLE ALL</b> = Automaattinen hälytyskuittaus ei ole                                                            |
| DISABLE ALL             | ENABLE ALL  | toiminnassa millekään hälytykselle.                                                                                  |
|                         |             | <b>ENABLE ALL</b> = Automaattinen hälytyskuittaus on toiminnassa niille hälytyksille jotka ovat erikseen määritelty. |

| AUTORESET PARAMS                           |                  |                                                                                                    |
|--------------------------------------------|------------------|----------------------------------------------------------------------------------------------------|
| Informaatio ja<br>tehdasasetus             | Alue             | Kuvaus                                                                                                    |
| {Hälytys koodi}<br>MODE<br>AUTO RESET OFF  | A.RESET DISABLE  | iStartin automaattinen hälytyskuittaus ei ole toiminnassa                                                                                                    |
|                                            | WAIT UNTIL SOLVD | Automaattinen hälytyskuittaus toimii sen jälkeen kun hälytystilanne loppuu                                                                                                    |
|                                            | WAIT # SECOND    | iStart odottaa # sekuntia, jonka jälkeen tarkistaa<br>onko hälytystilanne vielä aktiivinen. Jos tilanne on<br>normaali iStart kuittaa hälytyksen automaattisesti.<br>Jos hälytystilanne jatkuu edelleen, tarkistus<br>suoritetaan joka # sekunti.<br>X voi olla 10, 20, 30, 40 tai 50.                          |
|                                            | WAIT # MINUTE    | iStart odottaa # minuuttia, jonka jälkeen tarkistaa<br>onko hälytystilanne vielä aktiivinen. Jos tilanne on<br>normaali iStart kuittaa hälytyksen automaattisesti.<br>Jos hälytystilanne jatkuu edelleen, tarkistus<br>suoritetaan joka # minuutti.<br>X voi olla 1, 2, 3, 4, 5, 6, 7, 8, 9, 10, 15, 30 tai 45. |
|                                            | WAIT 1 HOUR      | iStart odottaa 1 h, jonka jälkeen tarkistaa onko<br>hälytystilanne vielä aktiivinen. Jos tilanne on<br>normaali iStart kuittaa hälytyksen automaattisesti.<br>Jos hälytystilanne jatkuu edelleen, tarkistus<br>suoritetaan tunnin välein.                                                                       |
| {Hälytys koodi}<br>TRY<br>ALWAYS AUTORESET | ALWAYS DO A. RST | iStartin automaattinen hälytyskuittaus toimii rajattomasti                                                                                                    |
|                                            | ONLY: # TRIES    | iStartin automaattinen hälytyskuittaus toimii<br>maksimissaan # kertaa. Parametrilla TRY0<br>määritetään jos onnistuneen resetoinnin ja<br>uudelleenkäynnistyksen jälkeen laskuri nollataan.<br># voi olla 1 – 100.                                                                                             |

<sup>&</sup>lt;sup>11</sup> Parametrit jotka ovat nähtävissä "Basic "tilassa ovat esitetty kirkaana. Parametrit jotka ovat nähtävissä "Professional "ja "Expert "tiloissa mutta ei "Basic "tilassa ovat harmaalla. Parametrit jotka ovat nähtävissä vain "Expert "-tilassa ovat harmaana ja korostettu.

| AUTORESET PARAMS                            |                                      |                                                                                                    |
|---------------------------------------------|--------------------------------------|----------------------------------------------------------------------------------------------------|
| Informaatio ja<br>tehdasasetus              | Alue                                 | Kuvaus                                                                                                    |
| {Hälytys koodi}<br>1ST<br>1.0 SEC           | 0.0 – 900.0 s                        | iStart odottaa asetetun ajan ennen kuin yrittää<br>hälytyskuittausta ensimmäisen kerran.                                                           |
|                                             |                                      | Kun tämä hälytys tulee seuraavan kerran niin viive<br>määräytyy DLY parametrin mukaisesti. On olemassa<br>kaksi poikkeusta tähän sääntöön:         |
|                                             |                                      | <ol> <li>iStart hälytyskuitataan RESET - tulolla.</li> <li>Parametri TRY0 = YES ja iStart voidaan<br/>käynnistää.</li> </ol>                       |
| {Hälytys koodi}<br>SLVD<br>10.0 SEC         | 0.0 – 60.0 s                         | Kun hälytyksen aihettama syy on poistettu niin iStart odottaa asetetun ajan ennen hälytyskuittausta.                                               |
| {Hälytys koodi}<br>DLY<br>10.0 SEC          | 0.0 – 900.0 s                        | Ensimmäisen hälytyskuittausyrityksen jälkeen, iStart<br>odottaa asetetun ajan ennenkuin yritää seuraavaa<br>hälytyskuittausta.                     |
| {Hälytys koodi}<br>TRYO<br>YES              | YES<br>NO                            | "YES" nollaa hälytyskuittauslaskurin kun<br>hälytyskuittaus on onnistunut.                                                                         |
|                                             |                                      | "NO" laskee kumulatiivisesti kaikki hälytyskuittaukset ja kun asetettu maksimi hälytyskuittausten luku-                                            |
|                                             |                                      | määrä on saavutettu niin ainoa tapa resetoida<br>hälytys ja mahdollistaa uudelleen käynnistys on<br>resetoida käynnistin ohjauspaneelissa olevalla |
|                                             |                                      | RESET-painikkeella. <b>RESET-painikkeen</b><br>painaminen nollaa kaikkien hälytyskuittausten<br>laskurit, eikä vain sen hälytyksen laskuria joka   |
| {Hälytys koodi}<br>RNEN<br>DISABLE DUR STRT | ENABLE DUR START<br>DISABLE DUR STRT | " ENABLE DUR START " mahdollistaa<br>hälytyskuittauksen käynnistyksen aikana.                                                                      |
|                                             |                                      | " DISABLE DUR START " estää hälytyskuittauksen käynnistyksen aikana.                                                                               |

# 6.6.6 I/O Programming Parameters<sup>12</sup> – Basic – ryhmä 5 (Professional ryhmä 7,

#### Expert ryhmä 9) **I/O PROGRAMMING** PARAMETERS Informaatio ja Alue Kuvaus tehdasasetus IN1 PROGRAMMING INACTIVE Tulo ei ole käytössä. STOP START Käynnistää moottorin. STOP Pysäyttää moottorin. SOFT STOP Pehmeä pysäytys. Huom:: Monimoottorikäytössä "WHICH MOTOR" parametri määrittää mitä moottoria käynnistetään. EXTERNAL TRIP Hälytys ulkopuolisella ohjauksella. iStartin hälytyskuittaus hälytystilanteessa. RESET Huom: Hälytyskuittaus ei toimi jos käynnistyssignaali on päällä. Käynnistää kun tulo on päällä. START=1.STOP=0 Pysähtyy kun tulo ei ole päällä. Käynnistää kun tulo on päällä. START=1,S.STOP=0 Pysähtyy pehmeästi kun tulo ei ole päällä.. Huom:: Monimoottorikäytössä "WHICH MOTOR" parametri määrittää mitä moottoria käynnistetään\_. START 1ST ADJUST Käynnistä 1. moottori START 2ND ADJUST Käynnistä 2. moottori START 3RD ADJUST Käynnistä 3. moottori. START 4TH ADJUST Käynnistä 4. moottori. S.STOP 1ST ADJ. Pehmeä pysäytys 1. moottori S.STOP 2ND ADJ. Pehmeä pysäytys 2. moottori S.STOP 3RD ADJ. Pehmeä pysäytys 3. moottori S. STOP 4TH ADJ. Pehmeä pysäytys 4. moottori WHICH MOTOR BITO Kaksi eri parametria määrittelee mitä moottoreita ohjataan: WHICH MOTOR BIT1 KÄYNNISTYS **PYSÄYTYS** PEHMEÄ PYSÄYTYS KÄYNNISTYS=1,PYSÄYTYS=0 KÄYNNISTYS=1,PEHMEÄ PYSÄYTYS=0 • BIT1, BIT0 → Mottori 0 $\rightarrow$ 1 0 0 1 $\rightarrow$ 2 $\rightarrow$ 1 0 3 $\rightarrow$ 1 4 1 SLOW FORWARD iStart käynnistää moottorin ryömintäajolla myötäpäivään. SLOW REVERSE iStart käynnistää moottorin ryömintäajolla vastapäivään. ENERGY SAVER Moottorin jännitettä lasketaan (jolloin

<sup>12</sup> Parametrit jotka ovat nähtävissä "Basic "tilassa ovat esitetty kirkaana. Parametrit jotka ovat nähtävissä "Professional "ja "Expert "tiloissa mutta ei "Basic "tilassa ovat harmaalla. Parametrit jotka ovat nähtävissä vain "Expert "-tilassa ovat harmaana ja korostettu.

|                | NO ENERO       |
|----------------|----------------|
| IN1 STATE      | MAINTAIN       |
| MAINTAIN OPEN  | MAINTAIN       |
|                | MOMENTA        |
|                | MOMENTA        |
| IN1 MIN ACTIVE | 0.1 – 0.5 s    |
| 0.1 SEC        | ) ( pienin ase |
|                |                |

IN1 MIN INACTIVE 0.1 SEC

| IN2  | PROGR | AMMING |
|------|-------|--------|
| SOFT | STOP  | )      |
| IN2  | STATE |        |
| MAIN | JTAIN | OPEN   |

| IN2 | MIN | ACTIVE |
|-----|-----|--------|
| 0.1 | SEC |        |

| IN2 | MIN | INACTIVE |
|-----|-----|----------|
| 0.1 | SEC |          |
|     |     |          |

| IN3            | PROGRAMMING |  |
|----------------|-------------|--|
| STAP           | RΤ          |  |
| IN3            | STATE       |  |
| MAINTAIN CLOSE |             |  |

| IN3<br>0.1 | MIN<br>SEC | ACTIVE   |  |
|------------|------------|----------|--|
| TN3        | MTN        | TNACTIVE |  |

INPUT POLICY

0.1 SEC

NO ENERGY SAVER MAINTAIN CLOSE MAINTAIN OPEN MOMENTARY CLOSE MOMENTARY OPEN 0.1 – 0.5 s ( pienin asetusarvon muutos 0.1 s)

0.1 – 0.5 s ( pienin asetusarvon muutos 0.1 s)

Samat kuin tulon IN1 OHJELMOINNIT MAINTAIN CLOSE MAINTAIN OPEN MOMENTARY CLOSE MOMENTARY OPEN 0.1 - 0.5 s(pienin asetusarvon muutos 0.1 s) 0.1 – 0.5 s (pienin asetusarvon muutos 0.1 s) Samat kuin tulon IN1 OHJELMOINNIT MAINTAIN CLOSE MAINTAIN OPEN MOMENTARY CLOSE MOMENTARY OPEN 0.1 - 0.5 s(pienin asetusarvon muutos 0.1 s) 0.1 – 0.5 s (pienin asetusarvon muutos 0.1 s) LAST CMD ACTIVE

FIRST CMD ACTIVE

VIA PRIORITY

Hyödyllinen kun moottorin kuormitus on alhainen pitemmän aikaa. <u>HUOM</u>: Huomioi tämän käytön aiheuttamat mahdolliset emc-häiriöt " Energy Saver " – toiminta perutaan. Tämä parametrin avulla valitaan ohjaussignaalin toiminta.

magneettikenttä heikkenee), minkä seurauksena päävirta laskee ja kupari/rautahäviöt pienenevät.

Signaalin viive kun ohjaussignaali annataan. <u>Huom:</u>

Laajennetuilla parametreilla (EXTEND SETTING) alue voidaan laajentaa 1 sekuntiin.

Signaalin viive kun ohjaussignaali poistetaan.

# <u>Huom:</u>

Laajennetuilla parametreilla (EXTEND SETTING) alue voidaan laajentaa 1 sekuntiin.

Tulon 2 (IN2) toiminnat ovat vastaavat kuin tulon 1 (IN1).

Tulon 2 (IN2) signaalin toiminnat ovat samat kuin tulon 1 (IN1).

Tulon 2 (IN2) signaalin viiveet ovat samat kuin tulon 1 (IN1).

Tulon 2 (IN2) signaalin viiveet ovat samat kuin tulon 1 (IN1).

Tulon 3 (IN3) toiminnat ovat vastaavat kuin tulon 1 (IN1 Tulon 3 (IN3) signaalin toiminnat ovat samat kuin tulon 1 (IN1)

Tulon 3 ( IN3 ) signaalin viiveet ovat samat kuin tulon 1 (IN1)

Tulon 3 (IN3) signaalin viiveet ovat samat kuin tulon 1 (IN1).

Jos useampi ( ristiriitainen ) tulo on päällä niin viimeksi tullut komento aktivoituu.

Jos useampi ( ristiriitainen ) tulo on päällä niin ensimmäiseksi tullut komento aktivoituu.

**HUOM**: Jos useampi tulo tulee samanaikaiseti päälle niin se tulo aktivoituu millä on suurempi prioriteetti. Lisätietoja " INPUT PRIORITY " parametrin selvityksessä. Jos useampi tulo tulee samanaikaisesti päälle niin se tulo aktivoituu millä on suurempi prioriteetti. Lisätietoja " INPUT PRIORITY " parametrin selvityksessä.

#### 54 • OHJAUSPANEELI

INPUT PRIORITY IN1,IN2,IN3,COM Prioriteetin tärkeysjärjestys luetaan vasemmalta (korkein ) oikealle ( matalin ).

| RLY1 ACTION<br>FAULT                             | INACTIVE                                                                                                    | Tulo ei ole käytössä                                                                                                    |
|--------------------------------------------------|----------------------------------------------------------------------------------------------------|----------------------------------------------------------------------------------------------------|
|                                                  | RUN IMMEDIATE                                                                                                    | Käyntitieto joka aktivoituu heti käynnistyksessä.                                                                              |
|                                                  | STARTING                                                                                                    | Aktivoituu käynnistyksen aikana. Sulkeutuu kun                                                                                 |
|                                                  | END OF ACC                                                                                                    | Aktivoituu sen jälkeen kun ohituskäyttö on                                                                                     |
|                                                  | STOP                                                                                                    | Aktivoituu pysäytystilanteessa.                                                                                                |
|                                                  | SOFT STOP                                                                                                    | Aktivoituu pehmeän pysäytyksen aikana.                                                                                         |
|                                                  | STOP IMMEDIATE                                                                                                    | Aktivoituu heti pysäytyskäskyn tultua ja pysyy                                                                                 |
|                                                  | NOT 1ST MOTOR                                                                                                    | Aktivoituu kun moottoreita 2, 3, tai 4 ohjataan.                                                                               |
|                                                  | FAULT                                                                                                    | Aktivoituu hälytystilanteessa.                                                                                                 |
|                                                  | WARNING                                                                                                    | Aktivoituu varoitustilanteessa.                                                                                                |
| RLY1 ON STATE<br>ON=NO / OFF=NC<br>RLY1 ON DELAY | ON=NO / OFF=NC<br>ON=NC / OFF=NO<br>0.0 - 60.0 s                                                                                | Määrittelee releen 1 toiminnan.<br>Normaalisti auki (NO) tai sulkeutunut (NC).<br>Signaalin viive kun ohjaussignaali annetaan. |
| RLY1 OFF DELAY                                   | 0.0 – 60.0 s                                                                                                    | Signaalin viive kun ohjaussignaali poistetaan.                                                                                 |
| RLY2 ACTION<br>END OF ACC                        | INACTIVE<br>RUN IMMEDIATE<br>STARTING<br>END OF ACC<br>STOP<br>SOFT STOP<br>STOP IMMEDIATE<br>NOT 1ST MOTOR<br>FAULT<br>WARNING | Releen 2 ( RLY 2 ) toiminnat ovat vastaavat kuin<br>releellä 1 ( RLY1 ).                                                       |

| RLY2 ON STATE<br>ON=NO / OFF=NC | ON=NO / OFF=NC<br>ON=NC / OFF=NO | Releen 2(RLY2) toiminta on sama kuin releellä 1(RLY1).                 |
|---------------------------------|----------------------------------|------------------------------------------------------------------------|
| RLY2 ON DELAY<br>0.0 SEC        | 0.0-60.0 s                       | Releen 2 (RLY2) signaalin viiveet ovat samat kuin<br>Releellä 1 (RLY1) |
| RLY2 OFF DELAY<br>0.0 SEC       | 0.0 – 60.0 s                     | Releen 2 (RLY2) signaalin viiveet ovat samat kuin<br>Releellä 1 (RLY1) |

| 6. <b>6</b> .7 | Statistical Data | iStart – käynnistimestä saatavat tiedot – parametriryhmä 11 |  |
|----------------|------------------|-------------------------------------------------------------|--|
|----------------|------------------|-------------------------------------------------------------|--|

| STATISTICAL DATA               |      |                                                                                                    |
|--------------------------------|------|----------------------------------------------------------------------------------------------------|
| Informaatio ja<br>tehdasasetus | Alue | Kuvaus                                                                                                    |
| TOTAL ENERGY<br>0 KWH          |      | Moottorin kokonaisenergian kulutus ( kWh ).                                                                                            |
| LAST STRT PERIOD<br>0SEC       |      | Viimeisen käynnistyksen kestoaika sekunteina.<br>Käynnistysaika lasketaan siihen asti kunnes moottorin<br>virta laskee normaalitasoon. |
| LAST STRT MAX I<br>0 % FLA     |      | Viimeisen käynnistyksen maksimivirta.                                                                                                  |
| TOTAL RUN TIME<br>0 HOURS      |      | Moottorin käyttötuntilaskuri.                                                                                                    |
| TOTAL # OF STRTS<br>0          |      | Käynnistysten lukumäärä.                                                                                                    |
| LAST TRIP<br>NO FAULT          |      | Viimeisen hälytyksen hälytyskoodi.                                                                                                    |
| TRIP CURRENT<br>0 % FLA        |      | Moottorin virta hälytyshetkellä.                                                                                                    |
| TOTAL # OF TRIPS<br>0          |      | Hälytysten lukumäärä.                                                                                                    |
| PREVIOUS TRIP -1<br>NO FAULT   |      | Hälytyshistoria. Yhdeksän edellistä hälytyskoodia.                                                                                     |
| PREVIOUS TRIP -2<br>NO FAULT   |      |                                                                                                    |
| PREVIOUS TRIP -3<br>NO FAULT   |      |                                                                                                    |
| PREVIOUS TRIP -4<br>NO FAULT   |      |                                                                                                    |
| PREVIOUS TRIP -5<br>NO FAULT   |      |                                                                                                    |
| PREVIOUS TRIP -6<br>NO FAULT   |      |                                                                                                    |
| PREVIOUS TRIP -7<br>NO FAULT   |      |                                                                                                    |
| PREVIOUS TRIP -8<br>NO FAULT   |      |                                                                                                    |
| PREVIOUS TRIP -9<br>NO FAULT   |      |                                                                                                    |
| RESET STATISTICA               |      |                                                                                                    |

# 6.7 Tapahtumarekisteri – Basic-parametriryhmä 8 (Professional parametriryhmä 11 ja Expert parametriryhmä 12 )

Tapahtumarekisteri näyttää 100 viimeisintä tapahtumaa. Virta-arvoja ei ole nähtävissä. **01** on viimeisin tapahtuma , **02** toiseksi viimeisin...**99** on toiseksi vanhin tapahtuma ja **00** on vanhin.

#### 6.7.1 Tapahtumarekisterin yhteenveto

Näytössä on kaksi riviä.

- Rivi 1 näyttää tapahtuman numeron ja tapahtumatiedon.
- Rivi 2 näyttää päivämäärän (dd/mm) ja ajan (HH:MM:SS).

| EVENT:0 | 7 STOP   |
|---------|----------|
| 05/07   | 16:43:02 |

Yläpuolisen esimerkin tiedot:

- Tapahtuma numerot 07 oli pysäytys (STOP) käsky.
- Tapahtuma aika 5 pv heinäkuuta klo 16:43:02.

| Tapahtuma                                                                                      | Kuvaus                                                                                                    | Huom                                                                             |
|------------------------------------------------------------------------------------------------|----------------------------------------------------------------------------------------------------|----------------------------------------------------------------------------------|
| START 1<br>START 2<br>START 3<br>START 4<br>STOP 1<br>STOP 2<br>STOP 3<br>STOP 4<br>SOFT START | Start<br>Start<br>Start<br>Start<br>Stop<br>Stop<br>Stop<br>Soft Stop<br>Brakes<br>Clock<br>Control Power On<br>Control Power Off<br>Slow Motor (Forward)<br>Slow Motor (Reverse)<br>Motor Idle<br>Run<br>Trip | Not currently implemented.                                                       |
|                                                                                                | Етрту                                                                                                    | kekisteri on tynja.Ei tapantumia<br>viimeisen rekisterin resetoinnin<br>jälkeen. |

Painamalla Enter – näppäintä nähdään tarkemmat yksityiskohdat.

# 6.7.2 Tapahtumien tarkemmat tiedot

Tarkemmat tiedot näytetään kahdella rivillä.

- Rivi 1 toistaa tapahtuman numeron, päivämäärän ja kellonajan.
- Rivi 2 on vieritettävä näyttö. Käytä ▼ tai ▲ näppäimiä navigoimaan tapahtuman lisätietoja.

| 05/07 | 16:43         |
|-------|---------------|
| STOP  |               |
|       |               |
|       | 05/07<br>STOP |

(07) 05/07 16:43 FAULT: NO FAULT

(07) 05/07 16:43 CURRENT PH1: 0%

| Numero | Tarkempi<br>koodi | Kuvaus          | Alue | Huom |
|--------|-------------------|-----------------|------|------|
| 1      | OPER:             | Operation       |      |      |
| 2      | FAULT             |                 |      |      |
| 3      | CURR P1           | Phase 1 current |      |      |
|        | VOLT P1           | Phase 1 voltage |      |      |
|        | MAX CURR P1       | Phase 1 voltage |      |      |
| 4      | CURR P2           | Phase 2 current |      |      |
|        | VOLT P2           | Phase 2 voltage |      |      |
|        | MAX CURR P2       | Phase 2 voltage |      |      |
| 5      | CURR P3           | Phase 3 current |      |      |
|        | VOLT P3           | Phase 3 voltage |      |      |
|        | MAX CURR P3       | Phase 3 current |      |      |

# 6.8 " Actual Data " näyttö

Aktual Data näyttö on aina "nuolien sisällä ", jolloin tiedetään että ollaan näyttötilassa eikä parametrien ohjelmoinnissa. Paina ▼ tai ▲ - näppäimiä siirtyäksesi eri tietoihin.

| Näyttö                                                      | Kuvaus                                                                                                    | Syntaksi esimerkki                                   |
|-------------------------------------------------------------|----------------------------------------------------------------------------------------------------|------------------------------------------------------|
| < - TRIP - ><br>< - NO FAULT - >                            | Hälytystilanteessa - <b>TRIP</b> – näyttö tulee esiin automaattisesti näyttöön.                                                                                                    |                                                      |
| <warning 02="" 03=""><br/>&lt; OVERLOAD &gt;</warning>      | Näytössä varoitus ja varoituksen syy.                                                                                                    | <warning xx="" yy=""><br/>&lt; ZZZZZZ &gt;</warning> |
|                                                             | <ul> <li>XX viittaa tapahtuman numeroon jonka<br/>tieto on toisella rivillä. 01 on viimeisin<br/>tapahtuma. Suurin numero on viimeisin<br/>tapahtuma.</li> <li>YY viittaa varoitusten kokonaismäärään<br/>jotka ovat aktiivisia.</li> <li>ZZZZZZ on hälytyskoodit. Tarkempia<br/>tietoja varoituksista sivulla 43.</li> </ul> |                                                      |
| < V1: V2: V3:><br>< 0% 0% 0%>                               | Näytössä verkkojännite ja taajuus.<br>Taajuus näkyy vasta käynnistyksen jälkeen.                                                                                                    |                                                      |
| < I1: I2: I3:><br>< 0% 0% 0%>                               | Näytössä kaikkien vaiheiden kuormitusvirta<br>prosenttina moottorin nimellisvirrasta (parametrin<br>FLA arvosta).                                                                                                    |                                                      |
| <vrms:irms:pwrf:><br/>&lt; 0% 0% 0.00&gt;</vrms:irms:pwrf:> |                                                                                                    |                                                      |

#### 6.8.1 "Actual Data " – näytön tehdasasetus

Mikä tahansä näyttö voidaan valita vakionäytöksi jos hälytys ei ole aktiivinen. Aktivoi näyttö siten että paina **Enter – näppäintä** kun olet halutussa näytössä. Vaihtoehtoisesti voit asetella myös halutun näytön aktiiviseksi GLOBAL PARAMETERS - ryhmässä DEFAULT DATA parametri asetuksella.

# 7 Käynnistys

#### Huom:

Moottori täytyy olla kytkettynä iStartin lähtöliittimiin, muuten "S.SCR " tai "WRONG CONNECTION " hälytys aktivoituu. Muut kuormat kuten hehkulamput, vastukset yms. voivat aiheuttaa myös em. hälytyksen.

|   | 1 | Kun verkkojännite on kytketty iStartiin ja vaikka ohjausjännitettä ei olisi<br>edes kytketty niin täysi jännite voi olla käynnistimen lähtöliittimissä. Siksi<br>iStart-käynnistin on erotettava luotettavasti verkkojännitteestä esim.<br>verkkokontaktorilla tai pääkytkimellä. |
|---|---|----------------------------------------------------------------------------------------------------|
| ^ | 2 | Kompensointikondensaattoreita tai ylijännitesuojia ei saa asentaa<br>käynnistimen lähtöpuolelle. Tarvittaessa ne voidaan kytkeä käynnistimen<br>verkkojännitteen puolelle.                                                                                                    |
|   | 3 | Kun käytetään "Inside delta" – kytkentää, niin väärä kytkentä voi<br>vaurioittaa moottoria ja/tai käynnistintä, joten varmista että kytkentä on<br>tehty oikein tämän käsikirjan ohjeiden mukaisesti. !                                                                           |
| 4 | 4 | Alä sekoita tulo- ja lähtöliittimiä keskenään                                                                                                    |
|   | 5 | Ennen moottorin käynnistystä varmista sen oikea pyörimissuunta.<br>Tarvittaessa irroita moottori mekaanisesta kuormasta ja varmista oikea<br>pyörimissuunta lyhyellä testikäynnistyksellä.                                                                                        |
|   | 6 | Varmista ennen ensimmäistä jännitekytkentää Istart-käynnistimen kilpiarvoista että nimellisjännite ja ohjausjännite ovat vastaavia kuin käytössä olevat jännitteet.                                                                                                    |
|   | 7 | Jos iStart käynnistetään ilman kuormaa niin "SHORT SCR " tai<br>"WRONG CONNECTION " hälytys aktivoituu.                                                                                                    |

# 7.1 Normaali käynnistys

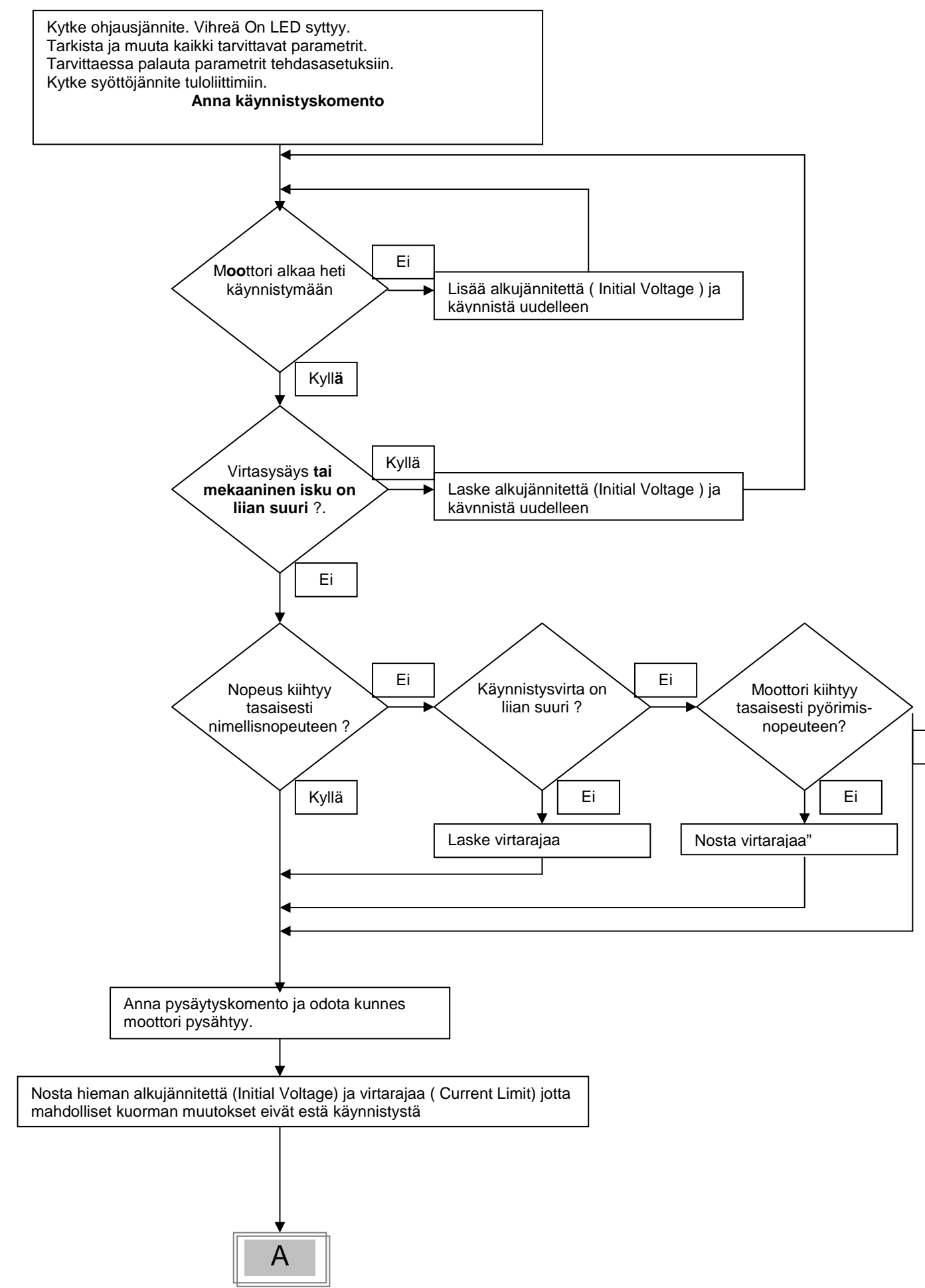

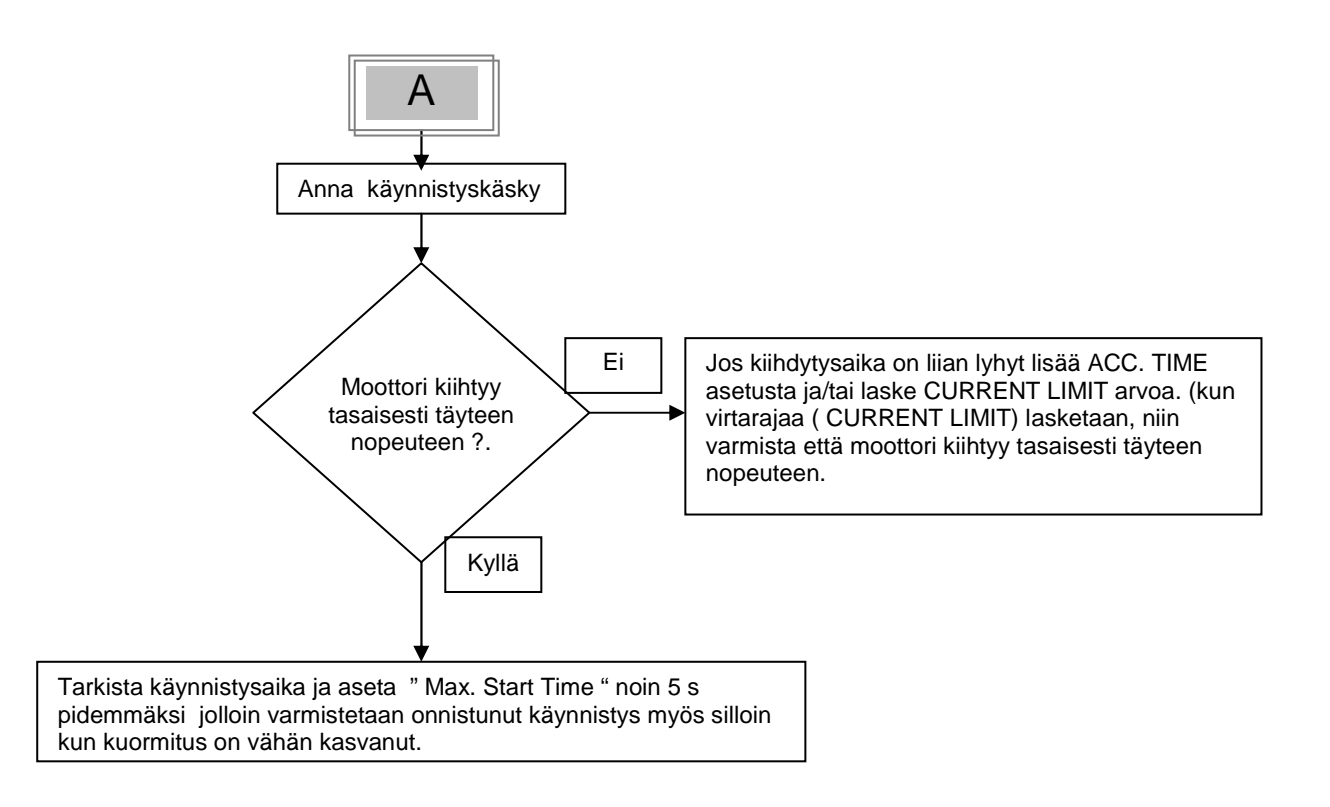

# 7.2 Esimerkki käynnistysasetuksia

# 7.2.1 Kevyet sovellutukset, esim. pumput, puhaltimet ( pieni huimamassa )

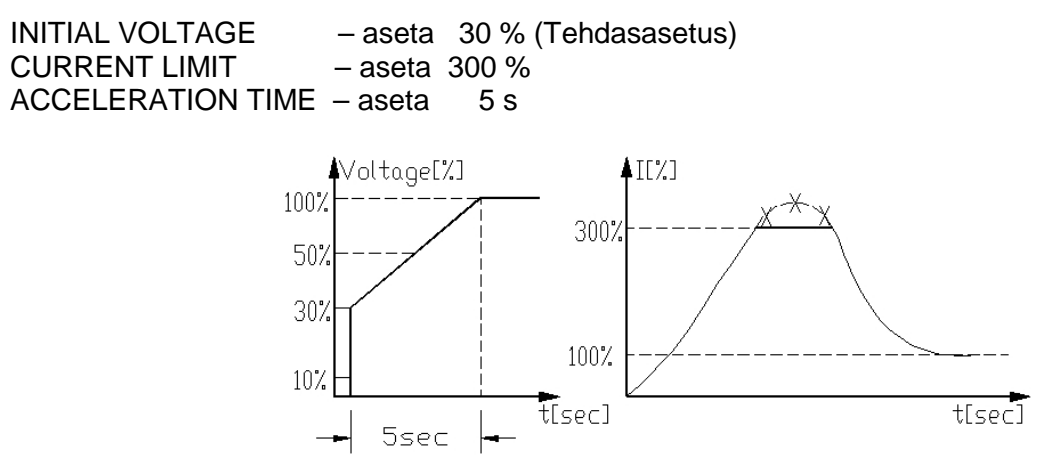

Jännite nousee heti "INITIAL VOLTAGE " tasolle ja sen jälkeen alkaa nousta kohti nimellisjännitettä. Virta samanaikaisesti nousee tasaisesti maksimissaan asetellulle " CURRENT LIMIT " tasolle , jonka jälkeen virta laskee normaaliin kuormitusvirtaan. Moottorin pyörimisnopeus kiihtyy tasaisesti täyteen nopeuteen.

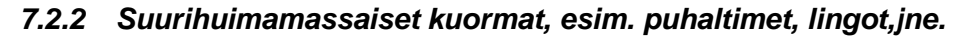

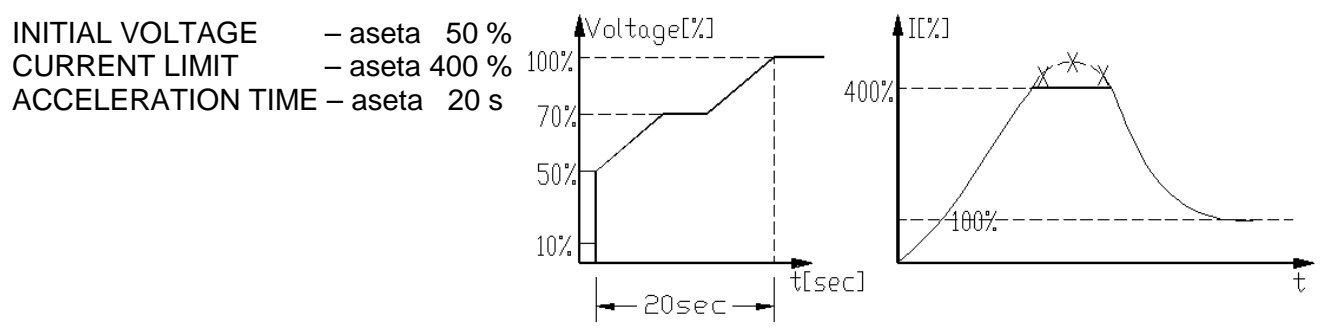

Jännite ja virta nousevat kunnes virta saavuttaa asetetun virtarajan (CURRENT LIMIT). Jännite ei tässä tilanteessa enää nouse ennen kuin moottori saavuttaa lähes täyden pyörimisnopeuden. Sen jälkeen virta alkaa pienentyä. iStart jatkaa jännitteen kasvattamista kunnes saavutetaan nimellisjännite. Moottorin pyörimisnopeus kiihtyy tasaisesti täyteen nopeuteen.

# 7.2.3 Oikean pumpun ohjauskäyrän valinta (keskipakopumput)

# 7.2.3.1 Käynnistyskäyrä

- Aseta tarvittavat parametrit "MAIN PARAMETERS " ryhmästä (moottorin In, jne.)
- Aseta STARTING CURVE, ACCELERATION TIME, CURRENT LIMIT, ja INITIAL VOLTAGE tehdasasetuksiin (kurvi 1, 10 s., 400% js 30%.
- Käynnistä pumppu ja tarkkaile painemittarista paineiskun tasoa painemittarin neulasta. Jos esiintyy suuri paineisku niin alenna huippumomentttia valitsemalla käynnistyskäyrä 2.
- Aseta START CURVE 2, lisää ACCELERATION TIME 15 s ja laske CURRENT LIMIT 350 %. Käynnistä pumppu ja tarkkaile painemittarista paineiskun tasoa.
- Useimmisssa tapauksissa näillä asetuksilla paineisku on eliminoitu. Jos kuitenkin suuri paineisku esiintyy edelleen niin lisää ACCELERATION TIME asetusta 25 s:iin (varmista tarvittaessa moottorin valmistajalta että 25 s käynnistysaika on sallittu ) ja käynnistä uudelleen.
- Jos edelleenkin esiintyy suurta paineiskua, muuta START CURVE asetus arvoksi 3 tai 4. Joka START CURVEn arvon lisäys pienentää huippumomenttia ja vastaavasti alentaa käynnistyksessä putkistoon syntyvää paineiskua.
- Jos on vielä tarve pidentää käynnistysaikaa niin ottakaa maahantuojaan(Beijer Electronics Oy) yhteyttä lisäohjeiden saamiseksi.

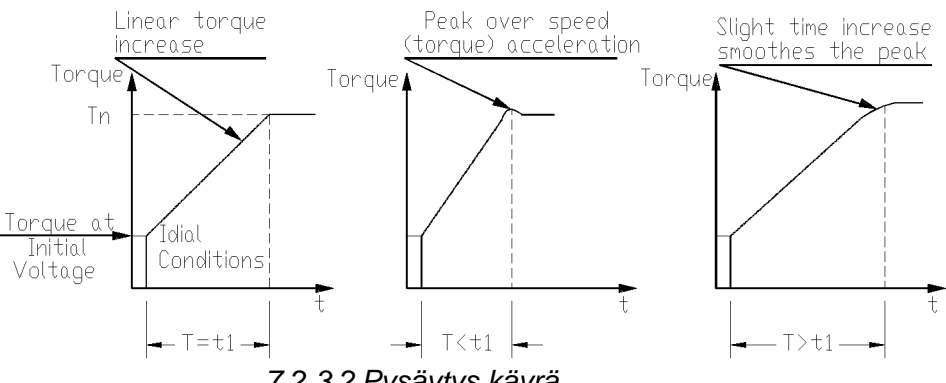

7.2.3.2 Pysäytys käyrä

- Aseta tarvittavat parametrit "MAIN PARAMETERS " ryhmästä (moottorin In, jne.)
- Aseta STOP CURVE ja DECELERATION TIME tehdasasetuksiin (käyrä 0, 10 s).
- Pysäytä pumppu ja tarkkaile paineiskun tasoa painemittarin neulasta ja tarkista venttiilin toiminta pumpun pysähtyessä. Huomioi mahdollisen vesipatsaan aiheuttaman takaiskun (Water Hammer) esiintymistä (pysäyttää pumpun ja moottorin yht'äkkiä ).
- Tarvittaessa valitse STOP CURVE 2, lisää DECELERATION TIME asetusta15 s. Pysäytä pumppu ja tarkaile paineiskun tasoa painemittarin neulasta ja venttiillin sulkeutumista pumpun pysähtyessä. Pumpun ja moottorin äkkipysäytys aiheuttaa myös suuren venttiilistä kuuluvan ääni-ilmiön.
- Useimmissa tapauksissa näillä säädöillä vesipatsaan aiheuttama takaisku on eliminoitu. Jos takaisku (Water Hammer) edelleen esiintyy niin lisää DECELERATION TIME asetus 25 s:iin (varmista tarvittaessa moottorin valmistajalta että 25 s pysäytyssaika on sallittu ) ja suorita testaus.
- Jos edelleenkin esiintyy suurta takaiskua, muuta STOP CURVE asetukseksi 3 tai 4. Joka STOP CURVEn arvon lisäys alentaa takaiskun suuruutta.

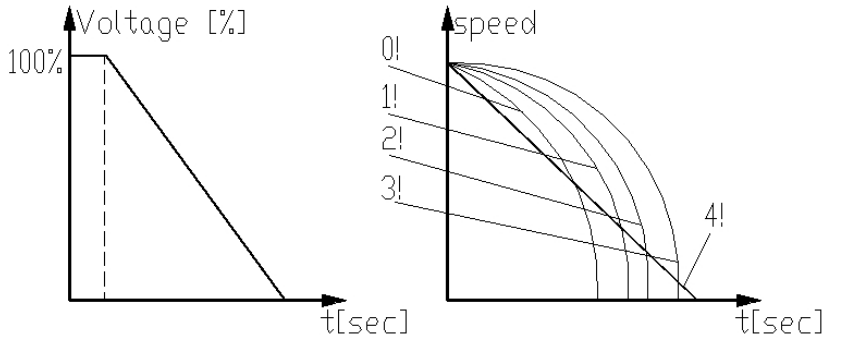

# 7.2.3.3 <u>Loppumomentti pumppukäytön pehmeässä</u> pysäytyksessä

Pysäytyksen aikana venttiili voi sulkeutua ennen kuin DECELERATION TIME aika on saavutettu, jonka seurauksena moottori ottaa edelleenkin virtaa. Tämä voi aiheuttaa moottorin käämityksen tarpeetonta kuumenemista. Valitse FINAL TORQUE asetukseksi 1 ja pysäytä pumppu. Varmista että myös moottorin virta pysähtyy kun venttiili sulkeutuu. Jos virtaa esiintyy edelleen yli 3-5 s venttiilin sulkeutumisen jälkeen niin lisää FINAL TORQUE asetusta tarpeen mukaan asteittain asetusarvoon 10 asti, jolloin moottorin ottama virta loppuu aikaisemmin.

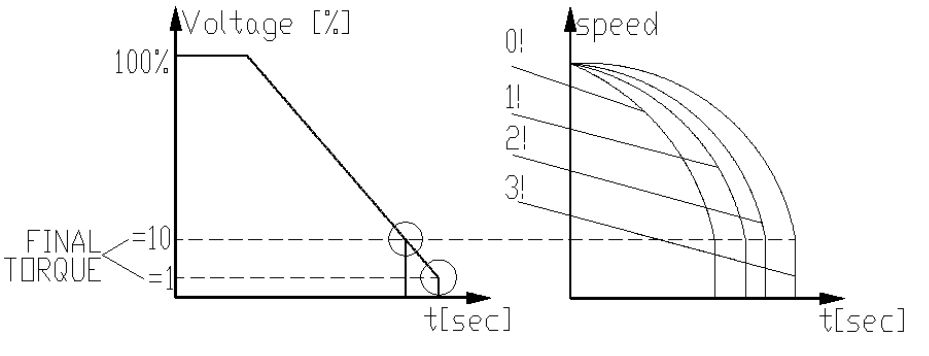

# 8 VIANHAKU JA HÄLYTYSKOODIT

Hälytystilanteessa moottori pysähtyy, punainen *Fault* LED syttyy ja hälytysrele toimii. LCD näytössä TRIP: ja hälytyskoodi. (esim: TRIP: UNDER CURRENT).

| Hälytyskoodi                                 | Syy ja vianhaku                                                                                                    |                                                                                                    |  |
|----------------------------------------------|----------------------------------------------------------------------------------------------------|----------------------------------------------------------------------------------------------------|--|
| TOO MANY                                     | Hälyttää jos asetettu maksimi käynnistyslukumäärä on ylitetty asetetussa ajassa.                                                                                                    |                                                                                                    |  |
| START                                        | Odota kunnes moottori ja käynnistin jäähtyvät –asetetun " START INHIBIT " ajan.<br>Lisätietoja tämän suojaustoiminnan tarkemmista asetuksista "START PERIOD " ja<br>" START INHIBIT" katso kohta 6.6.2 sivulla 35.                                                                                                    |                                                                                                    |  |
| LONG START<br>TM                             | Hälyttää jos lähtöjännite ei saavuta nimellisjäni<br>" MAX. START TIME " ajassa.                                                                                                    | nitettä asetetussa                                                                                       |  |
|                                              | Tarkista moottorin In (FLA), käynnistimen In (<br>asetukset, lyhennä tarvittaessa ACCELERATI<br>Lisätietoja FLC & FLA asetuksista katso kohta<br>PARAMETERS).<br>Lisätietoja START PARAMETERS asetuksista                                                                                                    | FLC ) ja " MAX START TIME "<br>ON TIME asetusta.<br>6.6.1 sivulla 28 (MAIN<br>kohdassa 6.6.2 sivulla 35. |  |
| SHEAR PIN<br>CURR<br>tai<br>O/C SHEAR<br>PIN | Pysäyttää käynnistimen:<br>Välittömästi kun virta ylittää 8.5 x käynnistimen In (FLC) (ei ole muutettavissa).<br>Virta käynnistyksen aikana ylittää 8.5 x moottorin In (FLA) (ei ole muutettavissa).<br>Käynnin aikana virta ylittää 100-400% rajan tai 100-850 % rajan (voidaan asetella<br>EXTEND SETTING parametritilassa).<br>"O/C Shear-Pin " toiminnolle voidaan valita 0-5 s viive jolloin käynnistin ei hälytä<br>ennen kuin asetetun viiveen jälkeen (viivettä ei kuitenkaan ole jos virta ylittää<br>8.5 x käynnistimen In (FLC). |                                                                                                    |  |
|                                              | Tarkista että moottori ei ole " jumissa ".<br>Tarkista moottorin ja käynnistimen In ( FLA,<br>FLC asetukset).<br>Tarkista kytkennät.<br>Suorita eristysvastus mittaus moottorille ja<br>moottorikaapelille.<br>Lisätietoja FLC,FLA & O/C – SHEAR PIN<br>asetuksista kohdasta 6.6.1 sivulla 28 (MAIN<br>PARAMETERS).                                                                                                    | HUOMATUS<br>Varmista että eristysvastusmittarin<br>mittausjännite on korkeintaan 500V !!                 |  |
| OVERLOAD                                     | Hälyttää jos moottorin kuormitusvirta ylittää lau<br>täyttynyt.                                                                                                    | kaisurajan ja terminen rekisteri on                                                                      |  |
|                                              | Tarkista moottorin ja käynnistimen In asetukse<br>ylikuormitusasetukset, tarkista moottorin virta,<br>jäähtyy ennen uutta käynnistystä.<br>Lisätietoja FLC,FLA & OVERLOAD asetuksis<br>PARAMETERS).                                                                                                    | et ( FLA, FLC ) sekä<br>odota  15 minuuttia että moottori<br>ta kohdasta  6.6.1 sivulla 28 (MAIN         |  |
| UNDER<br>CURRENT                             | Hälyttää jos moottorin kuormitusvirta laskee all asetetun ajan.                                                                                                    | e asetetun tason ja pysyy siinä                                                                          |  |
|                                              | Tarkista " UNDER CURRENT TRIP " ja " TIME<br>vaiheiden kuormitusvirrrat ( L1, L2, L3 ).<br>Lisätietoja UNDER CURRENT asetuksista koh<br>PARAMETERS) ja kohdasta 6.6.4 FAULT PAR                                                                                                    | E DELAY " asetukset, tarkista kaikkien<br>odasta 6.6.1 sivulla 28 (MAIN<br>RAMETERS.                     |  |

| Hälytyskoodi      | Syy ja vianhaku                                                                                                    |
|-------------------|----------------------------------------------------------------------------------------------------|
|                   | Hälyttää jos verkkojännite laskee alle asetetun tason ja pysyy siinä asetetun ajan.                                                                                                    |
| tai<br>NO VOLTAGE | Tarkista " UNDER VOLTAGE TRIP " ja " TIME DELAY " asetukset, tarkista kaikkien<br>vaiheiden jännitteeet ( L1, L2, L3 ).<br>Lisätietoja UNDER VOLTAGE asetuksista kohdasta 6.6.1 sivulla 28 (MAIN<br>PARAMETERS) ja kohdasta 6.6.4 FAULT PARAMETERS .                                                                                                    |
| OVER<br>VOLTAGE   | Hälyttää jos verkkojännite ylittää asetetun tason ja pysyy siinä asetetun ajan.                                                                                                    |
|                   | Tarkista "OVER VOLTAGE TRIP " ja " TIME DELAY " asetukset, tarkista kaikkien<br>vaiheiden jännitteeet ( L1, L2, L3 ).<br>Lisätietoja OVER VOLTAGE asetuksista kohdasta 6.6.1 sivulla 28 (MAIN<br>PARAMETERS) ja kohdasta 6.6.4 FAULT PARAMETERS.                                                                                                    |
| PHASE LOSS        | Hälyttää jos 1 tai 2 vaihetta puuttuu .                                                                                                    |
|                   | <ul> <li>Tarkista että syöttöjännite on sallitulla aluella ja taajuus 45-65Hz.</li> <li>Jos mitään syytä tälle hälytykselle ei löydy ja on varmistettu että mikään vaihe<br/>ei puutu voidaan tämä hälytys eliminoida asettamalla PHASE LOSS Y/N<br/>valinnaksi " NO ".</li> </ul>                                                                                                    |
|                   | <ul> <li>Jos PHASE LOSS hälytys on eliminoitu ja sen jälkeen jokin vaihe puuttuu niin moottori yrittää käynnistyä kahdella vaiheella ja todennäköisesti ylikuormitussuojaus pysäyttää moottorin.</li> <li>Jos moottori on kevyellä kuormalla on mahdollista että vaiheen puuttuminen ei heti aiheuta hälytystä.</li> </ul>                                                                                                    |
|                   | Lisätietoja PHASE LOSS suojauksen asetuksista kohdassa 6.6.4 sivulla 43 ja<br>kohdassa 6.6.3.1 sivulla 42.                                                                                                    |
| PHASE<br>SEQUENCE | Hälyttää jos syöttävän verkon vaihejärjestys on väärä ( moottori käynnistyy väärään<br>suuntaan ).                                                                                                    |
|                   | Tarkista vaihejärjestys ja tarvittaessa vaida kaksi vaihetta keskenään käynnistimen<br>syöttöverkon puolelta.                                                                                                    |
| SHORT<br>CIRCUIT  | Hälyttää jos " Inside Delta " – kytkentä on virheellinen tai jos suuri virta kulkee iStartin kautta.                                                                                                    |
|                   | Varmista että moottori ei ole jumissa tai oikosulussa. Tarkista kaapelit ja kytkennät.<br>Varmista että "Inside-Delta"-kytkennässä moottori ja iStart on kytketty kohdan 3.4<br>mukaisesti ( sivu 12 ).<br>Jos kytkennät on 100% varmistettu voidaan käynnistää kun EXTEND SETTING<br>asetuksissa on tila "ENABLED ".Lisätietoja kohdasta 6.6.3.1 sivulla 42 Jos hälytys<br>tulee edelleen niin ottakaa yhteyttä maahantuojaan. Vain kerran kannattaa yrittää<br>käynnistystä ilman tätä oikosulkuvalvontaa. On turhaa yrittää tässä tilanteessa<br>usempaa käynnistystä. |

| Hälytyskoodi                | Syy ja vianhaku                                                                                                    |
|-----------------------------|----------------------------------------------------------------------------------------------------|
| S. SCR OR WR.<br>CONNECTION | Hälyttää jos yksi tai useampi vaihe ei ole kytketty käynnistimen lähtöliittimiin, jos moottorin käämitystä ei ole kytketty, jos jokin tyristoreissa on oikosulussa tai jos moottorin käämityksessä on oikosulku.                                                                                                    |
|                             | <ul> <li>Tarkista yleismittarilla vastusarvot L1-U, L2-V, L3-W; vastuksen tulisi olla &gt; 20 KΩ.</li> <li>Varmista että liittimet U, V, W ovat jännitteettömiä (rinnakkainen syöttö tai erillinen ohituskäyttö). Tyristori voi vikaantua:</li> <li>Suuren oikosulkuvirran takia (jos ei käytetä erikoisnopeita sulakkeita)</li> <li>Suurten jännitepiikkien takia (eikä käytössä ole oikein mitoitettuja vlijännitesuoja)</li> </ul> |
|                             | <ul> <li>Liian usein toistuva käynnistys raskaalla kuormalla.</li> <li>Tarvittaessa tämä hälytys voidaan eliminoida kun siirrytään generaattoritoimintaan ohjelmoimalla "AUX. IN PROG INPUT " ja muuttamallla parametrit vastaavaksi.</li> <li>Lisätietoja "AUX. IN PROG INPUT " katso kohta 6.6.6 sivulla 52 (I/O PROGRAMMING PARAMETERS).</li> </ul>                                                                                |
|                             | <b>Huom</b> :<br>"Shorted SCR " ja " Wrong Connection" hälytykset eivät ole aktiivisia Generaattori                                                                                                    |
| HS OVR TMP                  | <i>toiminnassa.</i><br>Jäähdytyslevyn ylikuumeneminen. Hälyttää jos jäähdytyslevyn lämpötila ylittää 85°C.                                                                                                    |
|                             | Tarkista ettei moottoria käynnistetä liian usein                                                                                                    |
| EXTERNAL<br>FAULT           | Hälyttää kun kosketin sulkeutuu tuloon jonka toiminnaksi on valittu " EXTERNAL<br>TRIP" yli 2 s ajaksi.                                                                                                    |
| SLOW SPEED                  | Tarkista tämän tulon tila/toiminta mikä aiheutti hälytyksen.<br>Lisätietoja ohjaustulojen valinnasta "AUX. IN PROG INPU" katso kohta 6.6.6 sivulla<br>52 (I/O PROGRAMMING PARAMETERS).<br>Ryömintäajon aika on ylitetty.                                                                                                    |
|                             | Tarkista "MAX SLOW TIME" asetus.<br>Lisätietoja "MAX SLOW TIME " asetuksista katso kohta 6.6.3 sivulla 41 (SPECIAL<br>FEATURES PARAMETERS).<br><b>Huom:</b>                                                                                                    |
| WRONG<br>PARAMS             | Moottori ja iStart voi ylikuormittua jos ryömintäajoa tehdään liian pitkään.<br>Parametrit eivät siirry RAM- muistista EEPROM – muistiin tai päinvastoin. Voi<br>tapahtua sen jälkeen jos on EEPROM vaihtamisella päivitetty uusi ohjelmaversio.                                                                                                    |
|                             | Palauta iStartin parametrit tehdasasetuksiin ja sen jälkeen muuta uudestaan tarvittavat parametrit.                                                                                                    |
| WRONG                       | <i>(Jos " Fault LED" palaa, hälytyskuittaa käynnistin Reset - painikkeella ).</i><br>Hälyttää jos syöttöjännitteen taajuus poikkeaa sallitusta vaihtelusta 45-65Hz.                                                                                                    |
| FREQUENCI                   | Tarkista syöttöjännitteen taajuus ( tai generaattorin säätimen toiminta ).                                                                                                    |

# 8.1 Täytettävä palautuskaavake (RMA)

# Return Material Authorization Form-"RMA" - Fault Report – Non/ Warranty Claim

Palautusosoite: Beijer Electronics Oy Peltotie 37, 28400 ULVILA E-mail: <u>drives@beijer.fi</u> Puh. + 358 207 463 540 Fax. + 358 207 463 541

| Equipment Model:                                                                                                    |                  |               |                       |          |     |  |
|----------------------------------------------------------------------------------------------------|------------------|---------------|-----------------------|----------|-----|--|
| Equipment Serial no.:                                                                                                    |                  |               |                       |          |     |  |
| Report date                                                                                                    |                  |               |                       |          |     |  |
| Date of equipment sale                                                                                                    | Date of insta    |               |                       | llation  |     |  |
| Representing Firm                                                                                                    |                  |               |                       |          |     |  |
| Contact person                                                                                                    |                  |               |                       |          |     |  |
| Telephone number                                                                                                    |                  |               | Fax num               | nber     |     |  |
| Email address                                                                                                    |                  |               |                       |          |     |  |
| Application                                                                                                    |                  |               |                       |          |     |  |
| Starter Rating                                                                                                    |                  |               |                       |          |     |  |
| Motor current rating (moto                                                                                                    | or Label)        |               |                       |          |     |  |
| Number of starts per hour                                                                                                    |                  |               |                       |          |     |  |
| Special installation / ambie                                                                                                    | ent factors (°C) |               |                       |          |     |  |
| Type of Fault Reported & time of<br>occurrence (during start, after start,<br>during soft stop, end of soft stop, ON B.P.<br>closing, when                                                                                                    |                  |               |                       |          |     |  |
| Last Start Period                                                                                                    |                  | -             | Total Numb            | er Of Tr | ips |  |
| Last Start Max. I                                                                                                    |                  | 9             | Starter FLC           |          |     |  |
| Total Run Time                                                                                                    |                  | 1             | otor FLC              |          |     |  |
| Total Number Of Starts                                                                                                    |                  | ]             | nitial Volta          | ge       |     |  |
| Last Trip                                                                                                    |                  | 1             | Acceleration          | n Time   |     |  |
| Trip Current                                                                                                    |                  | Current Limit |                       | nit      |     |  |
| Remarks                                                                                                    | Remarks          |               |                       |          |     |  |
| By Distributor: We declare that product has been correctly<br>applied, installed and operated, in accordance with Solcon's<br>written instructions, appropriate codes, regulations and good<br>practice, within the limits of rated capacity and normal usage. |                  |               | ed repair/replacement |          |     |  |

# Täydennetään Beijer Electronics Oy:n huolto-osastolla.:

| Return Material Authorization Number |  |
|--------------------------------------|--|
| Date                                 |  |
| Authorized by                        |  |

#### 9 TEKNISET TIEDOT

+ 10%-15%

3-vaiheinen oikosulkumoottori

#### Syöttöjännite

Kotelointiluokka

#### Käynnistys-Pysäytys Parametrit:

| Käynistimen FLC<br>Mootttorin FLA<br>Pumpun ja Momentin ohjauskäyrät<br>Pulssikäynnistyksen kestoaika<br>Alkujännite,<br>Alkuvirta<br>Virtaraja<br>Kiihdytysaika<br>Pysäytysaika | Käynnistimen nimellisvirta<br>Moottorin nimellisvirta 50-100% käynnistimen FLC arvosta<br>Käyttöönotossa valittavat käyrät käynnistyspaineiskujen ja vesipatsaan<br>aiheuttaman takaiskun eliminointiin pysäytyksessä.<br>Pulssikäynnistys 80% Un, aseteltava 0.1-1 s, suurikitkaisten kuormien<br>käynnistykseen.<br>5-80% Un<br>100-400% moottorin In<br>100-500% moottorin In<br>1-90 s<br>1-90 s |
|----------------------------------------------------------------------------------------------------|----------------------------------------------------------------------------------------------------|
| Moottorin suojaus:                                                                                                    |                                                                                                    |
| Liian monta käynnistystä<br>Käynnistyksen esto<br>Liian pitkä käynnistys ( jumisuoja)                                                                                            | Maksimi sallittu käynnistysmäärä, alue: Off tai 1-10, aikavälillä 1-60 min.<br>Periodi 1-60 min, jonka käynnistin odottaa liian monen käynnistyksen jälkeen.<br>Maksimi sallittu käynnistysaika 1-30 s (1-250 s EXTEND SETTING –<br>toiminnassa )                                                                                                    |
| Ylivirta                                                                                                    | Kaksi eri toimintaa: käynnistyksessä välitön laukaisu 850%:n nimellisvirralla ja<br>käynnin aikana aseteltava laukaisu 100-850% In, toimii alle verkkojakson<br>( asetellun sisäisen viiveen jälkeen ).                                                                                                    |
| Elektroninen ylikuormitus (l <sup>2</sup> t)                                                                                                    | Aseteltavat IEC ja MEMA – standardien mukaiset käyrät.                                                                                                    |
| Alikuormitus                                                                                                    | Pysäyttää käynnistimen mikäli virta putoaa alle 20-90% In, aseteltava viive1-40 s                                                                                                    |
| Alijännite                                                                                                    | Pysäyttää käynnistimen mikäli jännite putoaa alle 50-90% Un, aseteltava viive1-10 s                                                                                                    |
| Ylijännite                                                                                                    | Pysäyttää käynnistimen mikäli jännite nousee yli 110-120% Un, aseteltava viive1-10 s                                                                                                    |
| Vaihe puuttuu, ali/ylitaajuus*                                                                                                    | Hälyttää jos yksi tai useampi vaihe puuttuu tai taajuus on alueen 40 - 65Hz<br>ulkopuolella.                                                                                                    |
| Vaiheiäriestvs                                                                                                    | Pysäyttää käynnistimen mikäli vaiheiäriestys on väärä                                                                                                    |
| Tyristorin oikosulku tai kytkentävirhe                                                                                                    | Estää käynnistyksen jos moottoria ei ole kytketty tai se on kytketty väärin, tai jos yksi tai useampi tyristori on oikosulussa                                                                                                    |
| Jäähdytyselementin ylilämpö                                                                                                    | Pysäyttää käynnistimen jos jäähdytyselementin lämpötila nousee yli 85°C.                                                                                                    |
| Ulkoinen hälytys                                                                                                    | Pysäyttää käynnistimen jos ulkoinen kontakti sulkeutuu 2 s ajaksi.                                                                                                    |
| * Automaattinen hälytyskuittaus v                                                                                                    | alittavissa .                                                                                                    |
| <u>Ohjaus:</u>                                                                                                    |                                                                                                    |

Pääjännite 208-690 V ( mainitaan tilauksessa, 690 V vain ≥ 230 A: mallit )

95 V - 230VAC 50/60 Hz tai VDC (mainitaan tilauksessa) +10% - 15%

45 - 65 Hz ( syöttävän verkon tai generaattorin taajuus )

| Näyttö<br>Näppäimistö<br>Relelähdöt R1, R2 | LCD – näyttö, valittavissa 4 eri kieltä ja 4 LEDin tilaindikointi<br>6 näppäintä mahdollistaa helpon käytön<br>2 relettä vaihtokosketintoiminolla, 8A, 250VAC, 2000VA |
|--------------------------------------------|----------------------------------------------------------------------------------------------------|
| Lämpötila-alueet:                          | Käyttö -10° - 50°C. Soveltuvuus korkeimmille lämpötiloille varmistettava<br>maahantuojalta.<br>Varastointi - 20° - 70°C                                               |
| Standardit:                                |                                                                                                    |
| Eristysvastustesti                         | 2500VAC                                                                                                    |

2500VAC IP 20 runkokoot A ja B, IP 00 runkokoot C-H

#### 70 • 9 TEKNISET TIEDOT

| EMC    | Emissions<br>Immunity         | EN 55011<br>EN 55082-2                                                                                     | CISPR 11 Class A<br>ESD 8KV ilma, IEC 801-2<br>RF kenttä 10 V/m, 20-1000MHz, IEC 801-3<br>Nopeat jännitepiikit 2KV, IEC 801-4 |  |
|--------|-------------------------------|----------------------------------------------------------------------------------------------------|----------------------------------------------------------------------------------------------------|--|
|        | Turvallisuus                  | EN 600947-1<br>Suunniteltu ja v                                                                            | Turvallisuusvaatimukset.<br>almistettu UL508C mukaisesti                                                                      |  |
| Norma  | <u>alit käyttöolosuhteet:</u> |                                                                                                    |                                                                                                    |  |
| Korkeu | s merenpinnasta               | Alle 1000 m. Ottakaa yhteyttä maahantuojaan mitoituksen varmistamiseksi<br>mikäli on tarve ylittää 1000 m. |                                                                                                    |  |
| Suhtee | llinen kosteus                | 95% lämpötilassa 50°C tai 98% lämpötilassa 45°C.                                                           |                                                                                                    |  |

# Ohjausvirtapiirien kuormitus

iStart – käynnistimen kuormitukset:

| Malli | Electroniikka | Puhaltimen tehontarve |
|-------|---------------|-----------------------|
| 44    | 35VA          | 50VA                  |
| 85    | 35VA          | 50VA                  |
| 170   | 35VA          | 50VA                  |
|       |               |                       |
|       |               |                       |
|       |               |                       |
|       |               |                       |
|       |               |                       |
|       |               |                       |
|       |               |                       |
|       |               |                       |
|       |               |                       |

# Huom:

# Solcon Industries Ltd.

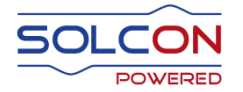

www.solcon.com; Technical support: office@solcon.com